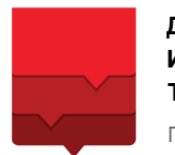

**ДЕПАРТАМЕНТ** ИНФОРМАЦИОННЫХ ТЕХНОЛОГИЙ ГОРОДА МОСКВЫ

# ЭЛЕКТРОННЫЙ ЖУРНАЛ И ДНЕВНИК

РУКОВОДСТВО ПОЛЬЗОВАТЕЛЯ АИС «ЭЖД»

С РОЛЬЮ

«РОДИТЕЛЬ»

Версия 1.0

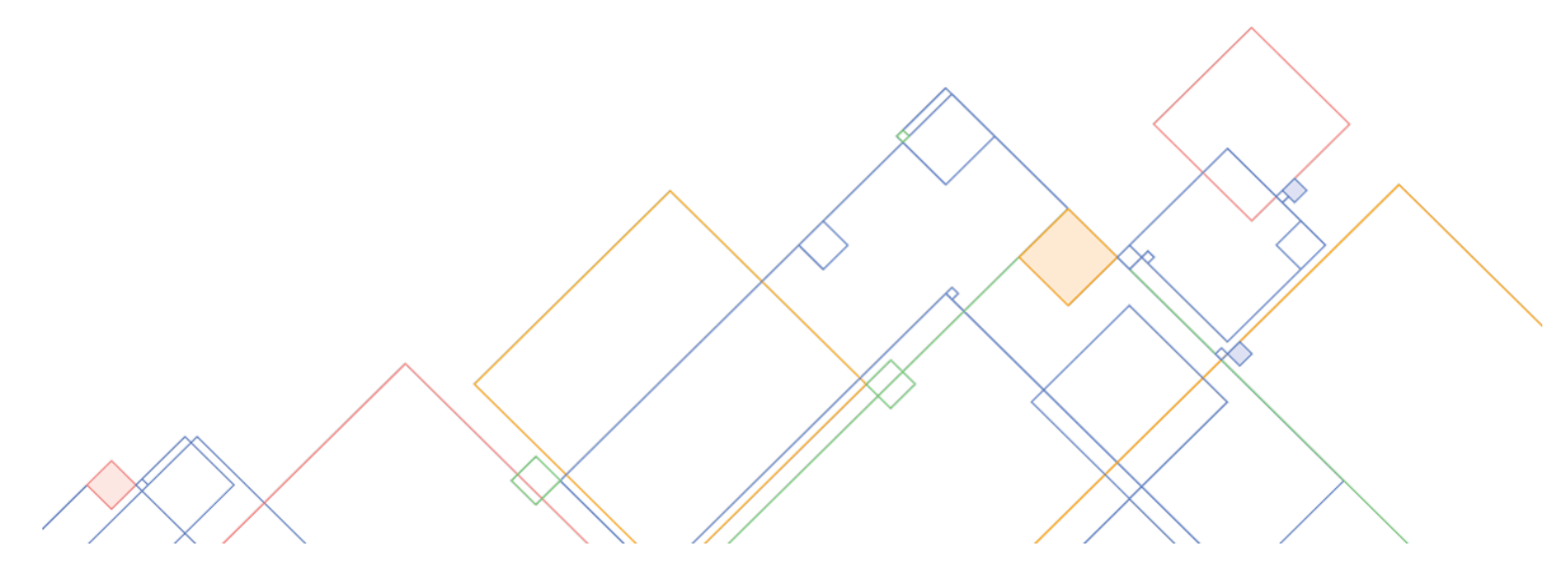

#### Аннотация

Настоящее руководство пользователя предназначено для родителей/законных представителей учащихся Образовательной организации (далее – ОО).

Электронный дневник открывает широкие возможности информирования родителей, а также законных представителей учащихся о режиме пребывания, расписании занятий и каникулярных периодах, запланированных контрольных работах, успеваемости и посещаемости.

## Содержание

| 1           | 1 Знакомство с Дневником                                                                                                    | 5                                                                                                    |
|-------------|----------------------------------------------------------------------------------------------------|----------------------------------------------------------------------------------------------------|
|             | 1.1 Вход в Дневник                                                                                                    |                                                                                                    |
|             | 1.1.1 Регистрация на Портале mos.ru                                                                                                    |                                                                                                    |
|             | 1.1.2 Авторизация на Портале mos.ru                                                                                                    | 9                                                                                                    |
|             | 1.1.3 Получение услуги «Электронный дневник школьника»                                                                                                    | 9                                                                                                    |
|             | 1.2 Навигация в Дневнике                                                                                                    |                                                                                                    |
|             | 1.3 Рабочий стол электронного дневника                                                                                                    |                                                                                                    |
|             | 1.3.1 Личные сообщения                                                                                                    |                                                                                                    |
|             | 1.3.1.1 Создание чата                                                                                                    |                                                                                                    |
|             | 1.3.1.2 Работа с сообщениями в чате                                                                                                    |                                                                                                    |
|             | 1.3.1.3 Просмотр истории отправленных сообщений участниками ч                                                                                                    | атов 20                                                                                                    |
|             | 1.3.2 Личный кабинет                                                                                                    |                                                                                                    |
|             | 1.3.3 Календарь                                                                                                    |                                                                                                    |
|             | 1.3.4 Лента событий                                                                                                    |                                                                                                    |
|             | 1.3.5 Новости                                                                                                    |                                                                                                    |
|             | 1.3.5.1 Фильтрация новостей                                                                                                    |                                                                                                    |
|             | 1.3.5.2 Ознакомление с новостями                                                                                                    |                                                                                                    |
|             | 1.4 Мобильное приложение                                                                                                    |                                                                                                    |
|             | 1.4.1 Скачивание и установка                                                                                                    |                                                                                                    |
|             | 1.4.2 Работа с Дневником                                                                                                    |                                                                                                    |
|             | 1.4.2.1 Просмотр Дневника                                                                                                    |                                                                                                    |
|             | 1.4.2.2 Проверка домашнего задания и комментария к уроку                                                                                                    |                                                                                                    |
|             | 1.4.2.3 Просмотр оценок в приложении<br>1.4.2.4 Просмотр пропусков                                                                                                    |                                                                                                    |
|             | 1 4 2 5 Просмотр новостей                                                                                                    | 21                                                                                                    |
|             |                                                                                                    |                                                                                                    |
| 2           | 2 Лневник                                                                                                    |                                                                                                    |
| 2           | 2 Дневник<br>2 1 Лневник                                                                                                    |                                                                                                    |
| 2           | <ul> <li>2 Дневник</li></ul>                                                                                                    |                                                                                                    |
| 2           | <ul> <li>2 Дневник</li> <li>2.1 Дневник</li> <li>2.1.1 Просмотр Дневника</li> <li>2.1.2 Проверка Лневника</li> </ul>                                                                                                    |                                                                                                    |
| 2           | <ul> <li>2 Дневник</li></ul>                                                                                                    |                                                                                                    |
| 2           | <ul> <li>2 Дневник</li> <li>2.1 Дневник</li> <li>2.1.1 Просмотр Дневника</li> <li>2.1.2 Проверка Дневника</li> <li>2.1.3 Предоставление доступа доверенному лицу</li> <li>2.2 Домашнее залание</li> </ul>                                                                                                    | 32<br>34<br>34<br>34<br>36<br>39<br>40<br>40                                                                                                    |
| 2           | <ul> <li>2 Дневник</li></ul>                                                                                                    | 32<br>34<br>34<br>36<br>39<br>40<br>40<br>43                                                                                                    |
| 2           | <ul> <li>2 Дневник</li></ul>                                                                                                    | 32<br>34<br>34<br>34<br>36<br>39<br>40<br>40<br>40<br>43<br>44                                                                                                    |
| 2           | <ul> <li>2 Дневник</li></ul>                                                                                                    | 32<br>34<br>34<br>36<br>39<br>40<br>40<br>40<br>43<br>44<br>44<br>46                                                                                                    |
| 2           | <ul> <li>2 Дневник</li></ul>                                                                                                    | 32<br>34<br>34<br>34<br>36<br>39<br>40<br>40<br>40<br>40<br>43<br>44<br>46<br>49                                                                                                    |
| 2           | <ul> <li>2 Дневник</li> <li>2.1 Дневник</li> <li>2.1.1 Просмотр Дневника</li> <li>2.1.2 Проверка Дневника</li> <li>2.1.3 Предоставление доступа доверенному лицу</li> <li>2.2 Домашнее задание</li> <li>2.3 Календарный учебный график</li> <li>2.4 Посещение дошкольной группы</li> <li>2.4.1 Создание уведомления</li> <li>2.4.2 Удаление уведомления</li> </ul>                                                                                                    | 32<br>34<br>34<br>36<br>39<br>40<br>40<br>40<br>40<br>43<br>44<br>44<br>50                                                                                                    |
| 2           | <ul> <li>2 Дневник</li></ul>                                                                                                    | 32<br>34<br>34<br>36<br>39<br>40<br>40<br>40<br>43<br>44<br>44<br>50<br>51                                                                                                    |
| 2           | <ul> <li>2 Дневник</li> <li>2.1 Дневник</li> <li>2.1.1 Просмотр Дневника</li> <li>2.1.2 Проверка Дневника</li> <li>2.1.3 Предоставление доступа доверенному лицу</li> <li>2.2 Домашнее задание</li> <li>2.3 Календарный учебный график</li> <li>2.4 Посещение дошкольной группы</li> <li>2.4.1 Создание уведомления</li> <li>2.4.2 Удаление уведомления</li> <li>2.5 Расписание</li> <li>2.6 Режим пребывания</li> </ul>                                                                                                    | 32<br>34<br>34<br>36<br>39<br>40<br>40<br>40<br>40<br>43<br>44<br>44<br>50<br>51<br>52<br>52                                                                                                    |
| 2           | <ul> <li>2 Дневник</li></ul>                                                                                                    | 32<br>34<br>34<br>36<br>39<br>40<br>40<br>40<br>43<br>44<br>46<br>49<br>50<br>51<br>52<br>54                                                                                                    |
| 2           | <ul> <li>2 Дневник</li> <li>2.1 Дневник</li> <li>2.1 Просмотр Дневника</li> <li>2.1.1 Просмотр Дневника</li> <li>2.1.2 Проверка Дневника</li> <li>2.1.3 Предоставление доступа доверенному лицу</li> <li>2.2 Домашнее задание</li> <li>2.3 Календарный учебный график</li> <li>2.4 Посещение дошкольной группы</li> <li>2.4.1 Создание уведомления</li> <li>2.4.2 Удаление уведомления</li> <li>2.5 Расписание</li> <li>2.6 Режим пребывания</li> <li>2.7 Уведомление об отсутствии</li> <li>2.7.1.1 Создание уведомления о пропуске</li> </ul> | 32<br>34<br>34<br>36<br>39<br>40<br>40<br>40<br>43<br>44<br>44<br>50<br>51<br>52<br>54<br>56<br>                                                                                                    |
| 2           | <ul> <li>2 Дневник</li></ul>                                                                                                    | 32         34         34         36         39         40         40         40         43         44         45         50         51         52         54         56         57         57                                                                                                    |
| 2           | <ul> <li>2 Дневник</li></ul>                                                                                                    | 32         34         34         36         39         40         40         41         42         43         44         45         46         49         50         51         52         54         56         57         57                                                                                                    |
| 2           | <ul> <li>2 Дневник</li></ul>                                                                                                    | 32         34         34         36         39         40         40         40         43         44         45         50         51         52         54         56         57         60                                                                                                    |
| 2           | <ul> <li>2 Дневник</li></ul>                                                                                                    | 32         34         34         36         39         40         40         41         42         43         44         45         46         49         50         51         52         54         56         57         57         57         57         57         57         57         57         57         57         57         57         57         57         57         57         57         57         57         57         57         57         57         57         57         57         57         57         57         57         57         57         57         57         57         57 |
| 2           | <ul> <li>2 Дневник</li></ul>                                                                                                    | 32         34         34         36         39         40         40         40         43         44         45         50         51         52         54         56         57         60         60         63         60                                                                                                    |
| 2           | <ul> <li>2 Дневник</li></ul>                                                                                                    | 32         34         34         36         39         40         40         41         42         43         44         45         46         49         50         51         52         54         56         57         57         60         60         61         62         63         60         63         70                                                                                                    |
| 3           | <ul> <li>2 Дневник</li></ul>                                                                                                    | 32         34         34         36         39         40         40         40         43         44         45         50         51         52         54         56         57         60         60         61         70         70         71         72                                                                                                    |
| 2<br>3<br>4 | <ul> <li>2 Дневник</li></ul>                                                                                                    | 32         34         34         36         39         40         40         43         44         45         46         49         50         51         52         54         56         57         56         57         57         60         61         62         70         72         72         72                                                                                                    |

| 4.1.1 Полезные ссылки | . 72 |
|-----------------------|------|
| 4.1.2 Внешняя оценка  | . 73 |
| 4.1.3 Библиотека МЭШ  | . 74 |

# 1 Знакомство с Дневником

Электронный дневник позволяет в режиме онлайн получить информацию об образовательной деятельности в ОО.

Например, можно узнать:

- оценки ребёнка, полученные на уроке или за контрольную работу;
- информацию о предстоящих контрольных работах;
- расписание и домашние задания (далее ДЗ), включая комментарии учителей;
- о проблемах, возникших у ребёнка в ОО, используя «Личные сообщения» для общения с сотрудниками ОО, родителями и учащимися класса.

Для активной жизни учащихся ОО на школьном и городском уровне устраиваются разнообразные мероприятия, о которых можно узнать, используя «Ленту событий» и раздел «Новости».

Более подробная информация о возможностях электронного дневника для родителей представлена ниже в разделах.

### 1.1 Вход в Дневник

Для использования услуги «Электронный дневник школьника» (далее – электронный дневник, Дневник) необходимо быть зарегистрированным на Официальном сайте Мэра Москвы mos.ru (далее – Портал mos.ru).

Важно! Родителю и учащемуся необходимо создать персональные учётные записи на Портале mos.ru и воспользоваться ими для входа в электронный дневник. Поскольку функционал Дневника для родителя и учащегося отличается, выполнять вход в электронный дневник следует под своей персональной учётной записью.

Для входа в электронный дневник необходимо выполнить следующие действия:

- 1. Перейти на Портал mos.ru.
- 2. Зарегистрироваться, указав свои ФИО, e-mail, СНИЛС и номер мобильного телефона, или авторизоваться, если регистрация была выполнена ранее.
- 3. Проверить свои учётные данные в Личном кабинете.
- 4. Передать свои учётные данные (ФИО, e-mail, СНИЛС и номер мобильного телефона), с которыми была осуществлена регистрация на Портале mos.ru, классному руководителю ребёнка.
- 5. Получить подтверждение от сотрудников ОО об открытии доступа к услуге «Электронный дневник школьника».
- 6. Авторизоваться на Портале mos.ru, указав свои учётные данные.
- 7. Перейти в раздел «Услуги → Образование → Электронный дневник школьника» и Получить услуги

нажать кнопку

В случае, если войти в электронный дневник не получилось, появится сообщение с указанием дальнейших действий. Чаще всего это связано с отсутствием обязательных для входа в электронный дневник данных. В этом случае обратитесь в ОО к классному руководителю и передайте ему указанные в личном кабинете контактные данные: ФИО, e-mail, СНИЛС и номер мобильного телефона.

### 1.1.1 Регистрация на Портале mos.ru

Перейдите по адресу <u>https://www.mos.ru</u>. Откроется Портал mos.ru (см. Рисунок 1).

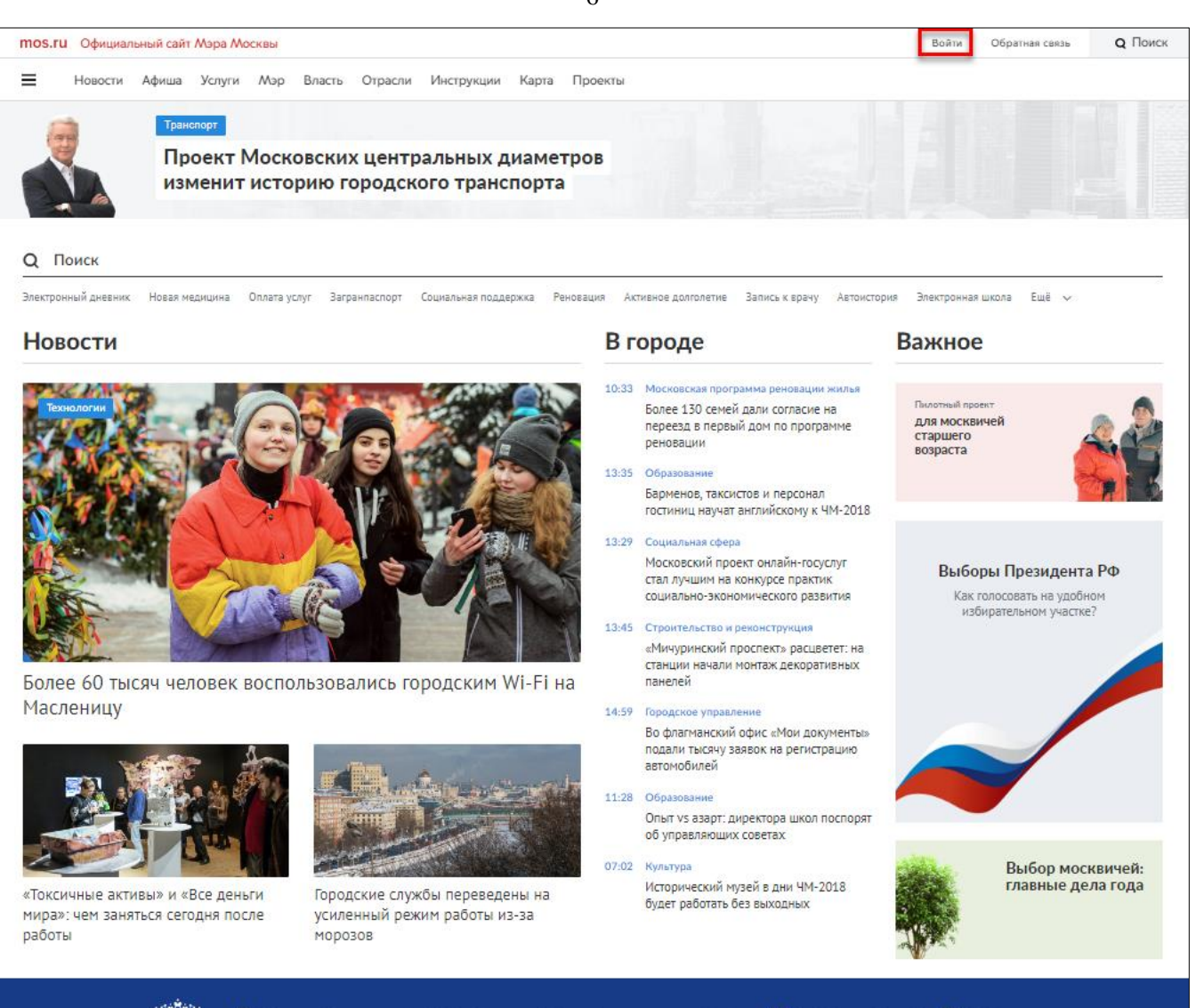

Реализация стратегических инициатив Президента России

Рисунок 1. Главное окно Портала mos.ru

Нажмите кнопку Войти (см. Рисунок 1) – на Портале mos.ru откроется окно авторизации, которую можно выполнить несколькими способами (см. Рисунок 2, Рисунок 3).

| Учетна | я запис | ь mos.ru           | Другие способ   | ы вход |
|--------|---------|--------------------|-----------------|--------|
| СНИ    | 1ЛС\Тел | ефон\Почта         | 1               |        |
| Пар    | оль     |                    |                 |        |
| Во     | йти     | Забыли<br>Регистра | пароль?<br>ация |        |

Рисунок 2. Авторизация на Портале mos.ru с использованием учётной записи mos.ru

| четная за | апись mos.ru | Др | угие спосо | бы вход |
|-----------|--------------|----|------------|---------|
| y         | <b>×</b>     | f  | w          | Я       |
| Электро   | нная подпись |    | осусл      | іуги    |

Рисунок 3. Авторизация на Портале mos.ru с использованием других способов входа

Выберите Регистрация в центральной части формы авторизации (см. Рисунок 2). В результате откроется форма регистрации нового пользователя (см. Рисунок 4).

| Іичные данные                                                                                            |                                                                                                    |
|----------------------------------------------------------------------------------------------------|----------------------------------------------------------------------------------------------------|
| Фамилия                                                                                                  |                                                                                                    |
| Имя                                                                                                    |                                                                                                    |
| Отчество                                                                                                 |                                                                                                    |
| Адрес электронной почты                                                                                  | Не рекомендуется указывать чужой или<br>корпоративный адрес электронной почты.<br>Подробнее            |
| Намер телефона<br>+7 (9_)                                                                                | Для подтверждения номера мобильного телефо<br>вам будет направлено СМС с кодом подтвержде<br>Подпобнее |
| Тароль                                                                                                   |                                                                                                    |
| <b>Тароль</b> Пароль Повторите пароль                                                                    | Пароль не может быть короче 6 символов и дол<br>состоять из латинских букв и цифр.                     |
| Пароль<br>Пароль<br>Повторите пароль<br>Контрольный вопрос                                               | Пароль не может быть короче 6 символов и дол<br>состоять из латинских букв и цифр.                     |
| Пароль Пароль Пароль Повторите пароль Контрольный вопрос Виберите вопрос Виберите вопрос Ответ на вопрос | Пароль не может быть короче 6 симаолов и дол<br>состоять из латинских букв и цифр.                     |

Рисунок 4. Форма регистрации пользователя

Введите данные для регистрации и нажмите кнопку

В случае, если были заполнены не все поля, будут выведены соответствующие уведомления с названиями полей, которые требуется заполнить.

Если все поля были заполнены корректно, откроется форма «Регистрация пользователя» (см. Рисунок 5).

| вод кода подтверж                        | дения E-Mail                                             |
|------------------------------------------|----------------------------------------------------------|
| нимание! Для пров                        | ерки корректности введенного адреса электронной почты на |
| тот адрес был высла                      | н код подтверждения. Введите присланный код и нажмите    |
|                                          |                                                          |
| нопку "Подтвердить                       |                                                          |
| знопку "Подтвердить<br>Электронная почта | 5                                                        |
| Электронная почта                        |                                                          |
| знопку "Подтвердить<br>Электронная почта | 5                                                        |

Рисунок 5. Форма «Регистрация пользователя»

Для проверки корректности введённого адреса электронной почты, указанного в форме регистрации (см. Рисунок 4), на него будет выслан код подтверждения. Полученный код подтверждения следует ввести в соответствующее поле и нажать кнопку Полтвердить или Выслать код повторно, если он не был получен.

После успешной регистрации можно выполнить авторизацию на Портале mos.ru.

Важно! Для получения доступа к услуге «Электронный дневник школьника» передайте классному руководителю ребёнка контактные данные, указанные в Личном кабинете: e-mail и номер мобильного телефона.

#### 1.1.2 Авторизация на Портале mos.ru

Войдите на Портал mos.ru любым из предложенных способов:

- с использованием учётной записи mos.ru (см. Рисунок 2): введите логин и пароль,
  - указанные при регистрации, и нажмите кнопку войти;
  - с использованием других способов входа (см. Рисунок 3).

В случае возникновения ошибки доступа при входе в электронный дневник будет отображено соответствующее уведомление (см. Рисунок 6).

| Доступ к электронному дневнику                                                                                                    |
|----------------------------------------------------------------------------------------------------|
| • Ошибка доступа                                                                                                    |
| Уважаемая                                                                                                    |
| К сажалению, данные, указанные в школе и в Личном кабинете на тоз.ги, не совпадают:                                                                            |
| <ul> <li>адрес электронной почты</li> <li>номер телефона</li> <li>СНИЛС</li> </ul>                                                                             |
| Пожалуйста, проверьте, что в вашем Личном кабинете указаны актуальные данные, которые вы оставляли в школе:                                                    |
| <ul> <li>Если данные не актуальны, то внесите изменения в Личном кабинете;</li> </ul>                                                                          |
| <ul> <li>Если данные актуальны, то передайте их классному руководителю.</li> </ul>                                                                             |
| Доступ в дневник предоставляется, если номер мобильного телефона, е-mail и СНИЛС (при наличии), указанные в школе и в Личном кабинете на mos.ru,<br>совпадают. |
| Вернуться в каталог услуг                                                                                                    |

Рисунок 6. Ошибка доступа

Введите корректные данные и повторите попытку входа или обратитесь в службу поддержки Портала mos.ru.

#### 1.1.3 Получение услуги «Электронный дневник школьника»

**Важно!** Для родителей доступ в электронный дневник будет открыт только после соответствующего подтверждения со стороны сотрудников ОО.

В разделе **«Услуги → Образование»** выберите услугу **«Электронный дневник школьника»** (см. Рисунок 7).

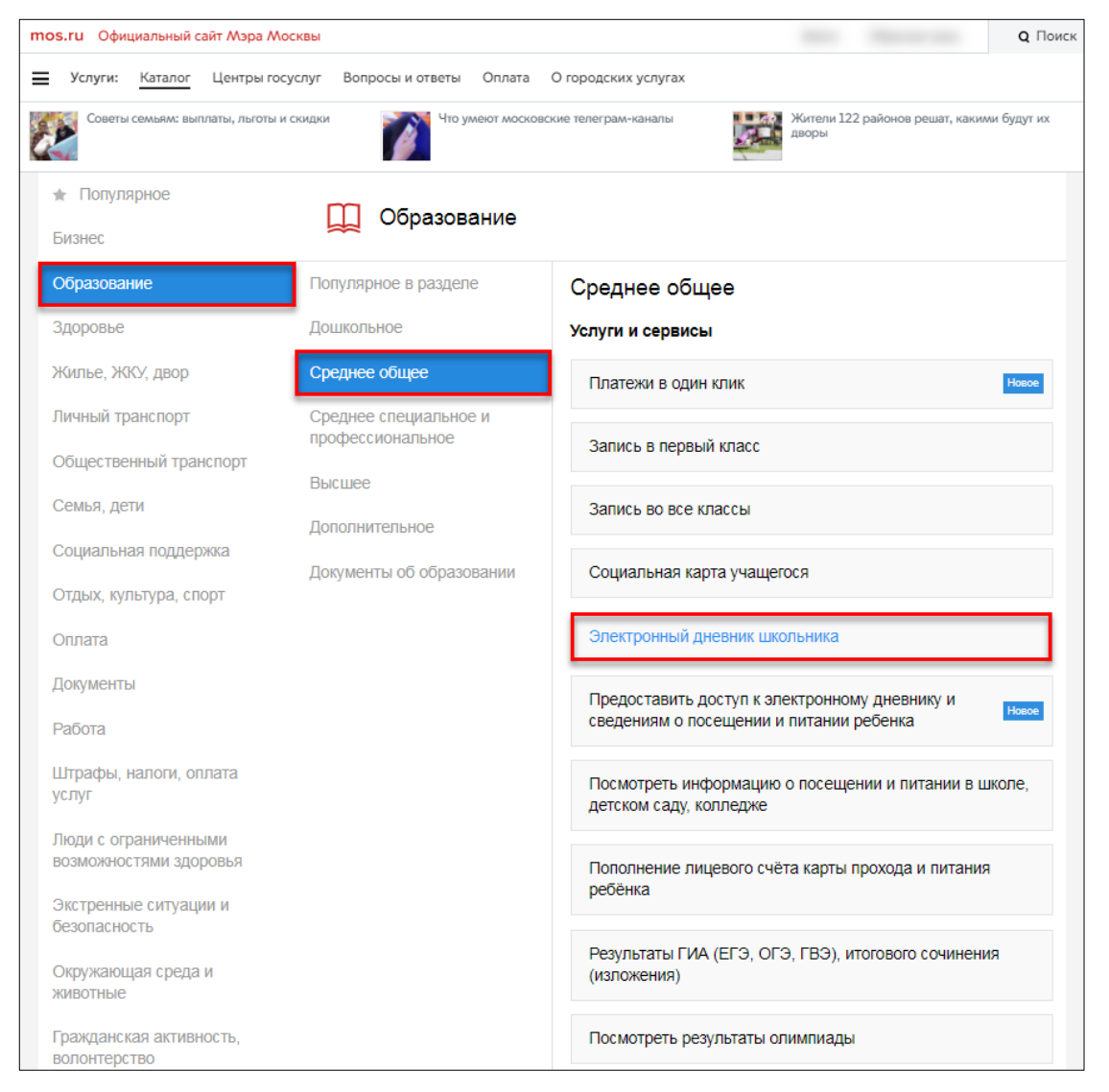

Рисунок 7. Выбор услуги «Электронный дневник школьника»

На открывшейся странице (см. Рисунок 8) ознакомьтесь с описанием услуги и нажмите кнопку

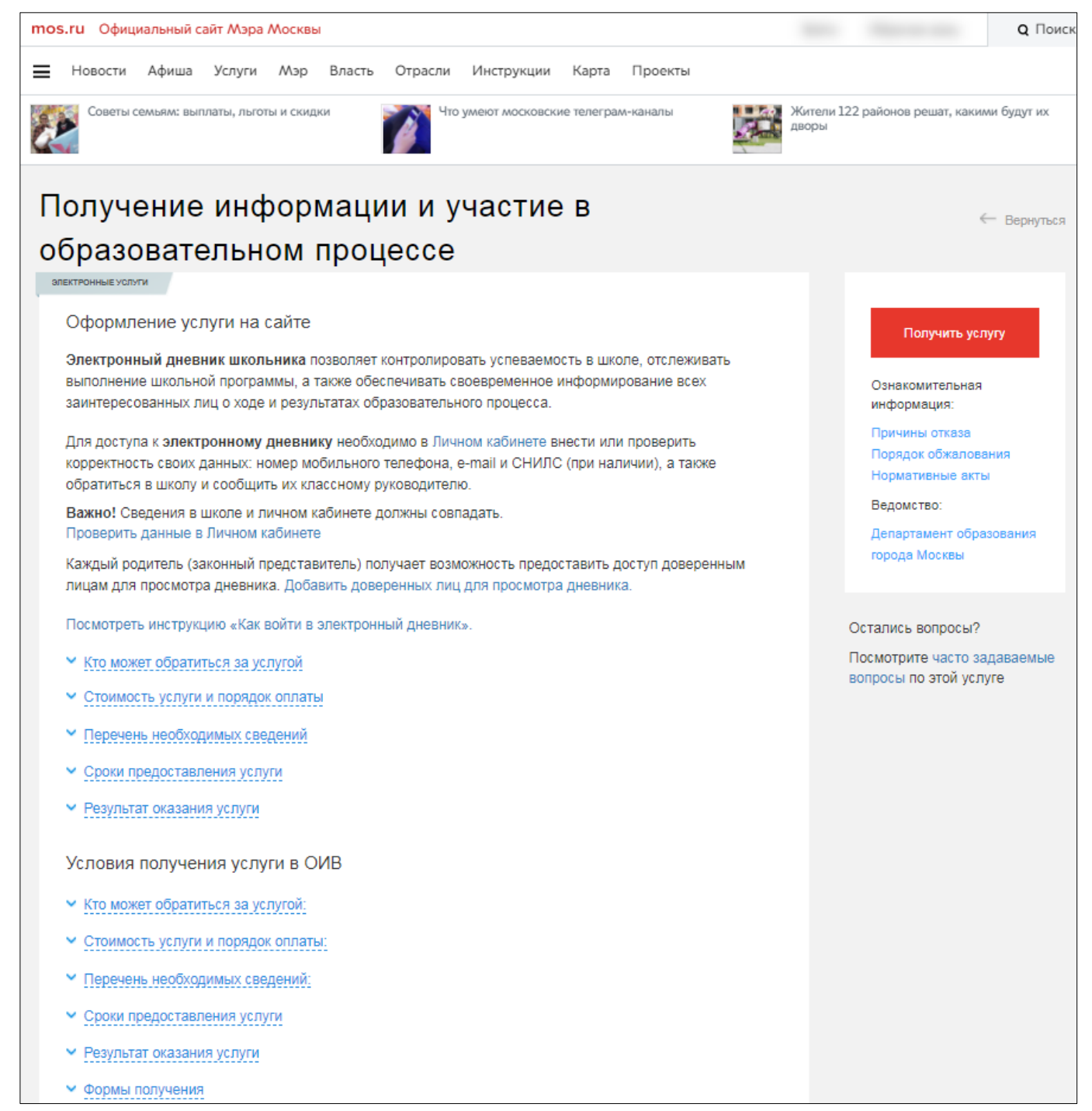

Рисунок 8. Описание услуги

Будет осуществлён переход в электронный дневник.

Важно! Если войти в электронный дневник не удалось, необходимо сообщить об этом классному руководителю ребёнка.

### 1.2 Навигация в Дневнике

На всех страницах электронного дневника можно воспользоваться навигационными элементами и элементами настройки (см. Рисунок 9).

| Аневник<br>и журнал              | иевник<br>курнал<br>Библиотека МЭШ Пор |       |       |          |     |    | поддерж | ки                                      |                      | ¤ <b>2</b> ⇒ <mark>₽</mark>                                                            |
|----------------------------------|----------------------------------------|-------|-------|----------|-----|----|---------|-----------------------------------------|----------------------|----------------------------------------------------------------------------------------|
| <b>2</b> 017 - 2018 <del>-</del> | Е 2017 - 2018 ▼ ГО С Н Дневник ∨       |       |       |          |     |    |         | Дополнительно ~                         | Номер лицевог        | о счёта в системе "Проход и питание":                                                  |
| Q                                | Ш К                                    | аленд | арь   |          |     |    | :       | 🗐 Лента событий                         |                      | новости :                                                                              |
| *7                               | < Февраль 2018                         |       |       |          |     |    | >       |                                         |                      | 26.12.2017<br>Вакцинация                                                               |
| 2018                             | пн                                     | BT    | CP    | чт       | пт  | СБ | BC      |                                         |                      |                                                                                        |
| (_)                              |                                        |       |       | 1        | 2   | 3  | 4       |                                         |                      | 22.12.2017<br>Серия плакатов, посвященных процедурам сдачи                             |
| Ē                                | 5                                      | 6     | 7     | 8        | 9   | 10 | 11      |                                         |                      | единого государственного экзамена                                                      |
|                                  | 12                                     | 13    | 14    | кр<br>15 | 16  | 17 | 18      |                                         |                      | 18.12.2017<br>Все информационные технологии Москвы в                                   |
|                                  | 19                                     | 20    | 21    | 22       | 23  | 24 | 25      |                                         |                      | уникальнои интерактивнои экспозиции!                                                   |
|                                  | 26                                     | 27    | 28    |          |     |    |         |                                         |                      | Показать еще новости                                                                   |
|                                  |                                        |       |       |          |     |    |         |                                         |                      | 🖀 Личные сообщения 🚦                                                                   |
|                                  |                                        |       |       |          |     |    |         |                                         |                      | Нет непрочитанных сообщений                                                            |
|                                  |                                        |       |       |          |     |    |         |                                         |                      | Показать еще сообщения                                                                 |
|                                  |                                        |       | _     | _        |     |    |         |                                         |                      |                                                                                        |
| 🕐 Если возн                      | икли вопр                              | осы,  | задай | іте их   | нам |    | ©Де     | партамент Информационных Технологий гор | рода Москвы, Департа | Электронный журнал и дневник МЭШ<br>иент Образования города Москвы. Все права защищены |

Рисунок 9. Навигация в электронном дневнике

В состав навигационных элементов и элементов настройки входят:

- логотип 🧊 📖 «Дневник и журнал МЭШ<sup>1</sup>» 🙆 переход на «Главный экран»;
- переход в «Библиотеку МЭШ» В для работы с электронными образовательными материалами;
- переход на «Портал поддержки» Я для ознакомления с инструкциями и дополнительными материалами по работе с электронным дневником;
- выход из электронного дневника иконка 🕞 «Выход»
- выбор учебного года элемент настройки <sup>2017-2018</sup>
   по умолчанию установлен текущий учебный год;

Важно! Перечень прошлых учебных годов – это архив, где можно перейти в любой учебный год и просмотреть интересующую информацию. После окончания текущего учебного года добавляется новый, таким образом перечень пополняется.

возврат к главному экрану Дневника и журнала МЭШ – иконка 🧰 «Главный экран»
 С

<sup>&</sup>lt;sup>1</sup> МЭШ – Московская электронная школа.

- возврат к предыдущей странице навигационные элементы или стрелочка
   влево» , откроется предыдущая (ранее открытая) страница;
- главное системное меню 🕛 переход в соответствующий раздел;
- номер лицевого счёта в системе «Проход и питание» (при наличии) с иконкой дополнительной информации
- сегодняшняя дата отображение текущей даты
- сообщение в службу техподдержки

иконку 🗰 «Главный экран»

### 1.3 Рабочий стол электронного дневника

После входа в электронный дневник будет доступна страница «Рабочий стол» (см. Рисунок 10). Его также можно открыть, нажав иконку 💷 «Рабочий стол» в левом вертикальном меню или

| С С С С С С С С С С С С С С С С С С С |           |       |              |          |      |    |         |                                            |                                                                                                    |
|---------------------------------------|-----------|-------|--------------|----------|------|----|---------|--------------------------------------------|----------------------------------------------------------------------------------------------------|
| 2017 - 2018 -                         | ŵ         | ÷     | Д            | невн     | ик ~ | A  | нализ ~ | Дополнительно 🗸                            | Номер лицевого счёта в системе "Проход и питание":                                                    |
| ~ <b>—</b>                            | • к       | аленд | царь         |          |      |    | :       | Е.<br>Лента событий                        | Новости :                                                                                             |
|                                       | <         |       | Февј         | раль     | 2018 | 3  | >       | L                                          | 26.12.2017<br>Вакцинация                                                                              |
| Февраль<br>2018                       | пн        | BT    | CP           | чт       | ш    | СБ | BC      |                                            |                                                                                                    |
| •                                     |           |       |              | 1        | 2    | 3  | 4       |                                            | 22.12.2017<br>Серия плакатов, посвященных процедурам сдачи                                            |
| Ē                                     | 5         | 6     | 7            | 8        | 9    | 10 | 11      |                                            | единого государственного экзамена                                                                     |
| ₽                                     | 12        | 13    | 14           | кя<br>15 | 16   | 17 | 18      |                                            | 18.12.2017<br>Все информационные технологии Москвы в                                                  |
|                                       | 19        | 20    | 21           | 22       | 23   | 24 | 25      |                                            | уникальнои интерактивнои экспозиции!                                                                  |
|                                       | 26        | 27    | 28           |          |      |    |         |                                            | Показать еще новости                                                                                  |
|                                       | L         |       | -            |          | -    |    | -       |                                            | G Личные сообщения :                                                                                  |
|                                       |           |       |              |          |      |    |         |                                            | Нет непрочитанных сообщений                                                                           |
|                                       |           |       |              |          |      |    |         |                                            | Показать еще сообщения                                                                                |
|                                       |           |       |              |          |      |    |         |                                            |                                                                                                    |
| 🕐 Если возн                           | икли вопр | осы,  | <u>задаі</u> | іте их   | нам  |    | ©Де     | партамент Информационных Технологий города | Электронный журнал и дневник МЭШ<br>Москвы, Департамент Образования города Москвы. Все права защищены |

Рисунок 10. Рабочий стол

Рабочий стол содержит:

- иконку 🔄 «Личные сообщения» 🙆 (подробнее см. п. 1.3.1);
- - иконку 🧶 «Личный кабинет» (подробнее см. п. 1.3.2);
  - данные о родителе/законном представителе: ФИО, название ОО, ФИО учащегося с иконкой, позволяющей сделать выбор учащегося из нескольких, если за родителем/законным представителем закреплено более одного учащегося;

- иконку 🥯 «Дополнительное меню» для перехода в «Личный кабинет»;
- левое вертикальное меню 🥰, которое включает в себя:
  - иконку 🛄 «Рабочий стол»;
  - иконку 🗐 «Лента событий» (подробнее см. п. 1.3.4);
  - иконку 💷 «Новости» (подробнее см. п. 1.3.5);
  - иконку 🖾 «Сообщения» (подробнее см. п. 1.3.1);
- календарь 💛 (подробнее см. п. 1.3.3);
- ленту событий 🨉 (подробнее см. п. 1.3.4);
- новости
   (подробнее см. п. 1.3.5);
- личные сообщения (подробнее см. п. 1.3.1).

### 1.3.1 Личные сообщения

Используя функционал «Личные сообщения», можно общаться непосредственно с родителями, учащимися и сотрудниками ОО, выбрав их из списка пользователей и/или создав чат на нескольких человек.

Примеры использования функционала раздела «Личные сообщения»:

- получение уведомлений от сотрудников ОО об успеваемости учащегося;
- организация чата со всеми учащимися и родителями для оповещения о наступающих праздниках, собраниях, медицинских осмотрах и другое;
- при организации внеурочной деятельности и оповещения всех учащихся и их родителей о предстоящих занятиях.

Для перехода на форму «Личные сообщения» воспользуйтесь любым из способов (см. Рисунок 11):

- нажмите иконку 🔛 «Личные сообщения» в блоке профиля пользователя;
  - нажмите иконку **Сообщения**» в левом вертикальном меню;
- нажмите Показать еще сообщения на рабочем столе в разделе «Личные сообщения».

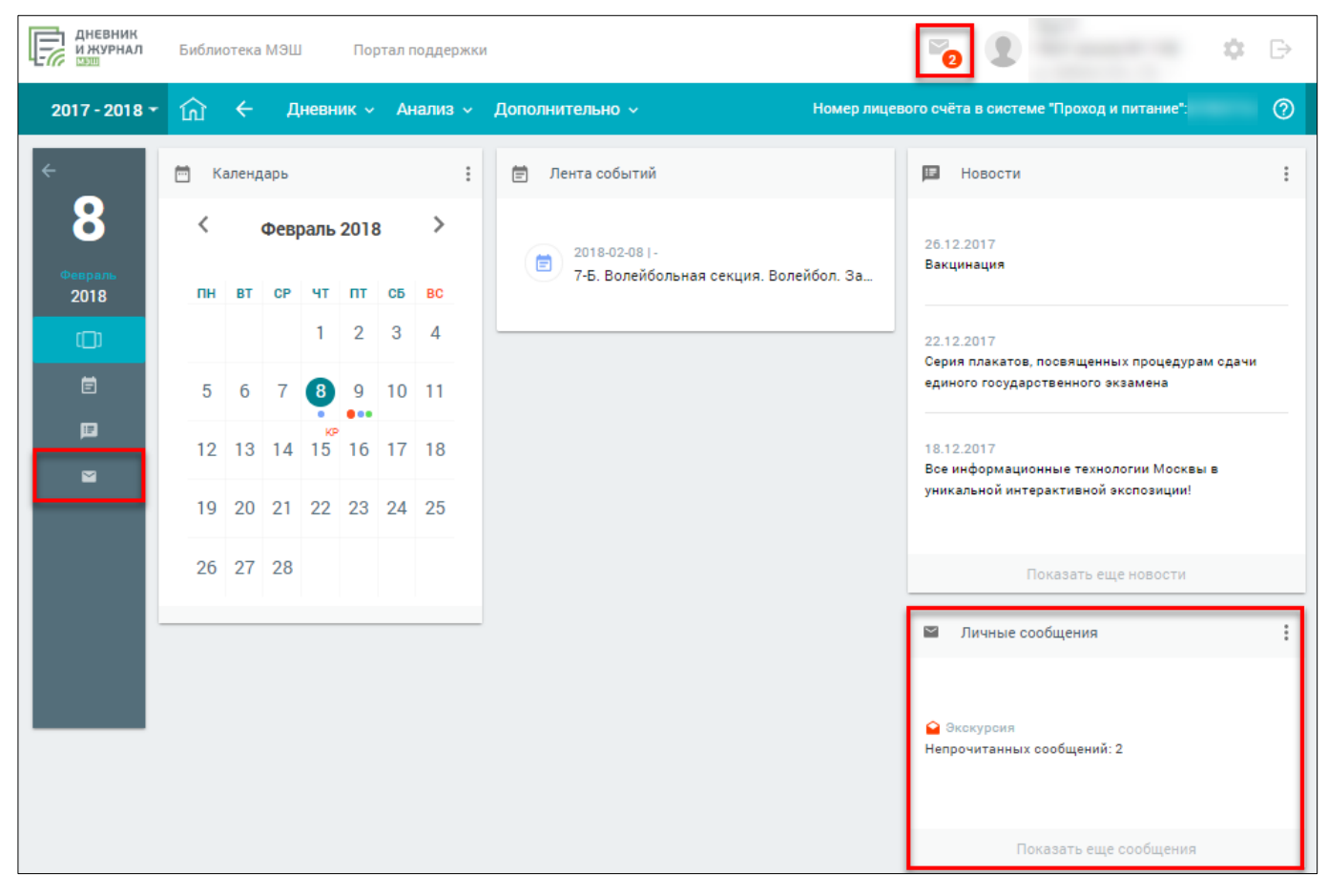

Рисунок 11. Выбор способа перехода в «Личные сообщения»

|                 | <b>евник</b><br>курнал Библиотека МЭЦ<br>1 | Портал поддержки  |                 |                   |                      |                 | ¢ D    |
|-----------------|--------------------------------------------|-------------------|-----------------|-------------------|----------------------|-----------------|--------|
| 2017 -          | 2018 - 🕜 🔶 Дн                              | невник ~ Анализ ~ | lополнительно ~ | Номер лицевого сч | ета в системе "Прохо | од и питание":  | 0      |
| < ► ►►          | Личные сообщен                             | ия                |                 |                   |                      |                 |        |
| 8               | Показывать скрытые ч                       | чаты +            |                 |                   |                      | Связь с техподд | ержкой |
| Февраль<br>2018 | Общие вопросы                              | \$                |                 |                   |                      |                 |        |
|                 | + 2                                        | Участники чата    |                 |                   |                      |                 |        |
|                 | Поощрение учащихся                         | \$                |                 |                   |                      |                 |        |
|                 |                                            | Участники чата    |                 |                   |                      |                 |        |
|                 |                                            |                   |                 |                   |                      |                 |        |
|                 |                                            |                   |                 |                   |                      |                 |        |
|                 |                                            |                   | Выб             | іерите чат        |                      |                 |        |

Откроется форма «Личные сообщения» (см. Рисунок 12).

Рисунок 12. Личные сообщения

Данный раздел позволяет:

- отобразить скрытые чаты, поставив галочку в поле 🗌 Показывать скрытые чаты ;
- просмотреть историю сообщений, отправленных всеми участниками чатов, нажав на необходимый чат в левой части экрана;
- создать чат, нажав иконку + «Добавить чат»;
- просмотреть список участников чата, нажав Участники чата;
- написать сообщение в чате, введя необходимый текст с клавиатуры;

- добавить файл в отправляемое сообщение;
- внести изменения в настройки чата, если были его инициатором, нажав иконку 🌼.

Важно! Удалённый участник чата имеет возможность просматривать историю личных сообщений только до момента его исключения из чата.

#### 1.3.1.1 Создание чата

Для создания чата нажмите иконку + «Добавить чат». В результате откроется форма (см. Рисунок 13), в которой можно:

- указать название чата;
- уточнить перечень участников чата, выбрав соответствующую группу (родители, учащиеся, учителя);
- скрыть чат в списке чатов, заполнив соответствующий чек-бокс.

| 2017 - 2                     | 2018 - 🏠 🔶 Дневн | ик ~ Анализ ~ | Дополнительно 🗸 | Номер лицевого счёта в системе "Про | код и питание":       |
|------------------------------|------------------|---------------|-----------------|-------------------------------------|-----------------------|
| < <b>&gt;</b>                | Личные сообщения |               |                 |                                     | ПАРАМЕТРЫ             |
| <mark>Февраль</mark><br>2018 | Название чата *  |               |                 |                                     | Связь с техподдержкой |
|                              | Участники        | ×             |                 |                                     |                       |
|                              |                  |               |                 |                                     |                       |
|                              | Родители 75      |               |                 |                                     |                       |
|                              | Ученики 7Б       |               |                 |                                     |                       |
|                              | Учителя 7Б       |               |                 |                                     |                       |
|                              |                  |               |                 |                                     |                       |
|                              |                  |               |                 |                                     |                       |
|                              |                  |               |                 |                                     |                       |
|                              |                  |               |                 |                                     |                       |
|                              |                  |               |                 |                                     |                       |
|                              |                  |               |                 |                                     |                       |
|                              |                  |               |                 |                                     |                       |
|                              |                  |               |                 |                                     |                       |
|                              | ОТМЕНА           | СОЗДАТЬ       |                 |                                     |                       |

Рисунок 13. Форма создания чата

Заполните поле «Название чата» (является обязательным), выберите участников чата, выбрав необходимую группу. В результате откроется окно добавления участников чата (см. Рисунок 14).

| 2017 - 2  |                  |                           | Номер лицевого счёта в системе "Проход и питание": 🧿 |
|-----------|------------------|---------------------------|------------------------------------------------------|
| < >><br>O | Личные сообщения | Родители 7Б               | параметры                                            |
| Оевраль   | Экскурсия        | — Выбрать всех            | Связь с техподдержкой                                |
| 2018      | Скрыть чат       |                           |                                                      |
|           | Упастники        |                           |                                                      |
|           |                  |                           |                                                      |
|           |                  |                           |                                                      |
|           | ФИО пользователя |                           |                                                      |
|           | Группы           |                           |                                                      |
|           | Родители 7Б      |                           |                                                      |
|           | Ученики 7Б       |                           |                                                      |
|           | Vuunna 75        |                           |                                                      |
|           | учителя / Б      |                           |                                                      |
|           |                  |                           |                                                      |
|           |                  |                           |                                                      |
|           |                  |                           |                                                      |
|           |                  |                           |                                                      |
|           |                  |                           |                                                      |
|           |                  |                           |                                                      |
|           |                  |                           |                                                      |
|           |                  |                           |                                                      |
|           |                  |                           |                                                      |
|           |                  |                           |                                                      |
|           |                  | ВЫБРАТЬ ОТМЕЧЕННЫХ ОТМЕНА |                                                      |
|           | ОТМЕНА СОЗДАТЬ   |                           |                                                      |

Рисунок 14. Выбор участников чата из группы

Отметьте необходимых участников и нажмите кнопку выбрать отмеченных для подтверждения своего выбора или отмены их добавления.

После подтверждения выбранных данных в форме создания чата будут отображены все добавленные участники (см. Рисунок 15).

| 2017 - :        | 2018 - 🏠 🔶 Дневник - Анали   | з ~ Дополнительно ~ | Номер лицевого счёта в системе "Про | ход и питание*:       | ? |
|-----------------|------------------------------|---------------------|-------------------------------------|-----------------------|---|
| < >>            | Личные сообщения             |                     |                                     | ПАРАМЕТРЫ             |   |
| 8               | Назеание чата *<br>Экскурсия |                     |                                     | Связь с техподдержкой |   |
| Февраль<br>2018 | Скрыть чат                   |                     |                                     |                       |   |
|                 | Участники                    |                     |                                     |                       |   |
|                 |                              |                     |                                     |                       |   |
|                 |                              |                     |                                     |                       |   |
|                 |                              |                     |                                     |                       |   |
|                 | ФИО пользователя             |                     |                                     |                       |   |
|                 | Группы                       |                     |                                     |                       |   |
|                 | Родители 7Б                  |                     |                                     |                       |   |
|                 | Ученики 7Б                   |                     |                                     |                       |   |
|                 | Учителя 7Б                   |                     |                                     |                       |   |
|                 |                              |                     |                                     |                       |   |
|                 |                              |                     |                                     |                       |   |
|                 |                              |                     |                                     |                       |   |
|                 |                              |                     |                                     |                       |   |
|                 | ОТМЕНА СОЗДАТЬ               |                     |                                     |                       |   |

Рисунок 15. Результат добавления участников в чат

Нажмите кнопку для завершения процесса создания чата или отмена для его отмены. Если все данные заполнены корректно, созданный чат будет отображён в списке раздела «Личные сообщения» (см. Рисунок 16).

| 2017 -            | 2018 - 🕜 🔶 🛛       | Цневник ~ Анализ ~ | Дополнительно ~ |              | Номер лицевого счёта в системе "Про | ход и питание"       | 0  |
|-------------------|--------------------|--------------------|-----------------|--------------|-------------------------------------|----------------------|----|
| ~ <b>&gt;&gt;</b> | Личные сообщен     | ния                |                 |              |                                     |                      |    |
| 8                 | Показывать скрытые | ечаты +            |                 |              |                                     | Связь с техподдержко | ой |
| Февраль<br>2018   | Экскурсия          | ٥                  |                 |              |                                     |                      |    |
|                   |                    | Участники чата     |                 |              |                                     |                      |    |
|                   | Общие вопросы      | ٥                  |                 |              |                                     |                      |    |
|                   |                    | Участники чата     |                 |              |                                     |                      |    |
|                   | Поощрение учащихся | ٥                  |                 |              |                                     |                      |    |
|                   |                    | Участники чата     |                 |              |                                     |                      |    |
|                   |                    |                    |                 |              |                                     |                      |    |
|                   |                    |                    |                 |              |                                     |                      |    |
|                   |                    |                    |                 | Выберите чат |                                     |                      |    |

Рисунок 16. Созданный чат в списке

При попытке создать чат с уже существующим названием будет выведено информационное сообщение (см. Рисунок 17).

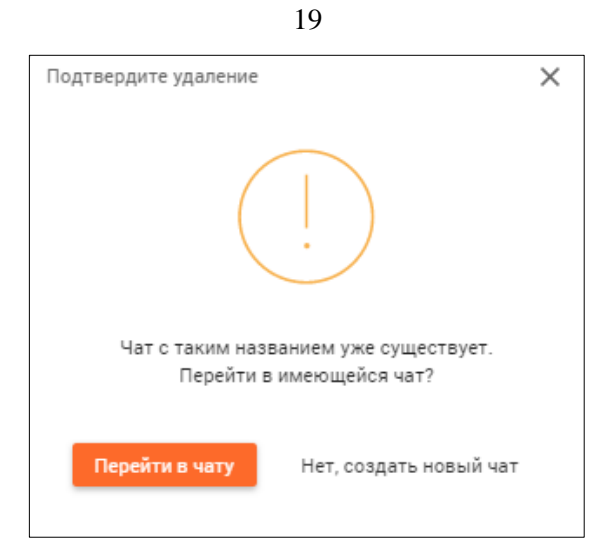

Рисунок 17. Информационное сообщение при создании чата с уже существующим названием

Перейти в чату в случае, если необходимо перейти в уже созданный чат, Нажмите кнопку Нет, создать новый чат или кнопку

для создания чата с аналогичным названием.

#### 1.3.1.2 Работа с сообщениями в чате

Выберите необходимый чат для написания сообщения в нём. После выбора он будет подсвечен зелёным цветом (см. Рисунок 18). Для написания сообщения в чате в нижней части экрана введите сообщение в поле «Ваше сообщение».

| 2017 - 2             | 2018 - 🕜 🔶                     | Дневник ~ Анали:    | з 🗸 Дополнительно 🤟                           | Номер лицевого счёта в системе "Про | ход и питание":       |
|----------------------|--------------------------------|---------------------|-----------------------------------------------|-------------------------------------|-----------------------|
| < ► ►►               | Личные сообще                  | ния                 |                                               |                                     | ПАРАМЕТРЫ             |
| 8<br>Февраль<br>2018 | Показывать скрыты<br>Экскурсия | іе чаты +           | Отлично! Ждём всех в 17-00 29 февраля у входа | <b>A</b>                            | Связь с техподдержкой |
|                      |                                | Участники чата      | Билеты приобретены                            | <b>A</b>                            |                       |
|                      | Общие вопросы                  | 🔅<br>Участники чата | Билет.pdf                                     |                                     |                       |
|                      | Поощрение учащихся             | 🗘                   | Дата определена, необходимы билеты            | <b>A</b>                            |                       |
|                      |                                |                     |                                               |                                     |                       |
|                      |                                |                     |                                               |                                     |                       |
|                      |                                |                     |                                               |                                     |                       |
|                      |                                |                     |                                               |                                     |                       |
|                      |                                |                     |                                               |                                     |                       |
|                      |                                |                     |                                               |                                     |                       |
|                      |                                |                     | Ваше сообщение                                | > 0                                 |                       |

Рисунок 18. Ввод нового сообщения

Чтобы прикрепить необходимые файлы для сопровождения своего сообщения, нажмите

иконку 🕖 «Прикрепить» и выберите необходимые файлы в загрузочном окне.

Для отправки сообщения нажмите иконку **>** «Отправить», в результате сообщение отобразится в истории сообщений чата (см. Рисунок 19).

| 2017 -          | 2018 - 🕜 ← 🎾       | Дневник ~ Анализ | в 🗸 Дополнительно 🗸                           | Номер лицевого счёта в системе "Про | ход и питание":       |
|-----------------|--------------------|------------------|-----------------------------------------------|-------------------------------------|-----------------------|
| < ►             | Личные сообще      | ния              |                                               |                                     | ПАРАМЕТРЫ             |
| 8               | Показывать скрыты  | е чаты +         | Teac Teac Marries                             |                                     | Связь с техподдержкой |
| Феераль<br>2018 | Экскурсия          | ۵                | Всем спасибо за помощь!                       | A                                   |                       |
|                 |                    | Участники чата   | Отлично! Ждём всех в 17-00 29 февраля у входа | A                                   |                       |
|                 | Общие вопросы      | \$               |                                               |                                     |                       |
|                 |                    | Участники чата   | Билеты приобретены                            |                                     |                       |
|                 | Поощрение учащихся | ۵                | Билет.pdf                                     |                                     |                       |
|                 |                    | Участники чата   |                                               |                                     |                       |
|                 |                    |                  | Дата определена, необходимы билеты            | A                                   |                       |
|                 |                    |                  |                                               |                                     |                       |
|                 |                    |                  |                                               |                                     |                       |
|                 |                    |                  |                                               |                                     |                       |
|                 |                    |                  |                                               |                                     |                       |
|                 |                    |                  |                                               |                                     |                       |
|                 |                    |                  |                                               |                                     |                       |
|                 |                    |                  |                                               |                                     |                       |
|                 |                    |                  |                                               |                                     |                       |
|                 |                    |                  | Ваше сообщение                                |                                     |                       |
|                 |                    |                  |                                               |                                     |                       |

Рисунок 19. Новое сообщение в истории чата

На пользователей, которые отправляют сообщения с нецензурной лексикой, можно пожаловаться, нажав иконку **А** «Пожаловаться». В случае выявления нецензурной лексики в сообщении оно будет удалено Администратором ОО. В противном случае жалоба будет отклонена.

Файлы, которые прикреплены другими пользователями к сообщениям, можно скачать, нажав на их название и указав пусть сохранения.

### 1.3.1.3 Просмотр истории отправленных сообщений участниками чатов

Для просмотра истории сообщений выберите чат с сообщениями в левой части экрана. Откроется история отправленных сообщений (см. Рисунок 20).

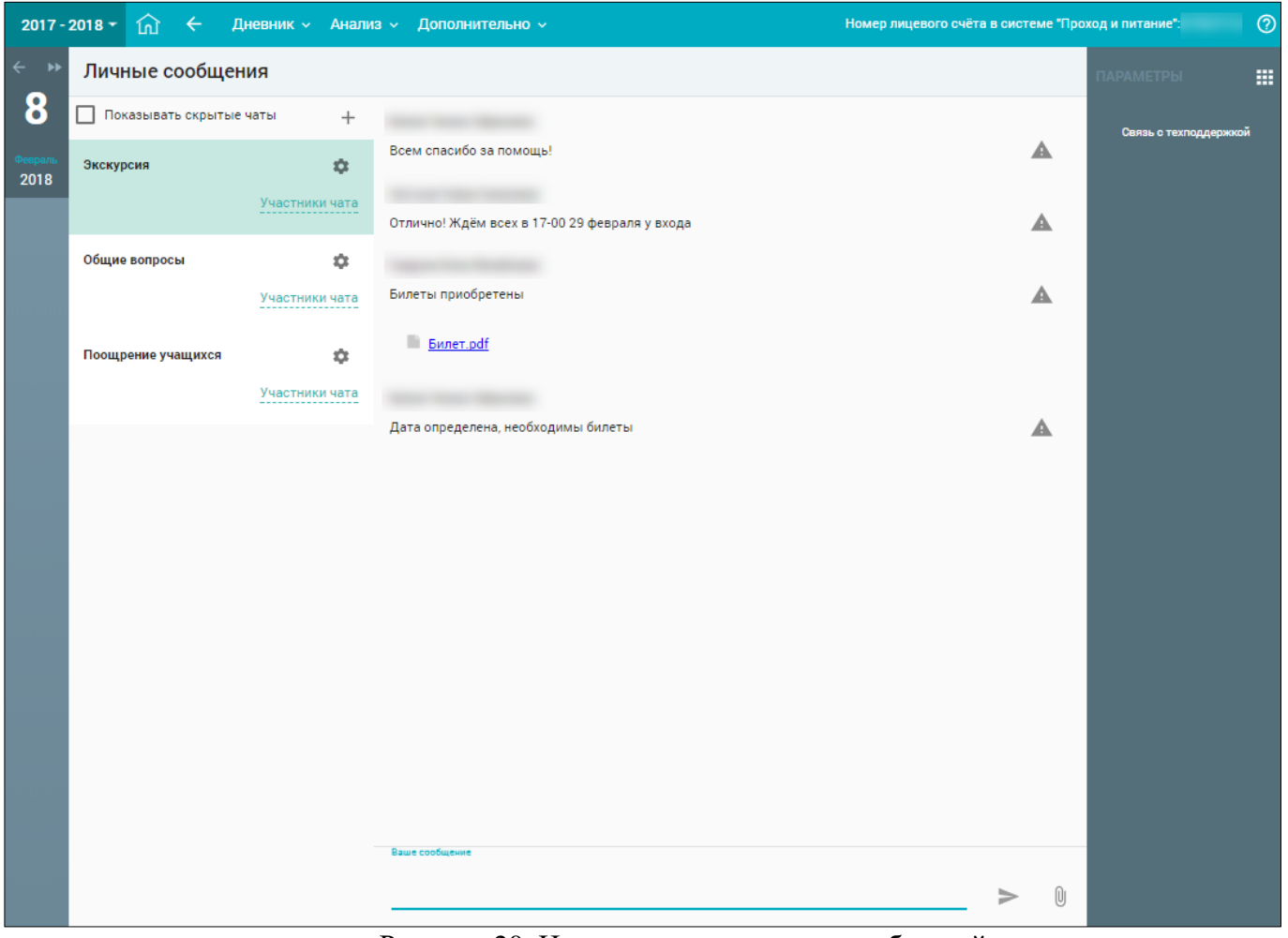

Рисунок 20. История отправленных сообщений

### 1.3.2 Личный кабинет

Для просмотра персональных данных выберите в блоке своего профиля иконку или перейдите через «Дополнительное меню» в «Личный кабинет» (см. Рисунок 21).

| ДНЕВНИК<br>И ЖУРНАЛ | Библиотека МЭШ Портал поддержки        | × 1                                           | <b>∷</b> ⊳     |
|---------------------|----------------------------------------|-----------------------------------------------|----------------|
| 2017 - 2018 🕶       | 🟠 🗲 Дневник - Анализ - Дополнительно - | Номер лицевого счёта в системе "Проход и пита | Личный кабинет |

Рисунок 21. Выбор варианта для просмотра персональных данных родителя

В открывшемся личном кабинете (см. Рисунок 22) можно:

- просмотреть персональную информацию о своей учётной записи в Системе;
- просмотреть данные по своим детям и доверенным представителям;
- перейти в Дневник своего ребёнка, выбрав Перейти в дневник рядом с ФИО ребёнка.

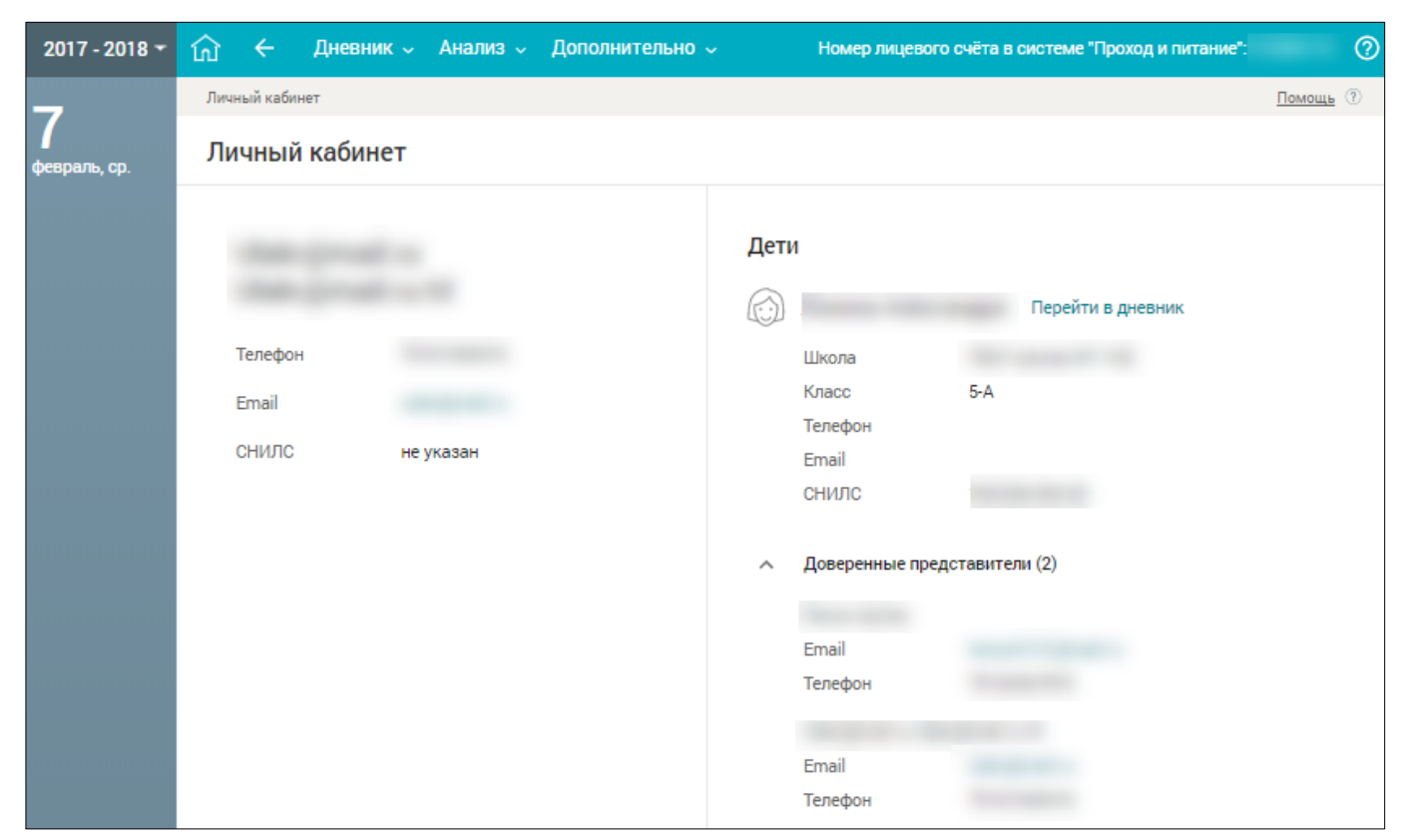

Рисунок 22. Личный кабинет

### 1.3.3 Календарь

«Календарь» позволяет отслеживать мероприятия ОО и города (см. Рисунок 10, <sup>1</sup>). Под датами, на которые запланированы определённые события, есть цветовые индикаторы, отображающие наличие событий и степень их важности:

- 🔹 🛑 мероприятие высокой степени важности;
- 🔹 🗢 мероприятие средней степени важности;
- 🔹 🔍 мероприятие низкой степени важности.

В случае, когда событий большое количество и они одного цвета, индикатор будет увеличиваться в размере при каждом добавлении события одинакового цвета. При выборе определённой даты в «Календаре» мероприятия этого дня отобразятся в «Ленте событий».

Значок КР рядом с датой в «Календаре» означает, что на эту дату запланировано проведение контрольной работы.

#### 1.3.4 Лента событий

В «Ленте событий» (см. Рисунок 10, <sup>5</sup>) можно просмотреть текущие события на выбранный день «Календаря», добавленные разными городскими учреждениями или администрацией ОО: контрольные работы, занятия внеурочной деятельности и прочие мероприятия, которые запланированы на протяжении всего учебного года.

Перейдите в «Ленту событий», выбрав в левом вертикальном меню соответствующую иконку . На открывшейся форме выделите определённую дату – отобразится список мероприятий на весь выбранный день (см. Рисунок 23). О событии может быть представлена следующая информация:

- индикатор важности события;
- время проведения события;
- название мероприятия;
- место проведения;
- описание мероприятия;

22

- инициатор события;
- вложение (дополнительные материалы).

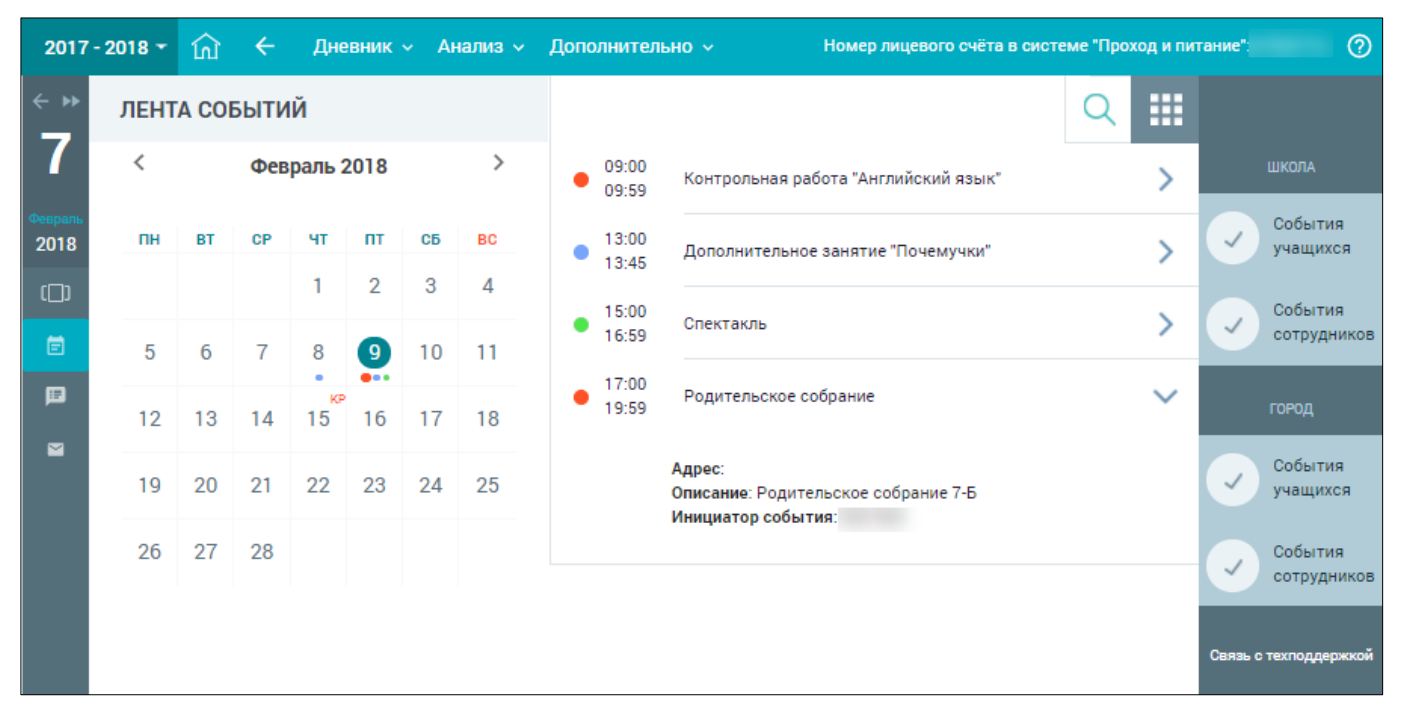

Рисунок 23. Лента событий

### 1.3.5 Новости

\_

В разделе «Новости» можно ознакомиться с городскими новостями и новостями ОО.

Доступ в данный раздел осуществляется через 🚾 «Главный экран» (см. Рисунок 9Рисунок

10, **F C**). ), а также иконку 💷 «Новости» в левом вертикальном меню (см. Рисунок 10, На странице «Новости» (см. Рисунок 24) можно:

- отфильтровать новости по заданным параметрам;
- ознакомиться с новостью.

| 2017            | - 2018 - 🏠 🔶 Дневник 🗸 Анализ 🗸 Дополнительно 🧹 Номер лицевого счёта в системе "Пр                                                                                                    | оход и питание":                                          | 0  |
|-----------------|----------------------------------------------------------------------------------------------------|-----------------------------------------------------------|----|
| ← »<br>7        | 26.12.2017 18:56<br>ВАКЦИНАЦИЯ                                                                                                    | ПАРАМЕТРЫ                                                 |    |
| Февраль<br>2018 | Тип :<br>Новости для : всех<br>Департамент здравоохранения города Москвы с целью информирования Родителей размещает информационные                                                                                                    | Сортировать новости<br>Тип новостей<br>Глобальные новости |    |
|                 | материалы по вакцинопрофилактике.                                                                                                    | Новость для<br>родителей, учеников                        |    |
|                 | Подробнее<br>22.12.2017 18:20<br>СЕРИЯ ПЛАКАТОВ. ПОСВЯШЕННЫХ ПРОЦЕДУРАМ СДАЧИ ЕДИНОГО ГОСУДАРСТВЕННОГО ЭКЗАМЕНА                                                                                                    | ПРИМЕНИТЬ                                                 |    |
|                 | Тип :<br>Новости для : всех                                                                                                    | Связь с техподдержк                                       | ой |
|                 | Федеральная служба по надзору в сфере образования и науки (далее – Рособрнадзор) подготовила обновленную серию<br>плакатов, посвященных процедурам сдачи единого государственного экзамена (далее – ЕГЭ), итогового сочинения<br>(изложения). |                                                           |    |
|                 | Плачать в изглавной фолмо волокорывают о вроямоточ ЕГО, оробошностач овани окозмонов во вирокоми орыи.<br>Подробнее                                                                                                    |                                                           |    |

Рисунок 24. Доступ к разделу «Новости» через иконку левого вертикального меню

#### 1.3.5.1 Фильтрация новостей

выпадающего списка. Нажмите кнопку

В результате будут отображены все новости в соответствии с заданными параметрами (см. Рисунок 25). 2017 - 2018 🕶 Дневник 🗸 Анализ 🗸 Дополнительно 🤟 Номер лицевого счёта в системе "Проход и питание": ? 18 12 2017 15:57 ВСЕ ИНФОРМАЦИОННЫЕ ТЕХНОЛОГИИ МОСКВЫ В УНИКАЛЬНОЙ ИНТЕРАКТИВНОЙ ЭКСПОЗИЦИИ! Тип: Глобальные новости Сортировать новости Новости для : родителей, учителей 2018 Приглашаем вас и ваших детей совершить увлекательную экскурсию в мир цифровых технологий в интерактивном Глобальные новости пространстве павильона «Умный город» на ВДНХ. Вам предстоит пройти 12 зон, в каждой из которых вы познакомитесь с []] технологическими новинками, появившимися в Москве за последние 6 лет. Уникальность экспозиции заключается в том. что посетители могут взаимодействовать с большинством экспонатов. Также для гостей выставки организуются мастерродителей, учеников -----тирнири про протори ной окономинориой исро. Бирнор ра IL IL LUIDEDO ROUEOZ 17 08 2016 07:13 ПРИМЕНИТЬ ИНФОРМАЦИЯ ДЛЯ УЧАСТНИКОВ ГОСУДАРСТВЕННОЙ ИТОГОВОЙ АТТЕСТАЦИИ ПО ОБРАЗОВАТЕЛЬНЫ...  $\sim$ ип : Глобальные новости Новости для : учеников, родителей, учителей Департамент образования города Москвы информирует о дополнительных сроках (сентябрьский период) проведения государственной итоговой аттестации по образовательным программам основного общего образования (далее - ГИА-9) в сентябре 2016 года: 5 сентября – математика; 28.04.2016 13:11 ОБЩЕГОРОДСКОЕ ОНЛАЙН-СОВЕЩАНИЕ ДЛЯ РОДИТЕЛЕЙ ип : Глобальные новости Новости для : родителей Уважаемые родители, приглашаем посмотреть <u>общегородское онлайн-совещание для родителей, 20.04.2016 (видео).</u> Подробнее

Рисунок 25. Новости в соответствии с заданными параметрами

#### 1.3.5.2 Ознакомление с новостями

Ознакомиться с полным содержанием новости можно посредством выбора:

интересующей новости из списка и нажатием Подробнее (см. Рисунок 25);

интересующей новости в разделе «Новости» на рабочем столе (см. Рисунок 10,
 В результате откроется страница с полным содержанием новости (см. Рисунок 26).

содержанием в правом функциональном меню (см. Рисунок 24) укажите «Тип новостей», выбрав его из выпадающего списка, и «Роль», для которой была опубликована новость, выбрав её из

ПРИМЕНИТЬ

Для проведения фильтрации новостей в форме со списком новостей с их кратким

для подтверждения выбранных параметров.

| 2017 -          | 2018 - 🏠 🔶 Дневник 🗸 Анализ 🗸 Дополнительно 🧹 — Номер лицевого счёта в системе Проз                                                                                                    | ход и питание":       |
|-----------------|----------------------------------------------------------------------------------------------------|-----------------------|
| < ▶             | 🔶 вернуться к ленте новостей 📑 распечатать 🔛 отправить на e-mail 👩 информация                                                                                                    | ПАРАМЕТРЫ             |
| Февраль<br>2018 | ВСЕ ИНФОРМАЦИОННЫЕ ТЕХНОЛОГИИ МОСКВЫ В УНИКАЛЬНОЙ ИНТЕРАКТИВНОЙ ЭКСПОЗИЦИИ!<br>Тип : Глобальные новости 18.12.2017<br>Новости для : родителей, учителей                                                                                                    | Связь с техподдержкой |
| ©)<br>Ē         | Приглашаем вас и ваших детей совершить увлекательную экскурсию в мир цифровых технологий в интерактивном пространстве павильона «Умный город» на ВДНХ. Вам предстоит пройти 12 зон, в каждой из которых вы познакомитесь с технологическими новинками, появившимися в Москве за последние 6 лет. Уникальность экспозиции заключается в том,                       |                       |
|                 | что посетители могут взаимодеиствовать с оольшинством экспонатов. Также для гостеи выставки организуются мастер-<br>классы по 3D печати, турниры по настольной экономической игре, бизнес-лекции и многое другое.<br>Здесь будет интересно каждому:<br>- Найдите свой дом и посмотрите, что происходит во дворе в режиме реального времени. В этом помогут камеры |                       |
|                 | городской системы видеонаблюдения<br>- Узнайте как работает «умный дом», регулируйте температуру и музыку внутри дома с помощью голосовых команд<br>- Совершите виртуальную прогулку по парку Горького на велосипеде                                                                                                    |                       |
|                 | - Взгляните на Москву с высоты птичьего полета<br>- Узнайте, что такое «умная» остановка и как она работает                                                                                                    |                       |
|                 | - Посетите Класс будущего в Московской Электронной Школе и поговорите с роботом<br>Павильон открыт: вторник – воскресенье (понедельник выходной) с 10.00 до 20.00<br>Вход бесплатный.                                                                                                    |                       |
|                 | Дополнительную информацию можно получить по тел: +7 499 390 04 81<br>Адрес: г. Москва, проспект Мира 119, павильон №461.                                                                                                    |                       |
|                 |                                                                                                    |                       |

#### Рисунок 26. Страница с полным содержанием новости

На данной странице можно:

- ознакомиться с полным текстом новости;
- Распечатать» новость;
- 🛛 🖉 «Отправить на e-mail» новость;
- получить «Информацию» по новости;
  - «Вернуться к ленте новостей».

#### 1.4 Мобильное приложение

Для получения сведений об оценках, ДЗ, расписании уроков, дополнительных занятиях, мероприятиях на мобильном устройстве родители могут использовать мобильное приложение портала государственных услуг «Госуслуги Москвы» (см. Рисунок 27).

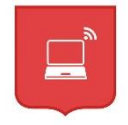

#### Рисунок 27. Мобильное приложение

Сведения в электронном дневнике на портале <u>https://dnevnik.mos.ru</u> и в мобильном приложении идентичны.

#### 1.4.1 Скачивание и установка

Официальное мобильное приложение «Госуслуги Москвы» является бесплатным и может быть установлено на любое мобильное устройство. Его можно скачать через Play Market или Apple Store.

Откройте приложение и зарегистрируйтесь в нём, указав номер своего мобильного телефона.

На главном экране выберите раздел «Электронный дневник» и укажите адрес электронной почты, который был передан в ОО для доступа к электронному дневнику.

Если при работе приложения возникает ошибка, убедитесь, что используете актуальную (последнюю) версию приложения. Если обновление приложения не решило проблему, сделайте скриншот (снимок экрана) с ошибкой и обратитесь в службу поддержки пользователей.

#### 1.4.2 Работа с Дневником

Для входа в электронный дневник необходимы учётные данные, с которыми была осуществлена регистрация на Портале mos.ru.

**Важно!** Для родителей доступ в электронный дневник будет открыт только после получения ими соответствующего подтверждения со стороны сотрудников ОО.

После установки приложения выполните вход в электронный дневник. Для этого в окне «Авторизация» (см. Рисунок 28) введите учётные данные (номер телефона и пароль) и нажмите кнопку

| С Телефон<br>С Пароль<br>Забыли пароле<br>Войти<br>У вас нет аккахита? Зарегистрироваться | Телефон<br>Пароль<br>Забыли пароль<br>Войти<br>У Вас нет аккаунта? Зарегистрироваться |
|-------------------------------------------------------------------------------------------|---------------------------------------------------------------------------------------|
| 8 Пароль<br>Забыли парол<br>Войти<br>У вас нет аккачита? Зарегистрироваться               | Пароль<br>Забыли парол<br>Войти<br>У вас нет аккаунта? Зарегистрироваться             |
| Забыли парол<br>Войти<br>У вас нет аккаунта? Зарегистрироваться                           | Забыли парол<br>Войти<br>У вас нет аккаунта? Зарегистрироваться                       |
| Войти                                                                                     | Войти<br>У вас нет аккаунта? Зарегистрироваться                                       |
| У вас нет аккаунта? Зарегистрироваться                                                    | У вас нет аккаунта? Зарегистрироваться                                                |
| s Bae ner annajinar oapennerpripebarben                                                   |                                                                                       |
|                                                                                           |                                                                                       |
|                                                                                           |                                                                                       |
|                                                                                           |                                                                                       |
|                                                                                           |                                                                                       |
|                                                                                           |                                                                                       |
|                                                                                           |                                                                                       |

Рисунок 28. Авторизация в приложении

Перейдите на вкладку с перечнем госуслуг и выберите «Электронный дневник» (см. Рисунок 29).

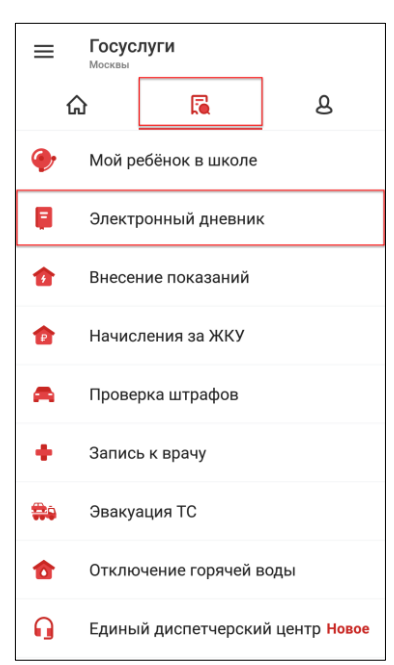

Рисунок 29. Выбор госуслуги «Электронный дневник»

После выбора учащегося откроется главная страница «Дневник».

Интерфейс приложения состоит из следующих разделов (см. Рисунок 30):

- «Дневник» просмотр Дневника учащегося;
- «Задания» просмотр заданий по предметам;
- «Оценки» просмотр оценок учащегося, включая комментарии учителя, если таковые имеются;
- «Пропуски» просмотр пропусков за различные периоды обучения;
- «Новости» просмотр новостей.

Кроме того, интерфейс позволяет в некоторых разделах выбрать период отображения данных.

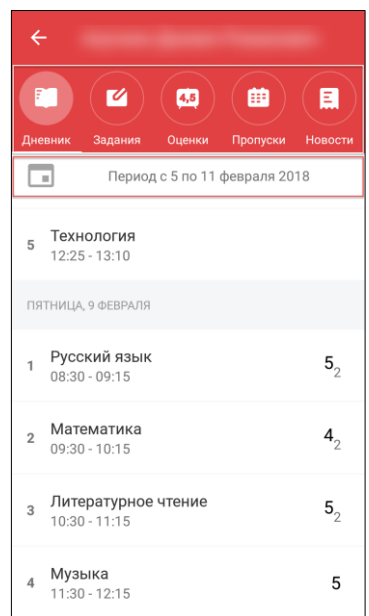

Рисунок 30. Главная страница электронного дневника, раздел «Дневник»

### 1.4.2.1 Просмотр Дневника

Чтобы просмотреть Дневник учащегося, перейдите в раздел «Дневник» (см. Рисунок 30). По умолчанию электронный дневник открывается на текущую дату. Чтобы выбрать другой период, на который будут сформированы данные, следует нажать на текущий период (см. Рисунок 30) и во

27

всплывающей форме календаря отметить начальную и конечную даты – выбранный период будет отмечен цветом (см. Рисунок 31).

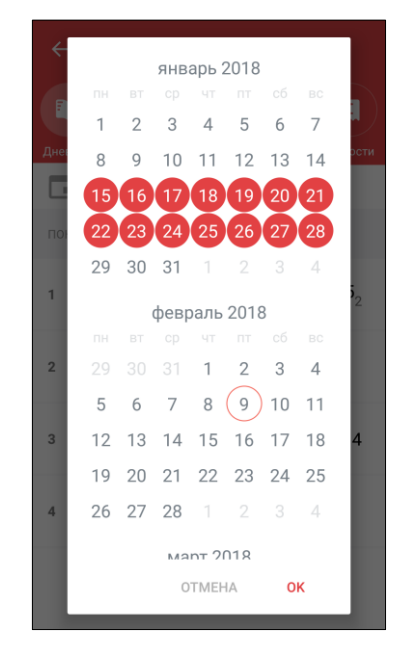

Рисунок 31. Выбор периода отображения данных

Нажмите ОК для подтверждения выбранного периода или ОТМЕНА, чтобы снять выделение с него.

В результате будут отображены данные по электронному дневнику за выбранный период (см. Рисунок 32).

| ÷                                         |                       |
|-------------------------------------------|-----------------------|
| СП СС С. С. С. С. С. С. С. С. С. С. С. С. | ости                  |
| Период с 15 по 28 января 2018             |                       |
| <b>5 Технология</b><br>12:25 - 13:10      |                       |
| ПЯТНИЦА, 19 ЯНВАРЯ                        |                       |
| 1 Русский язык<br>1 08:30 - 09:15         | <b>5</b> <sub>2</sub> |
| 2 Математика<br>09:30 - 10:15             |                       |
| Литературное чтение<br>3 10:30 - 11:15    | 5                     |
| <b>Музыка</b><br>11:30 - 12:15            |                       |

Рисунок 32. Данные за выбранный период

Данный раздел позволяет ознакомиться с расписание учащегося, временем его пребывания на занятиях и полученных оценках. Цифра рядом с оценкой означает, что полученная оценка по определённой форме контроля имеет вес, отличный от «1». Оценки, имеющие больший вес, оказывают большее влияние на средневзвешенный балл.

Важно! Используемые формы контроля и веса оценок должны быть указаны в локальных нормативных актах ОО. Пример такого нормативного акта – Положение о текущем контроле успеваемости, промежуточной и итоговой аттестации обучающихся.

При выборе любого из уроков расписания откроется форма с подробным описанием всех данных по нему (см. Рисунок 33).

| ÷                                       | Русский язык               |  |  |
|-----------------------------------------|----------------------------|--|--|
| Тема                                    | урока                      |  |  |
| Падеж                                   | кимён существительных      |  |  |
| 08:30 -                                 | 09:15 09.02.2018 - ПЯТНИЦА |  |  |
| 5                                       | Русский язык               |  |  |
| Самостоятельная работа<br>вес 2 экзамен |                            |  |  |
| Дома                                    | шнее задание               |  |  |
| уч. с.                                  | 47 упр. 85+ учить падежи.  |  |  |
| Комм                                    | ентарий учителя            |  |  |
| Нет к                                   | омментария учителя         |  |  |

Рисунок 33. Данные по уроку

### 1.4.2.2 Проверка домашнего задания и комментария к уроку

Для проверки ДЗ учащегося перейдите в раздел «Задания» (см. Рисунок 34).

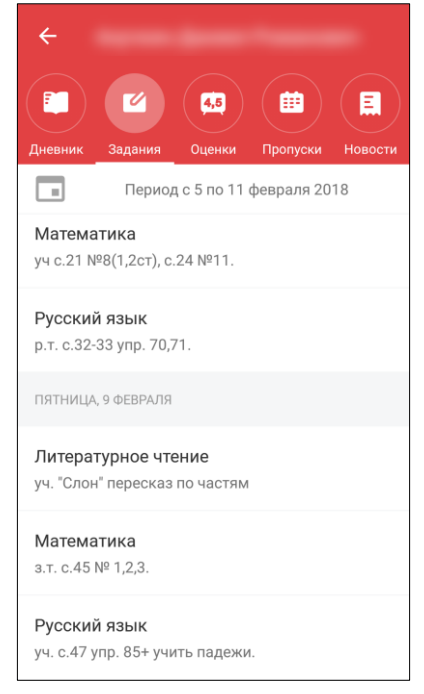

Рисунок 34. Раздел «Задания»

По умолчанию раздел открывается на текущую дату. Период отображения можно изменить, нажав на текущий и выбрав требуемый.

#### 1.4.2.3 Просмотр оценок в приложении

Оценки учащегося можно просмотреть следующими способами:

- в разделе «Оценки» (см. Рисунок 35);
- в разделе «Дневник» (см. Рисунок 32, Рисунок 33).

| <ul> <li>Станка станка ст</li></ul> | <b>4,5</b><br>Оценки      | ()<br>Пропуски              | Новости |
|----------------------------------------------------------------------------------------------------|---------------------------|-----------------------------|---------|
| <b>4.5</b><br>Русский язык                                                                                                    | <b>4.</b><br>Лите<br>чтен | <b>7</b><br>ературно<br>ние | e       |
| <b>4.4</b><br>Английский язык                                                                                                    | <b>4.</b><br>Mat          | <b>4</b><br>тематика        | >       |
| <b>4.5</b><br>Окружающий мир                                                                                                    | <b>5</b><br>Изо<br>иску   | бразител<br>усство          | ьное    |

Рисунок 35. Раздел «Оценки»

Раздел «Оценки» позволяет отследить общую успеваемость учащегося по всем предметам. На главной странице раздела отображаются средневзвешенные оценки. При выборе соответствующего предмета открывается форма с успеваемостью учащегося по нему в текущем аттестационном периоде (см. Рисунок 36).

| ÷                 | Русский язы                           | к                    |         |
|-------------------|---------------------------------------|----------------------|---------|
| CPE               | дневзвешенная<br><b>4.5</b>           | итоговая<br><b>О</b> |         |
|                   | 1                                     | 2                    |         |
| Аттест            | ационный период                       | 2                    |         |
|                   | фев                                   | раль 2018            |         |
| <b>5</b><br>вес 2 | Части речи<br>Самостоятелы<br>экзамен | ная работа           | 1<br>ЧТ |
| <b>4</b><br>вес 2 | Части речи<br>Самостоятелы<br>экзамен | ная работа           | 2<br>ПТ |
| 5<br>вес 2        | Части речи<br>Словарный ди<br>экзамен | ктант                | 8<br>ЧТ |
| <b>5</b><br>вес 2 | Части речи<br>Самостоятелы<br>экзамен | ная работа           | 9<br>ПТ |

Рисунок 36. Успеваемость по предмету в текущем аттестационном периоде

Важно! Средневзвешенный балл – автоматически подсчитываемый в системе аналитический показатель успеваемости учащегося, учитывающий вес (значимость) каждого вида работ, за которые выставлены оценки. Средневзвешенный балл является вспомогательным условием, имеющим цель сориентировать учителя при выставлении итоговой оценки за промежуточную аттестацию.

Формула для расчёта средневзвешенного балла:

Средневзвешенный балл = (сумма произведений оценок на их веса) / (сумма весов этих оценок).

Пример подсчёта:

30

«5» и «4» за контрольную, «3» за ответ на уроке. Вес контрольных – 10 баллов, вес ответа на уроке – 1 балл.

Средневзвешенный балл = (5\*10 + 3\*1 + 4\*10) / (10 + 1 + 10) = 4,43

Формула расчёта средневзвешенного балла при условии отсутствия веса оценок соответствует расчёту среднеарифметического.

Чтобы узнать за какую активность, когда была выставлена оценка и прочие детали, следует её выбрать из списка. В результате откроется форма, содержащая детали оценки (см. Рисунок 37).

| 🔶 1 февр. 2018                            |
|-------------------------------------------|
| Тема урока                                |
| Части речи                                |
| 5                                         |
| Вес оценки к итоговому результату – 2<br> |
| Комментарий к оценке                      |
| Комментарий учителя                       |
| Самостоятельная работа<br>экзамен         |

Рисунок 37. Детали оценки

Аттестационный период также можно изменить, выбрав необходимый в выпадающем списке календаря (см. Рисунок 36). При просмотре оценок по предыдущим периодам можно также ознакомиться с итоговыми оценками по всему аттестационному периоду (см. Рисунок 38).

| ÷                       | Русский язык                              |                      |         |  |  |  |  |  |  |  |
|-------------------------|-------------------------------------------|----------------------|---------|--|--|--|--|--|--|--|
| CPE                     | дневзвешенная<br><b>4.5</b>               | итоговая<br><b>5</b> |         |  |  |  |  |  |  |  |
|                         | 1                                         | 2                    |         |  |  |  |  |  |  |  |
| Аттестационный период 1 |                                           |                      |         |  |  |  |  |  |  |  |
|                         | ноябрь 2017                               |                      |         |  |  |  |  |  |  |  |
| 4                       | Состав слова<br>Домашняя работ            | а                    | 1<br>CP |  |  |  |  |  |  |  |
| <b>5</b><br>вес 2       | Состав слова<br>Словарный дикт<br>экзамен | ант                  | 2<br>ЧТ |  |  |  |  |  |  |  |

Рисунок 38. Успеваемость по предмету в предыдущем аттестационном периоде

#### 1.4.2.4 Просмотр пропусков

Для просмотра пропусков учащегося перейдите в раздел «Пропуски». Откроется форма в виде календаря, по которой можно просмотреть все пропуски занятий за прошедшие дни (см. Рисунок 39).

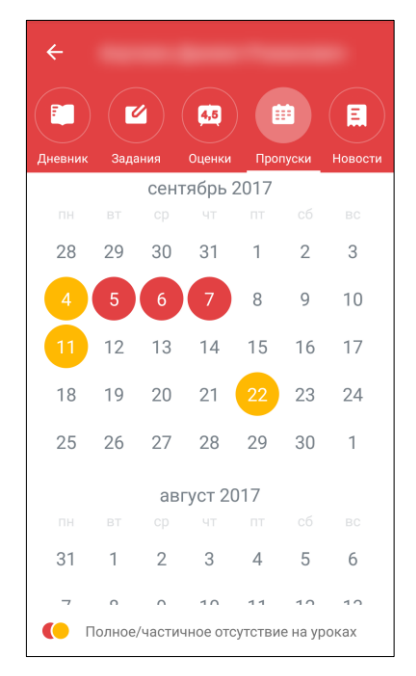

Рисунок 39. Раздел «Пропуски»

Для полного и частичного отсутствия на уроках предусмотрено соответствующее выделение цветом:

- 🤚 частичное отсутствие на занятиях;
- Полное отсутствие на занятиях.

При выборе интересующей даты откроется окно с данными по пропускам на этот день (см. Рисунок 40).

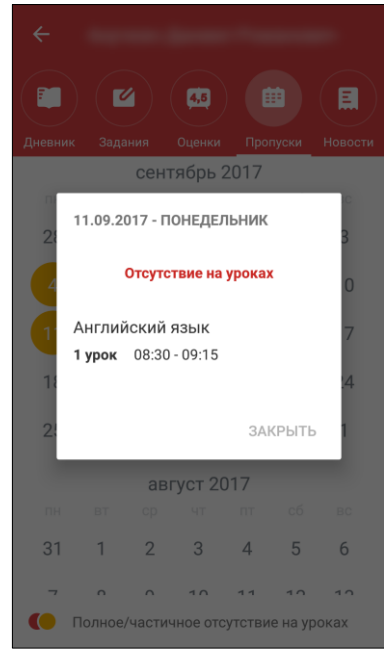

Рисунок 40. Пропуски в определённый день

#### 1.4.2.5 Просмотр новостей

Для просмотра новостей перейдите в раздел «**Новости**». По умолчанию выводятся новости на текущую дату. Приложение позволяет настроить произвольный период отображения новостей (см. Рисунок 41).

32

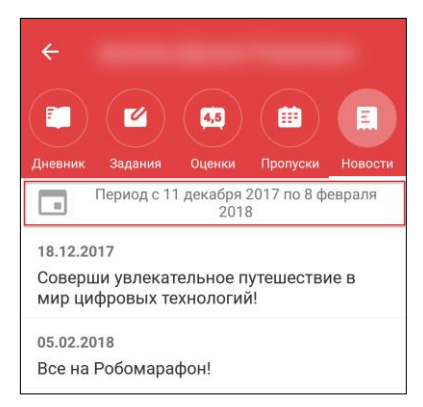

Рисунок 41. Раздел «Новости»

# 2 Дневник

Данный элемент главного системного меню позволяет родителям осуществить:

- ознакомление с электронным дневником;
- просмотр списка заданных ДЗ;
- просмотр режима пребывания и график учебных периодов;
- создание уведомления об отсутствии.

Для просмотра в главном системном меню выберите «Дневник» (см. Рисунок 42).

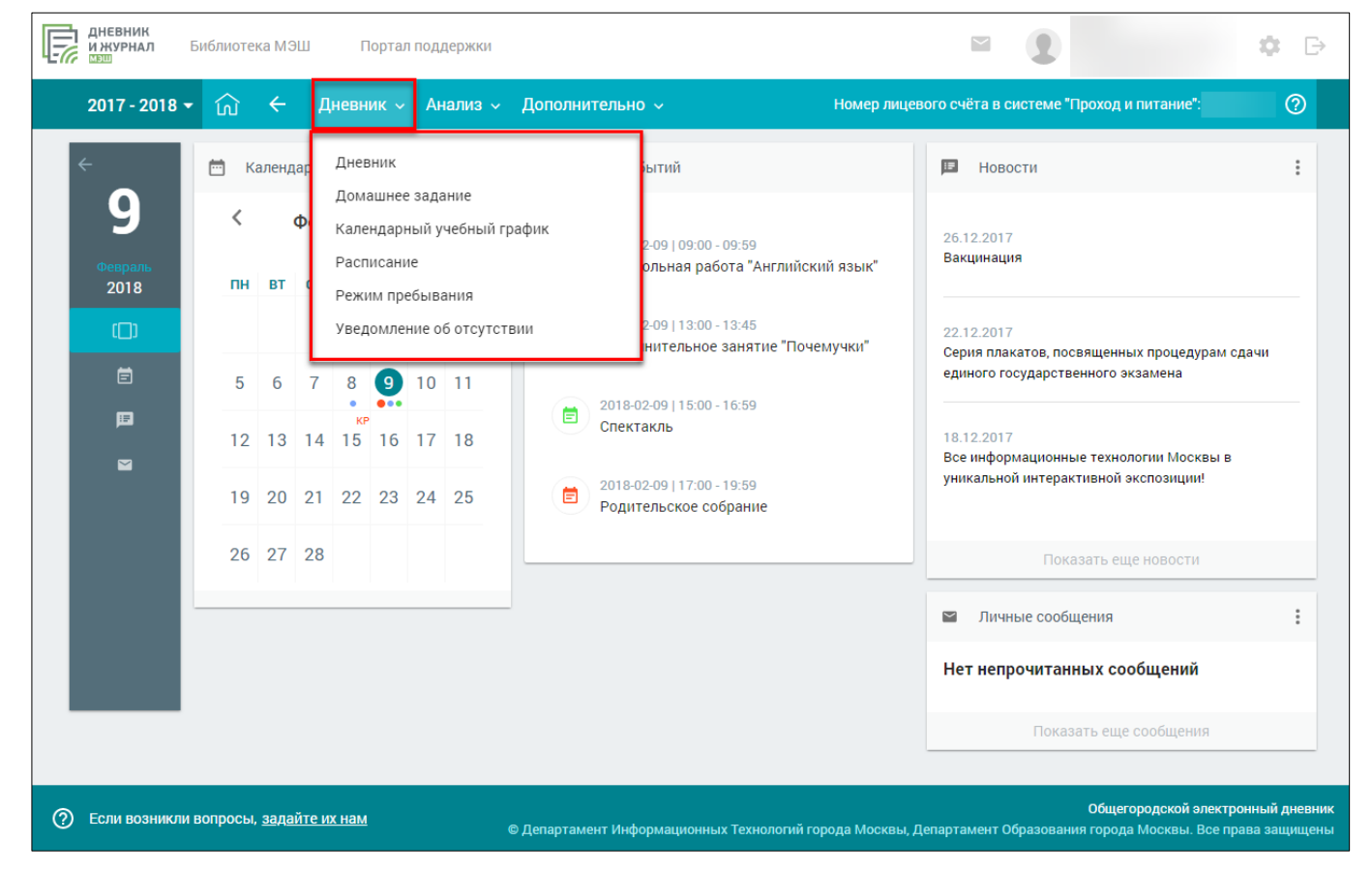

Рисунок 42. Элемент главного системного меню «Дневник»

#### 2.1 Дневник

Раздел «Дневник» поможет узнать расписание уроков на определённый промежуток времени, просмотреть текущие оценки и комментарии к ним, а также узнать ДЗ по каждому предмету и просмотреть пропуски уроков.

Для просмотра раздела в главном системном меню выберите «Дневник → Дневник» (см. Рисунок 43).

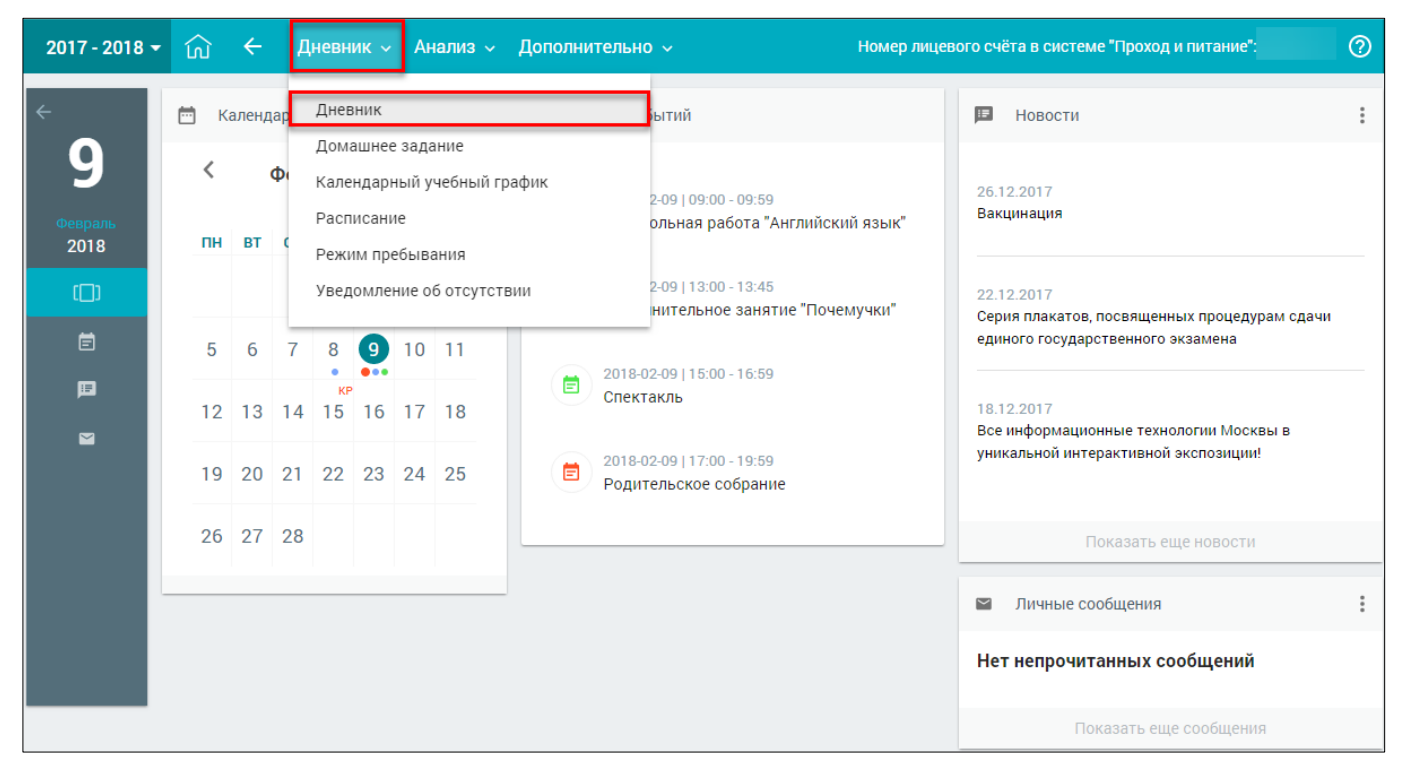

Рисунок 43. Раздел «Дневник»

Откроется форма «Дневник». По умолчанию открывается электронный дневник на текущую дату. Правое функциональное меню позволяет выбрать любой период для отображения данных, а также шкалу отображения оценок (см. Рисунок 44):

- «5 балльная шкала» все отметки будут отображены в 5-балльной системе (выбрана по умолчанию);
- «100 балльная шкала» все отметки будут отображены в 100-балльной системе;
- «Оригинальная шкала» оценки будут отображены в тех шкалах, в которых были выставлены.

| Дł | HEBI  | ник                    |                                                                                       |          |     |        |                       | **             |
|----|-------|------------------------|---------------------------------------------------------------------------------------|----------|-----|--------|-----------------------|----------------|
|    |       |                        |                                                                                       |          |     | Я озна | комлен(а) с дневником |                |
|    |       |                        | Почелельник 22.0                                                                      | 1 2018   | -   |        |                       | ПАРАМЕТРЫ      |
|    | IDEAN | CT.                    |                                                                                       | 1.2010   |     | OUEHKM | комментарий           | Неделя         |
| -  | Герри | -                      | доплавнее задание                                                                     |          |     | оценки | Rommentarrin          | 22.01.2        |
| -  | 08:30 | Технология             |                                                                                       |          |     |        |                       | Оценки         |
| 2  | 00-20 | Тохиология             | (09:15)                                                                               |          |     |        |                       |                |
| Î  | 03.30 | TEXHONOLUM             | (10:15)                                                                               |          |     |        |                       | 5 БАЛЛ<br>ШК/  |
| а  | 10:35 | Английский<br>язык     | учить слова письменно из упр.5 стр.61<br>(+однокоренные), выделенные жирным шрифтом в | ⊙ 15 мин | 1   | 2      |                       | 100 БАЛ<br>ШК/ |
|    |       |                        | TERCTE CTP.01                                                                         |          |     |        |                       |                |
| 4  | 11:30 | Физическая<br>культура | Не задано                                                                             | О омин   | 1   |        |                       | ОРИГИН.<br>ШКА |
|    |       |                        | (12:15)                                                                               |          |     |        |                       |                |
| 5  | 12:35 | Алгебра                | Nº595.ar, 596, 605rge                                                                 | ⊙ 15 мин | 1   | 2      |                       | PDF            |
|    |       |                        | (13:20)                                                                               |          |     |        |                       |                |
| 6  | 13:35 | Русский язык           | 271                                                                                   | 🕑 15 мин | 11  |        |                       | C              |
|    |       |                        | (14:20)                                                                               |          |     |        |                       | Casas e reo    |
| 7  | 14:30 | География              | параграфы 29,30                                                                       | 🕑 15 мин |     |        |                       | -              |
|    |       |                        | Вторник 23.01.2                                                                       | 018      |     |        |                       |                |
| П  | іредм | ET                     | ДОМАШНЕЕ ЗАДАНИЕ                                                                      |          |     | оценки | комментарий           |                |
| 1  | 08:30 | Русский язык           | НАПИСАТЬ СОЧИНЕНИЕ                                                                    | O 15 мин |     |        |                       | -              |
|    |       |                        | (09:15)                                                                               |          |     |        |                       |                |
| 2  | 09:30 | Литература             | читать и пересказывать                                                                | ⊙ 15 мин | 11  |        |                       |                |
|    |       |                        | (10:15)                                                                               |          |     |        |                       |                |
| а  | 10:35 | Физика                 | Выучить все ф-лы за 7 класс                                                           | ⊙ 15 мин | 1   |        |                       |                |
|    |       |                        | (11:20)                                                                               |          |     |        |                       |                |
| 4  | 11:30 | История                | nap 26                                                                                | 🕑 15 мин | 1   |        |                       |                |
|    |       |                        | (12:15)                                                                               |          |     |        |                       |                |
| 5  | 12:35 | Биология               | Пар 23,24                                                                             | ⊙ 15 мин | 1   |        |                       |                |
| -  |       | 1                      | (13:20)                                                                               | ~        | 1.0 |        |                       |                |
| 0  | 13:35 | Алгебра                | NV614, 618.26, 630.26                                                                 | O 15 мин |     |        |                       |                |
|    |       |                        | (14:20)                                                                               |          |     |        |                       |                |

Рисунок 44. Электронный дневник учащегося

#### 2.1.1 Просмотр Дневника

На открывшейся странице можно ознакомится со следующей информацией:

- расписанием;
- оценками;
- ДЗ с вложениями и планируемым временем выполнения;
- комментариями учителя;
- группами дополнительного образования в нижней части страницы.

Также родитель может зафиксировать факт своего ознакомления с Дневником учащегося (подробнее см. п. 2.1.2).

При наведении курсора на предмет отобразится название темы урока и контрольный элемент содержания (далее – КЭС), которые учитель затрагивает на уроке (см. Рисунок 45).

36
| Ц٢ | HEBI  | ник                    |                                                                                                  |                      |     |        |                       |               |
|----|-------|------------------------|--------------------------------------------------------------------------------------------------|----------------------|-----|--------|-----------------------|---------------|
|    |       |                        |                                                                                                  |                      |     | Я озна | комлен(а) с дневником |               |
|    |       |                        | Понедельни                                                                                       | к 22.01.2018         |     |        |                       |               |
| п  | РЕДМ  | ET                     | ДОМАШНЕЕ ЗАДАНИЕ                                                                                 |                      |     | оценки | комментарий           | Неделя        |
| 1  | 08:30 | Технология             |                                                                                                  |                      |     |        |                       | 22.01.1       |
|    |       |                        | (0)                                                                                              | 2:15)                |     |        |                       | Оценки        |
| 2  | 09:30 | Технология             |                                                                                                  |                      |     |        |                       | 5 <b>Б</b> АЛ |
|    |       |                        | (10                                                                                              | 0:15)                |     |        |                       | ШК            |
| а  | 10:35 | Английский<br>язык     | учить слова письменно из упр.5 стр.61<br>(+однокоренные), выделенные жирным шри<br>тексте стр.61 | 1<br>фтом е 🕐 15 мин | 1   | 2      |                       | 100 БА<br>ШК  |
|    |       |                        | (1)                                                                                              | 1:20)                |     |        |                       | ориги         |
| 4  | 11:30 | Физическая<br>культура | Не задано                                                                                        | 🕑 0 мин              |     |        |                       | ШК            |
|    |       |                        | (1:                                                                                              | 2:15)                |     |        |                       |               |
| 5  | 12:35 | Алгебра                | Nº595.er, 596, 605rge                                                                            | © 15 мин             | 1   | 2      |                       | PDF.          |
|    |       |                        | (1                                                                                               | 3:20)                |     |        |                       |               |
| 6  | 13:35 | Русский язык           | 271                                                                                              | ⊙ 15 мин             | 1   |        |                       | Careto a rea  |
| 7  | 14:30 | География              | Мягкий знак на<br>конце наречий<br>после                                                         | 4:20)<br>© 15 мин    | 1   |        |                       |               |
|    |       |                        | шилящих.                                                                                         | 22 01 2019           |     |        |                       |               |
| п  | рели  | FT                     | ЛОМАЩНЕЕ ЗАЛАНИЕ                                                                                 | 20.01.2010           |     | ОПЕНКИ | комментарий           |               |
| ,  | 00.00 | Duranuš anu            |                                                                                                  | 0.1                  | 1.0 |        |                       | _             |
| ì  | 00.50 | Гусский наык           | 100                                                                                              | C 15 MH              |     |        |                       |               |
| 2  | 09:30 | Литература             | читать и пересказывать                                                                           | © 15 мин             | 1   |        |                       | _             |
|    |       |                        | (10                                                                                              | 0:15)                |     |        |                       |               |
| з  | 10:35 | Физика                 | Выучить все ф-лы за 7 класс                                                                      | © 15 мин             | 1   |        |                       |               |
|    |       |                        |                                                                                                  | 1:20)                |     |        |                       |               |
| 4  | 11:30 | История                | nap 26                                                                                           | ⊙ 15 мин             | 1   |        |                       |               |
|    |       |                        | (11                                                                                              | 2:15)                |     |        |                       |               |
| 5  | 12:35 | Биология               | Пар 23,24                                                                                        | 🕑 15 мин             | 10  |        |                       |               |
|    |       |                        | (13                                                                                              | 3:20)                |     |        |                       |               |
| 0  | 13:35 | Алгебра                | Nº614, 618.25, 630.25                                                                            | O 15 мин             |     |        |                       | _             |
|    |       |                        | 04                                                                                               | 4:20)                |     |        |                       |               |

Рисунок 45. Тема урока

При наведении курсора на отметку отобразится форма контроля, по которой была выставлена эта отметка (см. Рисунок 46).

Оценки, имеющие тип контроля «Контрольная», выделены жирным шрифтом. Цифра рядом с оценкой означает, что полученная оценка по определённой форме контроля имеет вес, отличный от «1». Оценки, имеющие больший вес, оказывают большее влияние на средневзвешенный балл. При изменении в ОО типов контроля и веса оценки для используемой формы контроля выставленные ранее оценки не изменяются. При смене системы оценивания знаний (5- или 100-балльная шкала и др.) отображение шрифта и весов оценок не изменяются.

Важно! Используемые формы контроля и веса оценок должны быть указаны в локальных нормативных актах ОО. Пример такого нормативного акта – Положение о текущем контроле успеваемости, промежуточной и итоговой аттестации обучающихся.

Средневзвешенная балл – автоматически подсчитываемый в системе аналитический показатель успеваемости учащегося, учитывающий вес (значимость) каждого вида работ, за которые выставлены оценки. Средневзвешенный балл является вспомогательным условием, имеющим цель сориентировать учителя при выставлении итоговой оценки за промежуточную аттестацию.

Формула для расчёта средневзвешенного балла:

Средневзвешенный балл = (сумма произведений оценок на их веса) / (сумма весов этих оценок).

Пример подсчёта:

«5» и «4» за контрольную, «3» за ответ на уроке. Вес контрольных – 10 баллов, вес ответа на уроке – 1 балл.

Средневзвешенный балл = (5\*10 + 3\*1 + 4\*10) / (10 + 1 + 10) = 4,43

Формула расчёта средневзвешенного балла при условии отсутствия веса оценок соответствует расчёту среднеарифметического.

Учитель может выставить несколько оценок за один урок. Также эти оценки он может заменить на **«точки»**, являющиеся специальной отметкой, которая обозначает ожидание ответа от учащегося в таких случаях, как:

- неподготовленность к уроку;
- ожидание ответа от учащегося по определённой работе или проекту;
- другие ситуации.

Учитель самостоятельно задает период действия **«точки»**, и по истечении периода она может превратиться в оценку или удалиться. Также **«точка»** может стать оценкой (если она была запланирована к выставлению) по окончании аттестационного периода, даже если период действия **«точки»** ещё не истёк.

| 2017 | - 20 | 018 👻   | ଲ <b>←</b> ମ           | <b>ļневник</b> ~ | Анализ 🗸                | Дополни         | тельно       |           | Ho  | мер лицев | юго счёта в системе "Про | ход и пи | тание":               |
|------|------|---------|------------------------|------------------|-------------------------|-----------------|--------------|-----------|-----|-----------|--------------------------|----------|-----------------------|
| < ►  | Д    | цнев    | ник                    |                  |                         |                 |              |           |     |           |                          |          |                       |
| 9    |      |         |                        |                  |                         |                 |              |           |     |           |                          |          |                       |
|      |      |         |                        |                  |                         |                 |              |           |     | Я озна    | комлен(а) с дневником    |          |                       |
| 2018 |      |         |                        |                  |                         |                 |              |           |     |           |                          |          | ПАРАМЕТРЫ             |
|      |      |         |                        |                  |                         | Понедельн       | ик 15.01     | .2018     |     |           |                          |          | Неделя                |
|      | _    | ПРЕДІ   | MET                    | домашн           | ЕЕ ЗАДАНИЕ              |                 |              |           |     | оценки    | КОММЕНТАРИЙ              |          | 15.01.2018 🔳          |
|      |      | 1 08:30 | Технология             |                  |                         |                 |              |           |     |           |                          |          | 0.000                 |
|      |      | 2 00.20 | Тахиология             |                  |                         | (               | (09:15)      |           |     |           |                          |          | Оценки                |
|      |      | 2 09:30 | Технология             |                  |                         | (               | 10:15)       |           |     |           |                          |          | 5 БАЛЛЬНАЯ<br>ШКАЛА   |
|      |      | 3 10:38 | Английский<br>язык     | выучить пи       | сьменно слова<br>стр.57 | из упр.1 стр.56 | і, упр.9     | 🕑 15 мин  | F   | 2         |                          |          | 100 БАЛЛЬНАЯ          |
|      |      |         |                        |                  |                         | (               | 11:20)       |           | -   |           |                          |          |                       |
|      |      | 4 11:30 | Физическая<br>культура |                  | Не зада                 | но              |              | 🕑 0 мин   | 1   |           |                          |          | ОРИГИНАЛЬНАЯ<br>ШКАЛА |
|      |      |         |                        | N957             | 71 572 579 noa          | (               | 12:15)       | 0 15 1000 |     |           |                          |          |                       |
|      |      | 5 12:38 | Алгебра                |                  | , or 2, or 5, rips      | нет дом.работ   | ы            | Отамин    |     | 2         |                          |          | PDF                   |
|      |      |         |                        |                  |                         | (               | 13:20)       |           |     | 0         |                          |          |                       |
|      |      | 6 13:38 | Русский язык           |                  | 27 6,25                 | 2               |              | 🕑 15 мин  | 1   | 2         | Созинение                |          | зь с техподдеожкой    |
|      |      |         |                        |                  |                         | (               | 14:20)       |           |     |           | Сочинение                |          |                       |
|      | _    | 7 14:30 | География              |                  |                         |                 |              |           |     |           |                          |          |                       |
|      |      |         |                        |                  |                         |                 |              |           |     |           |                          |          |                       |
|      |      |         |                        |                  |                         | Вторник         | 16.01.20     | )18       |     |           | ~                        |          |                       |
|      | _    | ПРЕДІ   | MET                    | домашн           | ЕЕ ЗАДАНИЕ              |                 |              |           |     | оценки    | КОММЕНТАРИИ              |          |                       |
|      |      | 1 08:30 | Русский язык           |                  | 29a,30                  |                 |              | 🕑 15 мин  | 1   | 2         |                          |          |                       |
|      |      | 2 09-20 | Питература             | cm 201           | -300 UNTETE N CO        |                 | 09:15)<br>TV | 0.0       | L n |           |                          |          |                       |
|      |      | 2 05.00 | литература             | 010.231          | 000 411010 110          | (               | 10:15)       | О имин    |     |           |                          |          |                       |
|      |      | 3 10:38 | Физика                 |                  | ∏33,34,№45              | 4,455           |              | 🕑 15 мин  | 1   |           |                          |          |                       |
|      |      |         |                        |                  |                         | (               | 11:20)       |           |     |           |                          |          |                       |
|      | _    | 4 11:30 | История                |                  | Создание (              | США             |              | 🕑 15 мин  | 1   | 3         |                          |          |                       |
|      |      |         | _                      |                  |                         | (               | 12:15)       |           |     |           |                          |          |                       |
|      |      | 5 12:38 | Биология               |                  |                         | ,               | 10.000       |           |     |           |                          |          |                       |
|      |      | 6 13:38 | Алгебра                |                  | Nº499, 574, 5           | 75, 582         | 10.20)       | © 15 MM   |     | 3         |                          |          |                       |
|      |      |         |                        |                  |                         | (               | 14:20)       | O TO MAIN |     | -         |                          |          |                       |
|      |      | 7 14:30 | Музыка                 |                  |                         |                 |              |           |     |           |                          |          |                       |
|      | _    |         |                        |                  |                         |                 |              |           |     |           |                          |          |                       |

Рисунок 46. Просмотр деталей по выставленной оценке

Родителям доступна возможность скачать и просмотреть дополнительные материалы по ДЗ. Для этого следует нажать иконку в строке предмета (см. Рисунок 46). В результате откроется модальное окно «Материалы и задания» (см. Рисунок 47).

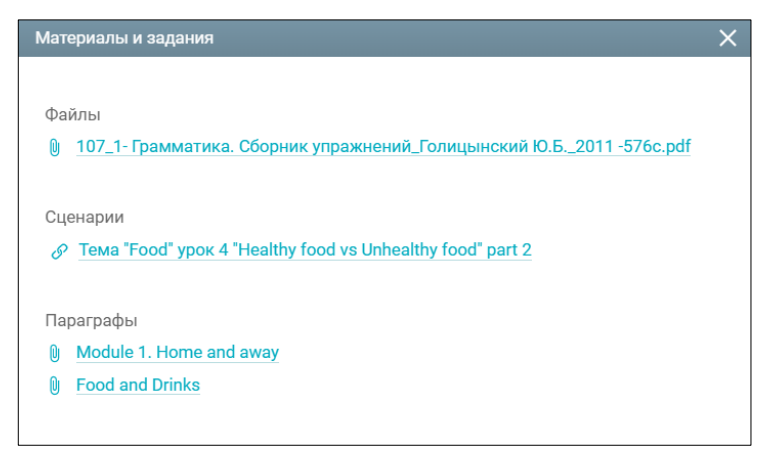

Рисунок 47. Модальное окно «Материалы и задания»

Для скачивания или просмотра нажмите на название выбранного материала или задания.

Дневник можно скачать в формате PDF, нажав кнопку В правом функциональном меню. Дневник ведёт учитель, поэтому если он не внёс в него информацию, то она не будет отображена у родителя. Если учитель долгое время не вносит информацию об уроке или не выставляет оценки, об этом следует написать классному руководителю или учителю, используя «Личные сообщения».

#### 2.1.2 Проверка Дневника

Родители должны еженедельно, а также в конце учебной четверти (учебного триместра), полугодия и года проверять Дневник учащегося. Для этого в верхней и нижней частях Дневника отображена кнопка ознакомления с Дневником (см. Рисунок 44). Данная кнопка активна:

- для текущей недели с пятницы по понедельник;
- для предыдущих недель в любой день.

Ознакомьтесь с отметками учащегося и нажмите кнопку <sup>Я ознакомлен(а) с дневником</sup> (см. Рисунок 44). В Дневнике учащегося появится надпись об ознакомлении родителя с Дневником (см. Рисунок 48).

| 17 - | 201 | 8 🕶   | ☆ ← µ                  | 1невник – Анализ – Дополнительн                          | ю ~      | Ho | мер лицев | ого счёта в системе "Проход и п   | итание":            |
|------|-----|-------|------------------------|----------------------------------------------------------|----------|----|-----------|-----------------------------------|---------------------|
| *    | Дŀ  | HEBH  | ник                    |                                                          |          |    |           |                                   |                     |
| 3    |     |       |                        |                                                          |          |    | 03H       | акомлен(а) с дневником 13.02.2018 |                     |
| B    |     |       |                        | Понедельник 15                                           | .01.2018 |    |           |                                   | ПАРАМЕТРЫ           |
|      | П   | РЕДМ  | ET                     | ДОМАШНЕЕ ЗАДАНИЕ                                         |          |    | оценки    | КОММЕНТАРИЙ                       | Неделя              |
| L    | 1   | 08:30 | Технология             |                                                          |          |    |           |                                   | 15.01.2018          |
|      |     |       |                        | (09:15)                                                  |          |    |           |                                   | 0                   |
| L    | 2   | 09:30 | Технология             |                                                          |          |    |           |                                   | Оценки              |
|      |     |       |                        | (10:15)                                                  |          |    |           |                                   | 5 БАЛЛЬНАЯ<br>ШКАЛА |
| L    | 3   | 10:35 | Английский<br>язык     | выучить письменно слова из упр.1 стр.56, упр.9<br>стр.57 | 🕑 15 мин | 1  | 2         |                                   |                     |
|      |     |       |                        | (11:20)                                                  |          |    |           |                                   | ШКАЛА               |
|      | 4   | 11:30 | Физическая<br>культура | Не задано                                                | 🕑 0 мин  |    |           |                                   |                     |
|      |     |       |                        | (12:15)                                                  |          |    |           |                                   | ШКАЛА               |
| L    | 5   | 12:35 | Алгебра                | №571, 572, 579, правила выучить<br>нет дом.работы        | 🕑 15 мин |    | 2         |                                   |                     |
| L    |     |       |                        | (13:20)                                                  |          |    |           |                                   | PDF                 |
| L    | 6   | 13:35 | Русский язык           | 27 6,252                                                 | 🕑 15 мин | 1  | 2<br>2    |                                   |                     |
| Ŀ    |     |       |                        | (14:20)                                                  |          |    |           |                                   | Связь с техподдержк |
|      | 7   | 14:30 | География              |                                                          |          |    |           |                                   |                     |

Рисунок 48. Ознакомление родителя с Дневником

Классный руководитель учащегося может отследить факт ознакомления родителя с Дневником учащегося. Если родители нажали кнопку ознакомления, то классный руководитель в Дневнике учащегося увидит соответствующую надпись об ознакомлении ознакомлен(а) с дневником 13.02.2018, в противном случае – об отсутствии факта

ознакомления Родители не ознакомлены с дневником

#### 2.1.3 Предоставление доступа доверенному лицу

В соответствии с требованиями федерального законодательства доступ к Дневнику предоставляется только участникам образовательного процесса, а это учащиеся и их законные представители.

Доверенные лица – это пользователи, зарегистрированные на портале mos.ru, которым родители (законные представители) делегировали право совершения всех операций в Дневнике, кроме назначения других доверенных представителей. Доверенным лицом, по усмотрению родителя, могут выступать ближайшие родственники, няня, репетитор и другие лица. При этом родитель самостоятельно несёт ответственность за все действия, совершённые доверенными лицами.

Для предоставления доступа доверенному лицу выполните следующие действия:

- 1. Зайдите на Портал mos.ru и нажмите кнопку Войти . Введите свой логин и пароль.
- 2. Перейдите в <u>Личный кабинет</u> и выберите раздел «Доверенные лица».
- 3. Выберите услугу «Электронный дневник школьника».
- 4. Выберите ребёнка (детей), в Дневник которого следует добавить доверенное лицо.
- 5. Пригласите доверенное лицо, указав номер его мобильного телефона или СНИЛС, а также фамилию доверенного лица.
- 6. Проверьте указанные данные: наименование услуги, по которой предоставляется доступ, ФИО доверенного лица, ФИО ребёнка.
- 7. Если всё верно, нажмите кнопку «Отправить».

В результате приглашение будет отправлено доверенному лицу в <u>Личный кабинет</u> на Портале mos.ru. Пользователь, являющийся доверенным лицом, должен войти в свой личный кабинет на Портале mos.ru в раздел <u>«Центр уведомлений»</u>/«Сообщения» и подтвердить получение приглашения. После принятия приглашения доступ к электронному дневнику для доверенного лица будет обеспечен в течение суток.

### 2.2 Домашнее задание

Раздел «Домашнее задание» позволяет родителям ознакомиться с перечнем ДЗ.

Для просмотра заданных ДЗ в главном системном меню выберите «Дневник — Домашнее задание» (см. Рисунок 49).

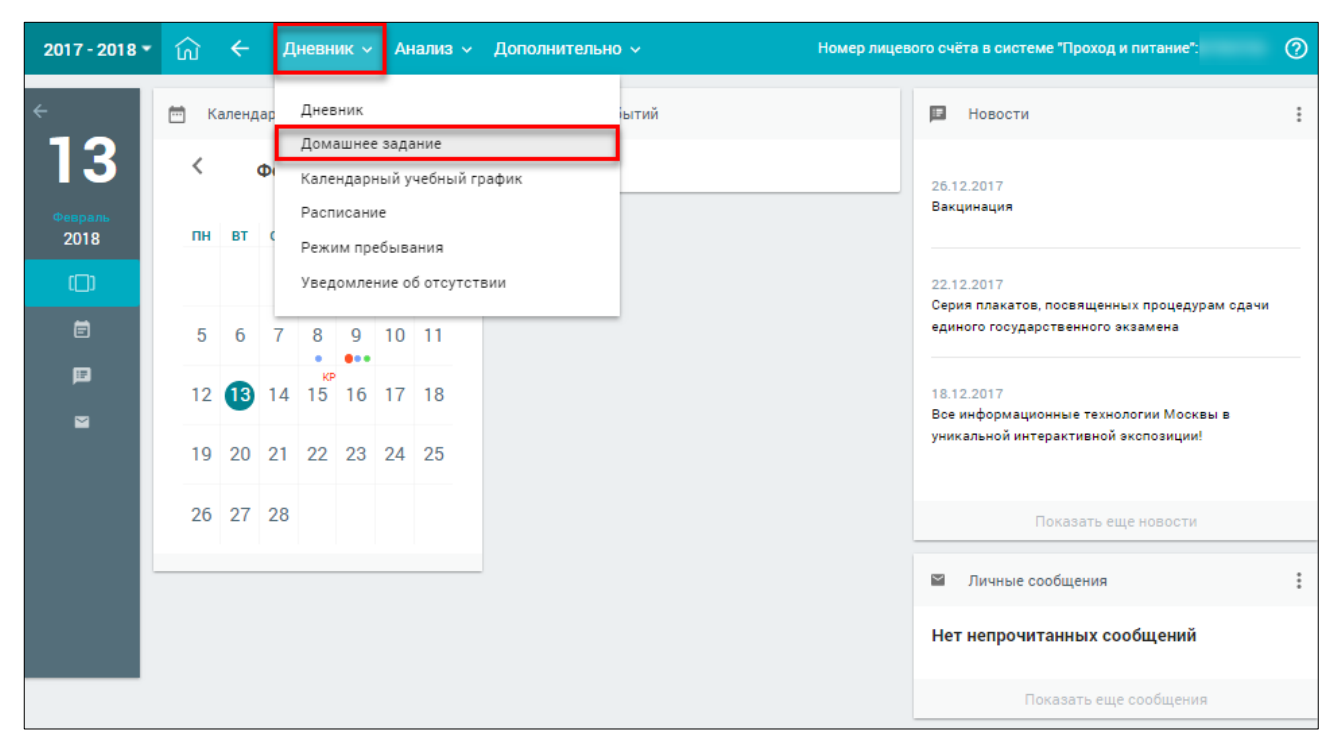

Рисунок 49. Раздел «Домашнее задание»

| ание":                | а в системе "Проход и пи | евого счёта в сист | Номер лице          |                               |                     | Дополнительно 🗸                                                   | Анализ 🗸            | Дневник 🗸                     | ŵ ←                | 7 - 2018 🔻      |
|-----------------------|--------------------------|--------------------|---------------------|-------------------------------|---------------------|-------------------------------------------------------------------|---------------------|-------------------------------|--------------------|-----------------|
|                       |                          |                    |                     |                               |                     |                                                                   |                     | ДАНИЕ                         | ШНЕЕ ЗА            | дома            |
|                       | гарий                    | комментарий        | ФАЙЛЫ<br>ВЫПОЛНЕНИЯ | ДОПОЛНИТЕЛЬ-<br>НЫЕ МАТЕРИАЛЫ | ВРЕМЯ<br>ВЫПОЛНЕНИЯ | ЗАДАНИЕ                                                           | ОБЯЗАТЕЛЬ-<br>НОСТЬ | ПРЕДМЕТ                       | ДАТА<br>ВЫПОЛНЕНИЯ | ДАТА<br>ЗАДАНИЯ |
| ПАРАМЕТРЫ             |                          |                    |                     |                               | 15 мин              | nap 28                                                            | ~                   | Биология                      | 13.02.2018         | 06.02.2018      |
| Предмет               |                          |                    |                     |                               | 15 мин              | nap 12                                                            | ~                   | Обществознан<br>ие            | 14.02.2018         | 07.02.2018      |
| Любой 🗸               |                          |                    |                     | m                             | 15 мин              | стр.166-167,<br>доделать работу<br>в тетради                      | ~                   | География                     | 12.02.2018         | 07.02.2018      |
| Адаптированные        |                          |                    |                     |                               | 15 мин              | nap 2                                                             | ~                   | История                       | 13.02.2018         | 08.02.2018      |
| опредметы<br>Пориод о |                          |                    |                     | m                             | 15 мин              | 4,5,6 главы<br>читать и<br>пересказывать                          | ~                   | Литература                    | 13.02.2018         | 08.02.2018      |
| Период с              |                          |                    |                     |                               | 15 мин              | №711, 692                                                         | ~                   | Алгебра                       | 12.02.2018         | 08.02.2018      |
| 12.02.2018            |                          |                    |                     |                               | 15 мин              | Не задано.                                                        | ~                   | Изобразительн<br>ое искусство | 15.02.2018         | 08.02.2018      |
|                       |                          |                    |                     | - III                         | 15 мин              | Смотрите<br>качественные<br>задачи                                | ~                   | Физика                        | 13.02.2018         | 09.02.2018      |
| 18.02.2018            |                          |                    |                     |                               | 15 мин              | 62-338                                                            | ~                   | Русский язык                  | 12.02.2018         | 09.02.2018      |
| Обязательность        |                          |                    |                     |                               | 15 мин              | теорема 4.1, №1,<br>2, 3                                          | ~                   | Геометрия                     | 14.02.2018         | 09.02.2018      |
| Bce 🗸                 |                          |                    |                     | -                             | 15 мин              | учить письменно<br>слова,<br>грамматику<br>(степени<br>сравнения) | ~                   | Английский<br>язык            | 12.02.2018         | 09.02.2018      |
| ПРИМЕНИТЬ             |                          |                    |                     | m                             | 15 мин              | стр.167, работу с<br>диаграммами<br>доделать                      | ~                   | География                     | 14.02.2018         | 12.02.2018      |
|                       |                          |                    |                     |                               | 15 мин              | 68-69                                                             | ~                   | Русский язык                  | 13.02.2018         | 12.02.2018      |
| Связь с техподдержко  |                          |                    |                     |                               | 15 мин              | №713, 714, 754<br>бв                                              | ~                   | Алгебра                       | 13.02.2018         | 12.02.2018      |
|                       |                          |                    |                     | li i                          | 15 мин              | Записи в<br>тетради                                               | ~                   | Музыка                        | 13.02.2018         | 13.02.2018      |
|                       |                          |                    |                     |                               | 15 мин              | П39                                                               | ~                   | Физика                        | 16.02.2018         | 13.02.2018      |

Откроется страница с ДЗ на текущую неделю (см. Рисунок 50).

Рисунок 50. ДЗ на текущую неделю

В форме с ДЗ отражены:

- «Дата задания» дата создания ДЗ;
- «Дата выполнения» крайняя дата, до которой ДЗ должно быть выполнено;
- «Предмет» наименование предмета, по которому назначено ДЗ;
- «Обязательность» обязательным или добровольным является выполнение ДЗ;

- «Задание» описание ДЗ;
- «Время выполнения» предполагаемое время выполнения задания (с учётом норм СанПиН), если учителем не была выбрана опция «Без предъявления требований к времени выполнения»;
- «Дополнительные материалы» файл, прикреплённый учителем при составлении ДЗ;
- «Файл выполнения» файлы с выполненным заданием, прикреплённые учащимися класса;
- «Комментарий» комментарий учителя по ДЗ.

Как и в разделе «Дневник», родителям доступна возможность скачать и просмотреть дополнительные материалы по ДЗ. Для этого следует нажать иконку в строке предмета (см. Рисунок 50) и в открывшемся модальном окне «Материалы и задания» (см. Рисунок 51) нажать на название выбранного материала или задания.

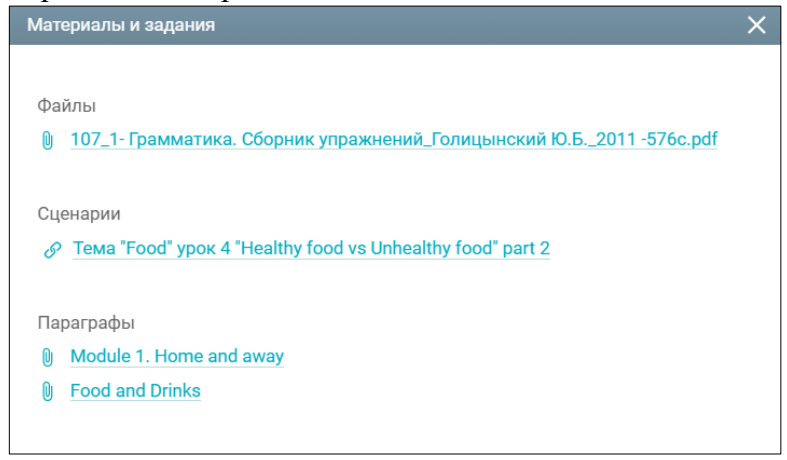

Рисунок 51. Модальное окно «Материалы и задания»

Значения граф «Файл выполнения» и «Комментарий» не доступны для родителей. В правом функциональном меню можно выбрать параметры для фильтрации списка ДЗ, для этого выполните следующие действия:

- 1. Для выбора предмета и обязательности выполнения нажмите иконку **«стрелочка** вниз» и выберите из выпадающего списка необходимые значения.
- 2. Для выбора значений параметров «Период с» и «Период по» нажмите иконку «Календарь» и выберите необходимые даты.
- 3. Нажмите кнопку для подтверждения выбранных параметров.

В результате будет сформирован список ДЗ по заданным параметрам (см. Рисунок 52).

| 2017       | - 2018 🔻        | ŵ ←                | Дневник 🗸          | Анализ 🗸            | Дополнительно 🗸                                                                     |                     |                               | Номер лице          | вого счёта в системе "Пр | оход и пи | тание":                                |
|------------|-----------------|--------------------|--------------------|---------------------|-------------------------------------------------------------------------------------|---------------------|-------------------------------|---------------------|--------------------------|-----------|----------------------------------------|
| < »<br>1 2 | дома            | ШНЕЕ ЗА,           | ДАНИЕ              |                     |                                                                                     |                     |                               |                     |                          |           |                                        |
| Февраль    | ДАТА<br>ЗАДАНИЯ | ДАТА<br>ВЫПОЛНЕНИЯ | предмет            | ОБЯЗАТЕЛЬ-<br>НОСТЬ | ЗАДАНИЕ                                                                             | ВРЕМЯ<br>ВЫПОЛНЕНИЯ | ДОПОЛНИТЕЛЬ-<br>НЫЕ МАТЕРИАЛЫ | ФАЙЛЫ<br>ВЫПОЛНЕНИЯ | КОММЕНТАРИЙ              |           |                                        |
| 2018       | 02.02.2018      | 05.02.2018         | Английский<br>язык | ~                   | учить письменно<br>выделенные<br>слова из упр.3<br>стр.68, жанры<br>фильмов         | 15 мин              | B                             |                     |                          |           | параметры<br>Предмет                   |
|            | 05.02.2018      | 07.02.2018         | Английский<br>язык | ~                   | учить письменно<br>слова и фразы из<br>упр.4 и 9 стр.69                             | 15 мин              | m                             |                     |                          |           | Английский язь 🗸                       |
|            | 07.02.2018      | 09.02.2018         | Английский<br>язык | ~                   | выучить<br>письменно слова<br>из упр.2 стр.70,<br>словообразован<br>ие упр.5 стр.70 | 15 мин              | n                             |                     |                          |           | Адаптированные<br>предметы<br>Период с |
|            | 09.02.2018      | 12.02.2018         | Английский<br>язык | ~                   | учить письменно<br>слова,<br>грамматику<br>(степени<br>сравнения)                   | 15 мин              | B                             |                     |                          |           | 05.02.2018                             |
|            |                 |                    |                    |                     |                                                                                     |                     |                               |                     |                          |           | 18.02.2018                             |
|            |                 |                    |                    |                     |                                                                                     |                     |                               |                     |                          |           | Обязательность                         |
|            |                 |                    |                    |                     |                                                                                     |                     |                               |                     |                          |           | Обязательные 🗸                         |
|            |                 |                    |                    |                     |                                                                                     |                     |                               |                     |                          |           | ПРИМЕНИТЬ                              |
|            |                 |                    |                    |                     |                                                                                     |                     |                               |                     |                          |           | Связь с техподдержкой                  |
|            |                 |                    |                    |                     |                                                                                     |                     |                               |                     |                          |           |                                        |

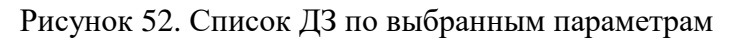

# 2.3 Календарный учебный график

Данный раздел позволяет просмотреть календарный учебный график, по которому обучается учащийся. Для этого в главном системном меню выберите «Дневник — Календарный учебный график» (см. Рисунок 53).

| 2017 - 2018 🔻   | ល  | ÷     | L   | <b>(невн</b> | ик ~            | A          | нализ ~    | Дополнительн | • ~  | Номер лицев | юго счёта в системе "Проход и питание":                                           | 0 |
|-----------------|----|-------|-----|--------------|-----------------|------------|------------|--------------|------|-------------|-----------------------------------------------------------------------------------|---|
| <<br>12         | тĸ | аленд | ļap | Днев<br>Домі | ашнее           | е зада     | ание       |              | ытий |             | Новости                                                                           | : |
| 13              | <  |       | Φ   | Кале         | ндарн           | ный у      | /чебный г  | рафик        |      |             | 26.12.2017                                                                        |   |
| Февраль<br>2018 | пн | BT    | c   | Расп<br>Режи | исани<br>им пре | ле<br>ебыв | ания       |              |      |             | Вакцинация                                                                        |   |
| (_)             |    |       |     | Увед         | омле            | ние о      | об отсутст | твии         |      |             | 22.12.2017                                                                        |   |
| Ē               | 5  | 6     | 7   | 8            | 9               | 10         | 11         |              |      |             | серия плакатов, посвященных процедурам сдачи<br>единого государственного экзамена |   |
| Þ               | 12 | 13    | 14  | кя<br>15     | 16              | 17         | 18         |              |      |             | 18.12.2017                                                                        |   |
| 2               | 19 | 20    | 21  | 22           | 23              | 24         | 25         |              |      |             | Все информационные технологии Москвы в<br>уникальной интерактивной экопозиции!    |   |
|                 | 26 | 27    | 28  |              |                 |            |            |              |      |             | Показать еще новости                                                              |   |
|                 |    |       |     |              |                 |            |            |              |      |             | ☑ Личные сообщения                                                                | : |
|                 |    |       |     |              |                 |            |            |              |      |             | Нет непрочитанных сообщений                                                       |   |
|                 |    |       |     |              |                 |            |            |              |      |             | Показать еще сообщения                                                            |   |

Рисунок 53. Раздел «Календарный учебный график»

Откроется страница «Календарный учебный график» в виде календаря с отмеченными каникулярными и учебными периодами на весь учебный год (см. Рисунок 54), отображение которых можно установить, выбрав или сняв выделение с типа периода.

Каждый каникулярный и учебный период (каникулы, четверть, модуль и т.д.) имеют своё цветовое обозначение, представленное слева от наименования типа периода.

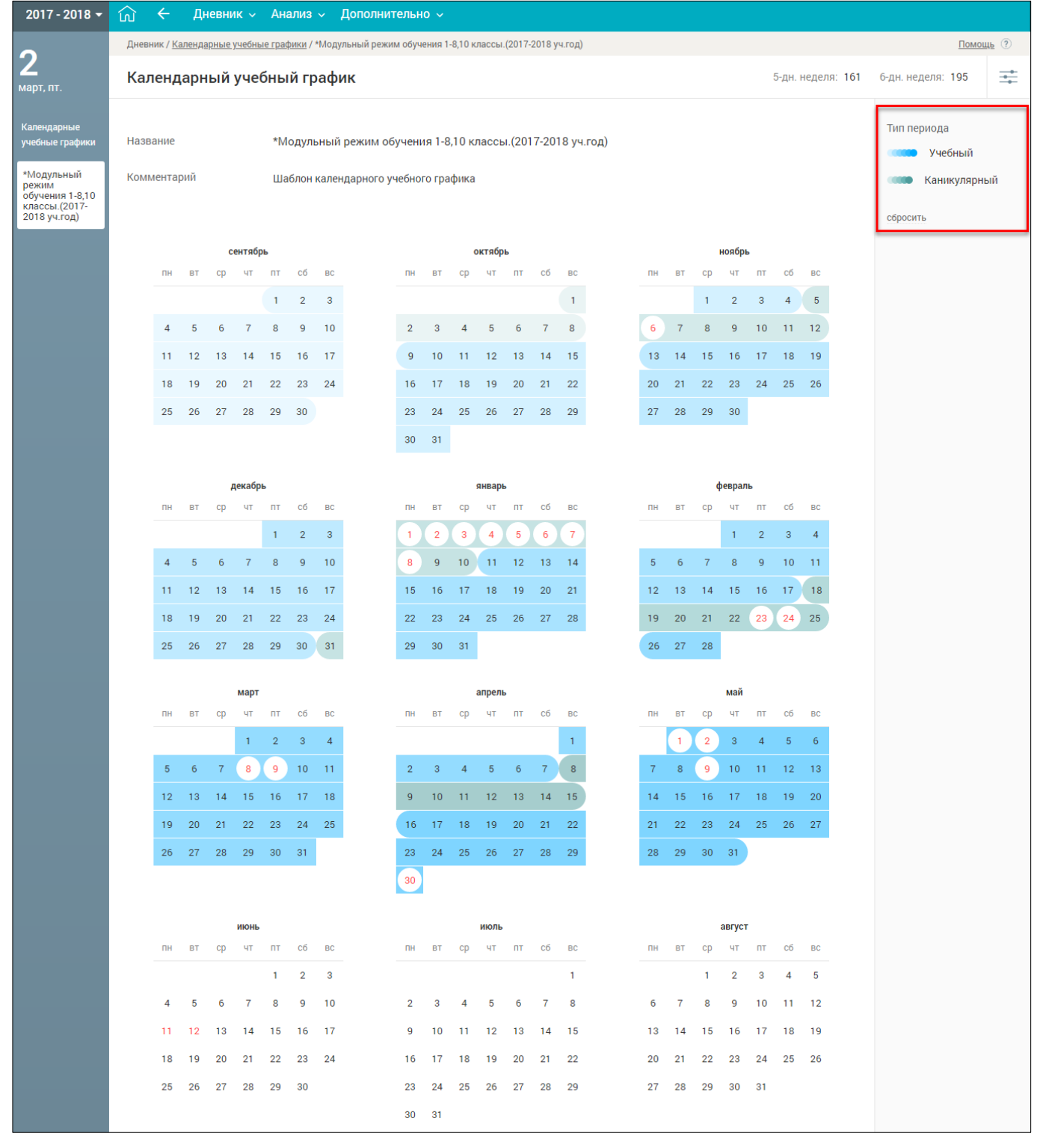

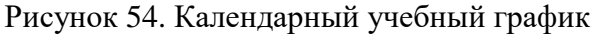

### 2.4 Посещение дошкольной группы

Данный раздел предназначен для родителей воспитанников дошкольных групп и позволяет уведомлять воспитателя об отсутствии ребёнка в ОО, а также просматривать посещаемость организации в течение всего года.

Для перехода в раздел в главном системном меню выберите «Дневник — Посещение дошкольной группы» (см. Рисунок 55).

| 2017 - 2018 -   | ណ៍  | ÷     | Д  | невн         | ик ~           | A           | нализ ~  | Дополнительно | ) v   |                                                            |   |
|-----------------|-----|-------|----|--------------|----------------|-------------|----------|---------------|-------|------------------------------------------------------------|---|
| <<br><b>0</b> 7 | 🛱 к | аленд | ar | Днев<br>Дома | зник<br>ашнее  | е зада      | ание     |               | іытий | П Новости                                                  | : |
| 21              | <   |       | Φ  | Кале         | ндарі          | ный у       | чебный і | график        |       | 26.12.2017                                                 |   |
| Февраль<br>2018 | пн  | BT    | Ę  | Посе         | щени           | іе доц      | икольной | і группы      |       | Вакцинация                                                 |   |
|                 |     |       |    | Расп<br>Режи | исані<br>1м пр | ие<br>ебыва | ания     |               |       | 22.12.2017<br>Селия плакатов, посвященных процелурам слачи |   |
| Ē               | 5   | 6     | 7  | 8            | 9              | 10          | 11       |               |       | единого государственного экзамена                          |   |
| Ē               | 12  | 13    | 14 | 15           | 16             | 17          | 18       |               |       | 18.12.2017<br>Все информационные технологии Москвы в       |   |
|                 | 19  | 20    | 21 | 22           | 23             | 24          | 25       |               |       | уникальной интерактивной экспозиции!                       |   |
|                 | 26  | 27    | 28 |              |                |             |          |               |       | Показать еще новости                                       |   |
|                 |     | 1     |    | -            |                |             | 1        |               |       | Личные сообщения                                           | : |
|                 |     |       |    |              |                |             |          |               |       | Нет непрочитанных сообщений                                |   |
|                 |     |       |    |              |                |             |          |               |       | Показать еще сообщения                                     |   |

Рисунок 55. Раздел «Посещение дошкольной группы»

Откроется страница «Посещение дошкольной группы» на весь учебный год (см. Рисунок 56).

| 2017 - 2018 🛩              | ណ    | ÷                | Д                         | невни                  | к∨              | Ан                   | ализ             | - Дополни                        | гельн          | 0 ~             |                |                         |                |                |                  |                       |                 |                |                |                            |                |                |                  |       |                                                                                     |        |
|----------------------------|------|------------------|---------------------------|------------------------|-----------------|----------------------|------------------|----------------------------------|----------------|-----------------|----------------|-------------------------|----------------|----------------|------------------|-----------------------|-----------------|----------------|----------------|----------------------------|----------------|----------------|------------------|-------|-------------------------------------------------------------------------------------|--------|
| 07                         | Днев | ник / П          | осеще                     | ние до                 | школы           | ных гр               | ynn              |                                  |                |                 |                |                         |                |                |                  |                       |                 |                |                |                            |                |                |                  |       | Помощ                                                                               | u⊵ (?) |
| <b>2</b> /<br>февраль, вт. | Пос  | еще              | ние ,                     | доші                   | колы            | ных                  | груп             | 1                                |                |                 |                |                         |                |                |                  |                       |                 |                |                |                            |                |                |                  | Bcero | пропусков: О дней                                                                   | *      |
|                            | ?    | Дл<br>ото<br>ото | я доб<br>сутств<br>сутств | авлен<br>вовати<br>вия | ия ув<br>ь один | едом.<br>н дені<br>љ | ления<br>ь - два | о пропуске ука.<br>кды нажмите н | житен<br>надат | чажат<br>у в ко | ием м<br>торук | иыши<br>обуде<br>октябр | дату<br>т отсј | начал<br>утств | іа и ок<br>овать | ончания і<br>ребенок. | перио;<br>После | да отс<br>выбо | утств<br>ра да | ия. Ес<br>ты - у<br>ноябрь | сли ре<br>кажи | ебено<br>те пр | к будет<br>ичину |       | <ul> <li>Выходные и<br/>праздничные дни</li> <li>Пропуски из<br/>журнала</li> </ul> | ¢      |
|                            |      | пн               | BT                        | ср                     | чт              | пт                   | сб               | DC.                              | пн             | вт              | ср             | чт                      | пт             | сб             | BC               |                       | пн              | BT             | ср             | чт                         | пт             | сб             | ec.              |       | • Уведомления об                                                                    |        |
|                            |      |                  |                           |                        |                 | 1                    | 2                | 3                                |                |                 |                |                         |                |                | 1                |                       |                 |                | 1              | 2                          | 3              | 4              | 5                |       | отсутствии                                                                          |        |
|                            |      | 4                | 5                         | 6                      | 7               | 8                    | 9                | 10                               | 2              | 3               | 4              | 5                       | 6              | 7              | 8                |                       | 6               | 7              | 8              | 9                          | 10             | 11             | 12               |       |                                                                                     |        |
|                            |      | 11               | 12                        | 13                     | 14              | 15                   | 16               | 17                               | 9              | 10              | 11             | 12                      | 13             | 14             | 15               |                       | 13              | 14             | 15             | 16                         | 17             | 18             | 19               |       |                                                                                     |        |
|                            |      | 18               | 19                        | 20                     | 21              | 22                   | 23               | 24                               | 16             | 17              | 18             | 19                      | 20             | 21             | 22               |                       | 20              | 21             | 22             | 23                         | 24             | 25             | 26               |       |                                                                                     |        |
|                            |      | 25               | 26                        | 27                     | 28              | 29                   | 30               |                                  | 23             | 24              | 25             | 26                      | 27             | 28             | 29               |                       | 27              | 28             | 29             | 30                         |                |                |                  |       |                                                                                     |        |
|                            |      |                  |                           |                        |                 |                      |                  |                                  | 30             | 31              |                |                         |                |                |                  |                       |                 |                |                |                            |                |                |                  |       |                                                                                     |        |
|                            |      |                  |                           |                        | декабр          | ь                    |                  |                                  |                |                 |                | январи                  |                |                |                  |                       |                 |                | 4              | реврал                     | ь              |                |                  |       |                                                                                     |        |
|                            |      | пн               | BT                        | ср                     | чт              | пт                   | сб               | DC.                              | пн             | BT              | ср             | чт                      | пт             | сб             | BC               |                       | пн              | BT             | ср             | чт                         | пт             | сб             | ec.              |       |                                                                                     |        |
|                            |      |                  |                           |                        |                 | 1                    | 2                | 3                                | 1              | 2               | 3              | 4                       | 5              | 6              | 7                |                       |                 |                |                | 1                          | 2              | 3              | 4                |       |                                                                                     |        |
|                            |      | 4                | 5                         | 6                      | 7               | 8                    | 9                | 10                               | 8              | 9               | 10             | 11                      | 12             | 13             | 14               |                       | 5               | 6              | 7              | 8                          | 9              | 10             | 11               |       |                                                                                     |        |
|                            |      | 11               | 12                        | 13                     | 14              | 15                   | 16               | 17                               | 15             | 16              | 17             | 18                      | 19             | 20             | 21               |                       | 12              | 13             | 14             | 15                         | 16             | 17             | 18               |       |                                                                                     |        |
|                            |      | 18               | 19                        | 20                     | 21              | 22                   | 23               | 24                               | 22             | 23              | 24             | 25                      | 26             | 27             | 28               |                       | 19              | 20             | 21             | 22                         | 23             | 24             | 25               |       |                                                                                     |        |
|                            |      | 25               | 26                        | 27                     | 28              | 29                   | 30               | 31                               | 29             | 30              | 31             |                         |                |                |                  |                       | 26              | 27             | 28             |                            |                |                |                  |       |                                                                                     |        |
|                            |      |                  |                           |                        | март            |                      |                  |                                  |                |                 |                | апрели                  |                |                |                  |                       |                 |                |                | май                        |                |                |                  |       |                                                                                     |        |
|                            |      | пн               | BT                        | ср                     | чт              | пт                   | сб               | BC .                             | пн             | BT              | ср             | чт                      | пт             | сб             | BC               |                       | пн              | BT             | ср             | чт                         | пт             | сб             | ec.              |       |                                                                                     |        |
|                            |      |                  |                           |                        | 1               | 2                    | 3                | 4                                |                |                 |                |                         |                |                | 1                |                       |                 | 1              | 2              | 3                          | 4              | 5              | 6                |       |                                                                                     |        |
|                            |      | 5                | 6                         | 7                      | 8               | 9                    | 10               | 11                               | 2              | 3               | 4              | 5                       | 6              | 7              | 8                |                       | 7               | 8              | 9              | 10                         | 11             | 12             | 13               |       |                                                                                     |        |
|                            |      | 12               | 13                        | 14                     | 15              | 16                   | 17               | 18                               | 9              | 10              | 11             | 12                      | 13             | 14             | 15               |                       | 14              | 15             | 16             | 17                         | 18             | 19             | 20               |       |                                                                                     |        |
|                            |      | 19               | 20                        | 21                     | 22              | 23                   | 24               | 25                               | 16             | 17              | 18             | 19                      | 20             | 21             | 22               |                       | 21              | 22             | 23             | 24                         | 25             | 26             | 27               |       |                                                                                     |        |
|                            |      | 26               | 27                        | 28                     | 29              | 30                   | 31               |                                  | 23             | 24              | 25             | 26                      | 27             | 28             | 29               |                       | 28              | 29             | 30             | 31                         |                |                |                  |       |                                                                                     |        |
|                            |      |                  |                           |                        |                 |                      |                  |                                  | 30             |                 |                |                         |                |                |                  |                       |                 |                |                |                            |                |                |                  |       |                                                                                     |        |
|                            |      |                  |                           |                        | июнь            |                      |                  |                                  |                |                 |                | июль                    |                |                |                  |                       |                 |                |                | август                     |                |                |                  |       |                                                                                     |        |
|                            |      | пн               | BT                        | ср                     | чт              | пт                   | сб               | DC.                              | пн             | BT              | ср             | чт                      | пт             | сб             | BC.              |                       | пн              | BT             | ср             | чт                         | пт             | сб             | BC.              |       |                                                                                     |        |
|                            |      |                  | -                         | -                      | _               | 1                    | 2                | 3                                | -              | -               |                | -                       |                | _              | 1                |                       |                 | _              | 1              | 2                          | 3              | 4              | 5                |       |                                                                                     |        |
|                            |      | 4                | 5                         | 0                      |                 | 8                    | 9                | 10                               | 2              | 3               | 4              | 5                       | 0              |                | 8                |                       | 6               |                | 8              | 9                          | 10             | 11             | 12               |       |                                                                                     |        |
|                            |      | 10               | 12                        | 13                     | 14              | 15                   | 22               | 24                               | 9<br>16        | 10              | 10             | 12                      | 13             | 14             | 10               |                       | 13              | 14             | 22             | 10                         | 24             | 10             | 19               |       |                                                                                     |        |
|                            |      | 25               | 26                        | 20                     | 21              | 22                   | 30               | 2.4                              | 23             | 24              | 25             | 26                      | 20             | 28             | 29               |                       | 20              | 21             | 29             | 20                         | 31             | 20             | 20               |       |                                                                                     |        |
|                            |      |                  |                           |                        |                 |                      |                  |                                  | 30             | 31              |                |                         |                |                |                  |                       |                 |                |                |                            |                |                |                  |       |                                                                                     |        |

Рисунок 56. Страница «Посещение дошкольной группы»

Важно! Уведомления об отсутствии не могут быть созданы на прошедшие даты.

#### 2.4.1 Создание уведомления

Уведомление об отсутствии может быть создано на один или несколько дней.

Для уведомления воспитателя об отсутствии учащегося на один день два раза нажмите курсором по дате и выберите причину отсутствия учащегося (см. Рисунок 57).

|    |    |    | текабл | ь  |     |    |    |    |    | январь |    |     |    |                    |        |        |        | heврал | ь  |     |  |
|----|----|----|--------|----|-----|----|----|----|----|--------|----|-----|----|--------------------|--------|--------|--------|--------|----|-----|--|
|    |    |    | 4ckuop |    | - 6 |    |    |    |    | mbapt  |    | - 6 |    |                    |        |        |        | peopun |    | - 6 |  |
| пн | вт | ср | ЧТ     | пт | CO  | BC | пн | вт | ср | ЧТ     | пт | CO  | BC |                    | пн     | вт     | ср     | ЧТ     | пт | CO  |  |
|    |    |    |        | 1  | 2   | 3  | 1  | 2  | 3  | 4      | 5  | 6   | 7  |                    |        |        |        | 1      | 2  | 3   |  |
| 4  | 5  | 6  | 7      | 8  | 9   | 10 | 8  | 9  | 10 | 11     | 12 | 13  | 14 |                    | 5      | 6      | 7      | 8      | 9  | 10  |  |
| 11 | 12 | 13 | 14     | 15 | 16  | 17 | 15 | 16 | 17 | 18     | 19 | 20  | 21 |                    | 12     | 13     | 14     | 15     | 16 | 17  |  |
| 18 | 19 | 20 | 21     | 22 | 23  | 24 | 22 | 23 | 24 | 25     | 26 | 27  | 28 |                    | 19     | 20     | 21     | 22     | 23 | 24  |  |
| 25 | 26 | 27 | 28     | 29 | 30  | 31 | 29 | 30 | 31 |        |    |     |    |                    | 26     | 27     | 28     |        |    |     |  |
|    |    |    | март   |    |     |    |    |    |    | апрель | ,  |     | Вь | ыберите і          | тричи  | ну ото | сутсті | вия    |    |     |  |
| пн | вт | ср | ЧТ     | пт | сб  | BC | пн | вт | ср | ЧТ     | пт | сб  |    | ) По бол<br>Плохое | самоч  | IVBCT  | зие    |        |    | 5   |  |
|    |    |    | 1      | 2  | 3   | 4  |    |    |    |        |    |     |    | По сем             | ейным  | 1 обст | оятел  | ьства  | м  | i   |  |
| 5  | 6  | 7  | 8      | 9  | 10  | 11 | 2  | 3  | 4  | 5      | 6  | 7   |    | Укажит             | е друг | ую пр  | ичину  | /      |    | 2   |  |
| 12 | 13 | 14 | 15     | 16 | 17  | 18 | 9  | 10 | 11 | 12     | 13 | 14  |    | Добавит            | ъ      | Оти    | иена   |        |    | Э   |  |
| 19 | 20 | 21 | 22     | 23 | 24  | 25 | 16 | 17 | 18 | 19     | 20 | 21  |    |                    |        |        | 20     |        | 20 | _6  |  |
| 26 | 27 | 28 | 29     | 30 | 31  |    | 23 | 24 | 25 | 26     | 27 | 28  | 29 |                    | 28     | 29     | 30     | 31     |    |     |  |
|    |    |    |        |    |     |    | 30 |    |    |        |    |     |    |                    |        |        |        |        |    |     |  |

Рисунок 57. Выбор причины отсутствия учащегося на один день

Для уведомления об отсутствии на несколько дней нажмите на начальную и конечную даты отсутствия учащегося и выберите причину (см. Рисунок 58).

|    |               |               | декабр          | ь                |               |             |    |    |    | январы |    |    |    |    |    | 4  | реврал | ь  |    |    |
|----|---------------|---------------|-----------------|------------------|---------------|-------------|----|----|----|--------|----|----|----|----|----|----|--------|----|----|----|
| пн | BT            | ср            | чт              | пт               | сб            | BC          | пн | вт | ср | чт     | пт | сб | BC | пн | вт | ср | чт     | пт | сб | во |
|    |               |               |                 | 1                | 2             | 3           | 1  | 2  | з  | 4      | 5  | 6  | 7  |    |    |    | 1      | 2  | з  | 4  |
| 4  | 5             | 6             | 7               | 8                | 9             | 10          | 8  | 9  | 10 | 11     | 12 | 13 | 14 | 5  | 6  | 7  | 8      | 9  | 10 | 1  |
| 11 | 12            | 13            | 14              | 15               | 16            | 17          | 15 | 16 | 17 | 18     | 19 | 20 | 21 | 12 | 13 | 14 | 15     | 16 | 17 | 18 |
| 18 | 19            | 20            | 21              | 22               | 23            | 24          | 22 | 23 | 24 | 25     | 26 | 27 | 28 | 19 | 20 | 21 | 22     | 23 | 24 | 2  |
| 25 | 26            | 27            | 28              | 29               | 30            | 31          | 29 | 30 | 31 |        |    |    |    | 26 | 27 | 28 |        |    |    |    |
|    |               |               | март            |                  |               |             |    |    |    | апрель |    |    |    |    |    |    | май    |    |    |    |
| пн | BT            | ср            | чт              | пт               | сб            | BC          | пн | вт | ср | ЧТ     | пт | сб | BC | пн | вт | ср | чт     | пт | сб | B  |
|    |               |               | 1               | 2                | з             | 4           |    |    |    |        |    |    | 1  |    | 1  | 2  | з      | 4  | 5  | e  |
| в  | ыбер          | ите г         | ричи            | ну от            | сутст         | вия         | 2  | 3  | 4  | 5      | 6  | 7  | 8  | 7  | 8  | 9  | 10     | 11 | 12 | 13 |
|    | ) По          | боле          | зни             | 1                | ·             |             | 9  | 10 | 11 | 12     | 13 | 14 | 15 | 14 | 15 | 16 | 17     | 18 | 19 | 2  |
|    | 🔵 Пл          | oxoe          | самоч           | увств            | вие           |             | 16 | 17 | 18 | 19     | 20 | 21 | 22 | 21 | 22 | 23 | 24     | 25 | 26 | 2  |
|    | ) По<br>) Ука | семе<br>ажите | ейным<br>е друг | и обсто<br>ую пр | оятел<br>ичин | њствам<br>И | 23 | 24 | 25 | 26     | 27 | 28 | 29 | 28 | 29 | 30 | 31     |    |    |    |
|    | Доб           | авит          | ь               | Отм              | иена          |             | 30 |    |    |        |    |    |    |    |    |    |        |    |    |    |

Рисунок 58. Выбор причины отсутствия на несколько дней

После указания причины нажмите кнопку

Добавить

для подтверждения создания

уведомления или Отмена для отмены. Во всплывающем диалоговом окне (см. Рисунок 59) нажмите

кнопку <sup>Да, хочу</sup> для подтверждения создания уведомления, или кнопку <sup>Нет, отменить</sup> для отмены создания уведомления.

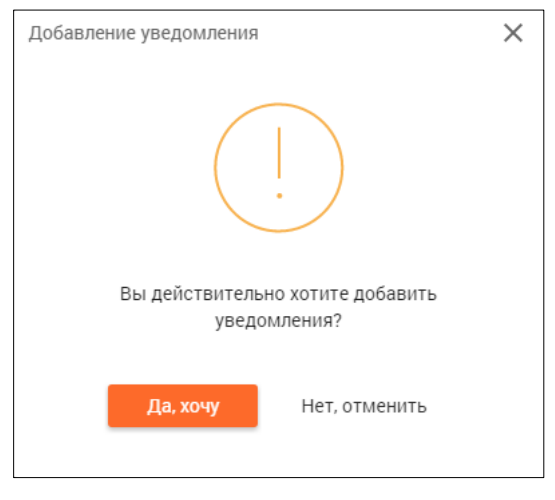

Рисунок 59. Диалоговое окно подтверждения добавления уведомления

Если создание уведомления было подтверждено, то на странице «Посещение дошкольной группы» будет отражено сформированное уведомление, выделенное соответствующим цветом. При этом в разделе «Всего пропусков» будет отображено общее количество пропущенных дней в учебном году (см. Рисунок 60).

| 2017 - 2018 🔻            | ഹ    | ÷                 | Дн                       | евни                 | К ~            | Ана           | лиз           | <ul> <li>Дополнит</li> </ul>     | ельн            | 0 ~             |                |                    |               |                |                 |                       |                         |                |                |          |                |                |                  |       |                                                                                    |      |
|--------------------------|------|-------------------|--------------------------|----------------------|----------------|---------------|---------------|----------------------------------|-----------------|-----------------|----------------|--------------------|---------------|----------------|-----------------|-----------------------|-------------------------|----------------|----------------|----------|----------------|----------------|------------------|-------|------------------------------------------------------------------------------------|------|
| 07                       | Днев | ник / По          | сещен                    | ние до               | школы          | ных гр        | /nn           |                                  |                 |                 |                |                    |               |                |                 |                       |                         |                |                |          |                |                |                  |       | Помо                                                                               | щь ? |
| <b>Д</b><br>февраль, вт. | Пос  | ещен              | ние д                    | цошк                 | олы            | ых            | груп          | 1                                |                 |                 |                |                    |               |                |                 |                       |                         |                |                |          |                |                |                  | Bcero | о пропусков: 3 дня                                                                 | ₽    |
|                          | ?    | Для<br>отс<br>отс | а доба<br>утств<br>утств | авлен<br>овать<br>ия | ия уве<br>один | едомл<br>день | ения<br>- два | о пропуске ука:<br>кды нажмите н | ките н<br>а дат | нажат<br>у в ко | ием м<br>горук | ныши<br>о буде     | дату<br>т отс | начал<br>/тств | а и ок<br>овать | ончания г<br>ребенок. | терио <i>ї</i><br>После | ца отс<br>выбо | утств<br>ра да | ия. Ес   | :ли ре<br>кажи | ебено<br>те пр | к будет<br>ичину |       | <ul> <li>Выходные и<br/>праздничные дн</li> <li>Пропуски из<br/>журнала</li> </ul> | и    |
|                          |      | пн                | вт                       | ср                   | ентяьр<br>чт   | пт            | сб            | BC                               | пн              | вт              | ср             | <b>ктябр</b><br>чт | пт            | сб             | BC              |                       | пн                      | вт             | ср             | чт<br>чт | пт             | сб             | BC               |       | • Уведомления об                                                                   | 5    |
|                          |      |                   |                          |                      |                | 1             | 2             | 3                                |                 |                 |                |                    |               |                | 1               |                       |                         |                | 1              | 2        | 3              | 4              | 5                |       | отсутствии                                                                         |      |
|                          |      | 4                 | 5                        | 6                    | 7              | 8             | 9             | 10                               | 2               | 3               | 4              | 5                  | 6             | 7              | 8               |                       | 6                       | 7              | 8              | 9        | 10             | 11             | 12               |       |                                                                                    |      |
|                          |      | 11                | 12                       | 13                   | 14             | 15            | 16            | 17                               | 9               | 10              | 11             | 12                 | 13            | 14             | 15              |                       | 13                      | 14             | 15             | 16       | 17             | 18             | 19               |       |                                                                                    |      |
|                          |      | 18                | 19                       | 20                   | 21             | 22            | 23            | 24                               | 16              | 17              | 18             | 19                 | 20            | 21             | 22              |                       | 20                      | 21             | 22             | 23       | 24             | 25             | 26               |       |                                                                                    |      |
|                          |      | 25                | 26                       | 27                   | 28             | 29            | 30            |                                  | 23              | 24              | 25             | 26                 | 27            | 28             | 29              |                       | 27                      | 28             | 29             | 30       |                |                |                  |       |                                                                                    |      |
|                          |      |                   |                          |                      |                |               |               |                                  | 30              | 31              |                |                    |               |                |                 |                       |                         |                |                |          |                |                |                  |       |                                                                                    |      |
|                          |      |                   |                          | ,                    | цекабрі        | ь             |               |                                  |                 |                 | ,              | январы             |               |                |                 |                       |                         |                | 4              | еврал    | ь              |                |                  |       |                                                                                    |      |
|                          |      | пн                | вт                       | ср                   | чт             | пт            | сб            | BC                               | пн              | вт              | ср             | чт                 | пт            | сб             | BC              |                       | пн                      | вт             | ср             | чт       | пт             | сб             | BC               |       |                                                                                    |      |
|                          |      |                   |                          |                      |                | 1             | 2             | 3                                | 1               | 2               | 3              | 4                  | 5             | 6              | 7               |                       |                         |                |                | 1        | 2              | 3              | 4                |       |                                                                                    |      |
|                          |      | 4                 | 5                        | 6                    | 7              | 8             | 9             | 10                               | 8               | 9               | 10             | 11                 | 12            | 13             | 14              |                       | 5                       | 6              | 7              | 8        | 9              | 10             | 11               |       |                                                                                    |      |
|                          |      | 11                | 12                       | 13                   | 14             | 15            | 16            | 17                               | 15              | 16              | 17             | 18                 | 19            | 20             | 21              |                       | 12                      | 13             | 14             | 15       | 16             | 17             | 18               |       |                                                                                    |      |
|                          |      | 18                | 19                       | 20                   | 21             | 22            | 23            | 24                               | 22              | 23              | 24             | 25                 | 26            | 27             | 28              |                       | 19                      | 20             | 21             | 22       | 23             | 24             | 25               |       |                                                                                    |      |
|                          |      | 25                | 26                       | 27                   | 28             | 29            | 30            | 31                               | 29              | 30              | 31             |                    |               |                |                 |                       | 26                      | 27             | 28             |          |                |                |                  |       |                                                                                    |      |
|                          |      |                   |                          |                      | март           |               |               |                                  |                 |                 |                | апрель             |               |                |                 |                       |                         |                |                | май      |                |                |                  |       |                                                                                    |      |
|                          |      | пн                | вт                       | ср                   | чт             | пт            | сб            | BC                               | пн              | вт              | ср             | ЧТ                 | пт            | сб             | BC              |                       | пн                      | вт             | ср             | чт       | пт             | сб             | BC               |       |                                                                                    |      |
|                          |      |                   |                          |                      | 1              | 2             | 3             | 4                                |                 |                 |                |                    |               |                | 1               |                       |                         | 1              | 2              | 3        | 4              | 5              | 6                |       |                                                                                    |      |
|                          |      | 5                 | 6                        | 7                    | 8              | 9             | 10            | 11                               | 2               | 3               | 4              | 5                  | 6             | 7              | 8               |                       | 7                       | 8              | 9              | 10       | 11             | 12             | 13               |       |                                                                                    |      |
|                          |      | 12                | 13                       | 14                   | 15             | 16            | 17            | 18                               | 9               | 10              | 11             | 12                 | 13            | 14             | 15              |                       | 14                      | 15             | 16             | 17       | 18             | 19             | 20               |       |                                                                                    |      |
|                          |      | 19                | 20                       | 21                   | 22             | 23            | 24            | 25                               | 16              | 17              | 18             | 19                 | 20            | 21             | 22              |                       | 21                      | 22             | 23             | 24       | 25             | 26             | 27               |       |                                                                                    |      |
|                          |      | 26                | 27                       | 28                   | 29             | 30            | 31            |                                  | 23              | 24              | 25             | 26                 | 27            | 28             | 29              |                       | 28                      | 29             | 30             | 31       |                |                |                  |       |                                                                                    |      |
|                          |      |                   |                          |                      |                |               |               |                                  |                 |                 |                |                    |               |                |                 |                       |                         |                |                |          |                |                |                  |       |                                                                                    |      |

Рисунок 60. Отображение сформированных уведомлений об отсутствии

#### 2.4.1 Изменение уведомления

Важно! Родитель может изменять уведомления об отсутствии только на будущий период.

Чтобы внести изменения в сформированное уведомление об отсутствии нажмите на дату уведомления, сведения о котором следует изменить (см. Рисунок 61).

|        |      | 1     | декабр | ь      |     |    |    |    |    | январы | •  |    |    |    |    | 4  | феврал | ь  |    |    |
|--------|------|-------|--------|--------|-----|----|----|----|----|--------|----|----|----|----|----|----|--------|----|----|----|
| пн     | вт   | ср    | ЧТ     | пт     | сб  | BC | пн | вт | ср | ЧТ     | пт | сб | BC | пн | вт | ср | чт     | пт | сб | BC |
|        |      |       |        | 1      | 2   | 3  | 1  | 2  | з  | 4      | 5  | 6  | 7  |    |    |    | 1      | 2  | з  | 4  |
| 4      | 5    | 6     | 7      | 8      | 9   | 10 | 8  | 9  | 10 | 11     | 12 | 13 | 14 | 5  | 6  | 7  | 8      | 9  | 10 | 11 |
| 11     | 12   | 13    | 14     | 15     | 16  | 17 | 15 | 16 | 17 | 18     | 19 | 20 | 21 | 12 | 13 | 14 | 15     | 16 | 17 | 18 |
| 18     | 19   | 20    | 21     | 22     | 23  | 24 | 22 | 23 | 24 | 25     | 26 | 27 | 28 | 19 | 20 | 21 | 22     | 23 | 24 | 25 |
| 25     | 26   | 27    | 28     | 20     | 30  | 31 | 20 | 30 | 31 |        |    |    |    | 26 | 27 | 28 |        |    |    |    |
| 20     | 20   | 2.    | 20     | 20     |     |    | 20 |    |    |        |    |    |    | 20 | -  | 20 |        |    |    |    |
|        |      |       | март   |        |     |    |    |    |    | апрель |    |    |    |    |    |    | май    |    |    |    |
| пн     | вт   | ср    | чт     | пт     | сб  | BC | пн | вт | ср | ЧТ     | пт | сб | BC | пн | вт | ср | чт     | пт | сб | BC |
|        |      |       | 1      | 2      | 3   | 4  |    |    |    |        |    |    | 1  |    | 1  | 2  | з      | 4  | 5  | 6  |
| Томии  |      | CVTCT | виа    |        |     |    | 2  | з  | 4  | 5      | 6  | 7  | 8  | 7  | 8  | 9  | 10     | 11 | 12 | 13 |
| По сем | ейны | м обо | тояте  | ельсти | вам |    | 9  | 10 | 11 | 12     | 13 | 14 | 15 | 14 | 15 | 16 | 17     | 18 | 19 | 20 |
| Изы    | енит |       | ÷.,    | Vnanu  | πь  |    | 16 | 17 | 18 | 19     | 20 | 21 | 22 | 21 | 22 | 23 | 24     | 25 | 26 | 27 |
| /0     |      |       |        | - 400  | ~   |    | 23 | 24 | 25 | 26     | 27 | 28 | 20 | 28 | 20 | 30 | 31     |    |    |    |
| 20     | 21   | 20    | 23     | 50     |     |    | 20 | 24 | 20 | 20     | 21 | 20 | 23 | 20 | 23 | 50 | 51     |    |    |    |
|        |      |       |        |        |     |    | 30 |    |    |        |    |    |    |    |    |    |        |    |    |    |
|        |      |       | июнь   |        |     |    |    |    |    | июль   |    |    |    |    |    |    | август | r  |    |    |
| пн     | вт   | ср    | чт     | пт     | сб  | BC | пн | вт | ср | чт     | пт | сб | BC | пн | вт | ср | чт     | пт | сб | BC |
|        |      |       |        | 1      | 2   | 3  |    |    |    |        |    |    | 1  |    |    | 1  | 2      | з  | 4  | 5  |
| 4      | 5    | 6     | 7      | 8      | 9   | 10 | 2  | 3  | 4  | 5      | 6  | 7  | 8  | 6  | 7  | 8  | 9      | 10 | 11 | 12 |
| 11     | 12   | 13    | 14     | 15     | 16  | 17 | 9  | 10 | 11 | 12     | 13 | 14 | 15 | 13 | 14 | 15 | 16     | 17 | 18 | 19 |
| 18     | 19   | 20    | 21     | 22     | 23  | 24 | 16 | 17 | 18 | 19     | 20 | 21 | 22 | 20 | 21 | 22 | 23     | 24 | 25 | 26 |
|        |      | 20    | 21     | ~~     | 2.0 | 24 |    |    |    |        | 20 | 21 |    | 20 |    |    | 20     |    | 23 | 20 |
| 25     | 26   | 27    | 28     | 29     | 30  |    | 23 | 24 | 25 | 26     | 27 | 28 | 29 | 27 | 28 | 29 | 30     | 31 |    |    |
|        |      |       |        |        |     |    | 30 | 31 |    |        |    |    |    |    |    |    |        |    |    |    |

Рисунок 61. Просмотр уведомления об отсутствии

Нажмите кнопку Изменить для внесения изменений в уведомление. В открывшемся окне (см. Рисунок 62) внесите изменения и нажмите кнопку Сохранить для подтверждения вносимых изменений или Отмена для их отмены.

|             |              |        | цекабр | ь     |       |    |    |    |    | январі |    |    |    |    |    |    | феврал | ь  |    |    |
|-------------|--------------|--------|--------|-------|-------|----|----|----|----|--------|----|----|----|----|----|----|--------|----|----|----|
| пн          | BT           | ср     | чт     | пт    | сб    | BC | пн | BT | ср | ЧТ     | пт | сб | BC | пн | вт | ср | чт     | пт | сб | BC |
|             |              |        |        | 1     | 2     | 3  | 1  | 2  | 3  | 4      | 5  | 6  | 7  |    |    |    | 1      | 2  | з  | 4  |
| 4           | 5            | 6      | 7      | 8     | 9     | 10 | 8  | 9  | 10 | 11     | 12 | 13 | 14 | 5  | 6  | 7  | 8      | 9  | 10 | 11 |
| 11          | 12           | 13     | 14     | 15    | 16    | 17 | 15 | 16 | 17 | 18     | 19 | 20 | 21 | 12 | 13 | 14 | 15     | 16 | 17 | 18 |
| 18          | 19           | 20     | 21     | 22    | 23    | 24 | 22 | 23 | 24 | 25     | 26 | 27 | 28 | 19 | 20 | 21 | 22     | 23 | 24 | 25 |
| 25          | 26           | 27     | 28     | 29    | 30    | 31 | 29 | 30 | 31 |        |    |    |    | 26 | 27 | 28 |        |    |    |    |
|             |              |        | март   |       |       |    |    |    |    | апрели |    |    |    |    |    |    | май    |    |    |    |
| пн          | BT           | ср     | чт     | пт    | сб    | BC | пн | вт | ср | ЧТ     | пт | сб | BC | пн | вт | ср | чт     | пт | сб | BC |
|             |              |        |        | 2     | 3     | 4  |    |    |    |        |    |    | 1  |    | 1  | 2  | з      | 4  | 5  | 6  |
|             | . 1          | 1 01.  | 03.20  | 18    | ~     |    | 2  | 3  | 4  | 5      | 6  | 7  | 8  | 7  | 8  | 9  | 10     | 11 | 12 | 13 |
| _           |              | 1 02   | 03.20  | 18    |       |    | 9  | 10 | 11 | 12     | 13 | 14 | 15 | 14 | 15 | 16 | 17     | 18 | 19 | 20 |
| п<br>104944 | о ⊑<br>на от | J 02.  | гвиа   | 10    | Ŧ     |    | 16 | 17 | 18 | 19     | 20 | 21 | 22 | 21 | 22 | 23 | 24     | 25 | 26 | 27 |
| По          | боле         | зни    | DNA    |       |       |    | 23 | 24 | 25 | 26     | 27 | 28 | 29 | 28 | 29 | 30 | 31     |    |    |    |
| Пл          | oxoe         | самоч  | увсти  | вие   |       |    | 30 |    |    |        |    |    |    |    |    |    |        |    |    |    |
| ОП          | семе         | йным   | 1 обст | оятел | њства | âM |    |    |    |        |    |    |    |    |    |    |        |    |    |    |
| ) Ука       | ажите        | е друг | ую пр  | ичин  | y     |    |    |    |    | июль   |    |    |    |    |    |    | август |    |    |    |
| Coxp        | анит         | ь      | От     | иена  |       |    | пн | BT | ср | ЧТ     | пт | сб | BC | пн | BT | ср | ЧТ     | пт | сб | BC |
|             |              | _      |        |       |       |    |    |    |    |        |    |    | 1  |    |    | 1  | 2      | 3  | 4  | 5  |
| 4           | 5            | 6      | 7      | 8     | 9     | 10 | 2  | 3  | 4  | 5      | 6  | 7  | 8  | 6  | 7  | 8  | 9      | 10 | 11 | 12 |
| 11          | 12           | 13     | 14     | 15    | 16    | 17 | 9  | 10 | 11 | 12     | 13 | 14 | 15 | 13 | 14 | 15 | 16     | 17 | 18 | 19 |
| 18          | 19           | 20     | 21     | 22    | 23    | 24 | 16 | 17 | 18 | 19     | 20 | 21 | 22 | 20 | 21 | 22 | 23     | 24 | 25 | 26 |
| 25          | 26           | 27     | 28     | 29    | 30    |    | 23 | 24 | 25 | 26     | 27 | 28 | 29 | 27 | 28 | 29 | 30     | 31 |    |    |
|             |              |        |        |       |       |    | 30 | 31 |    |        |    |    |    |    |    |    |        |    |    |    |

Рисунок 62. Внесение изменений в уведомление об отсутствии

### 2.4.2 Удаление уведомления

Важно! Родитель может удалять уведомления об отсутствии только на будущий период.

Чтобы удалить сформированное уведомление об отсутствии нажмите на дату уведомления,

сведения о котором следует изменить (см. Рисунок 61). Нажмите кнопку 📅 Удалить для удаления ранее сформированного уведомления, подтвердите свой выбор нажав в открывшемся диалоговом окне кнопку Да, удалить или Нет, отменить для отмены удаления.

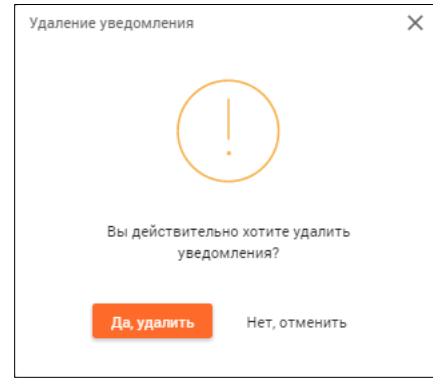

Рисунок 63. Диалоговое окно подтверждения удаления уведомления

Уведомление будет удалено из календаря страницы «Посещение дошкольной группы» и журнала воспитателя.

## 2.5 Расписание

Данный раздел позволяет родителям учащегося ознакомиться с расписанием класса. Для перехода к разделу в главном системном меню выберите «Дневник — Расписание» (см. Рисунок 64).

| 2017 - 2018 🕶   | ល          | ÷     | I  | цневн                | ик ~  | A            | нализ 🗸             | Дополнительно | o     | Номер лицев | ого сч     | іёта в системе "Проход и питание":                   | 0 |
|-----------------|------------|-------|----|----------------------|-------|--------------|---------------------|---------------|-------|-------------|------------|------------------------------------------------------|---|
| ÷               | <b>≓</b> к | аленд | ap | Днев                 | ник   | 390          | ание                |               | іытий |             |            | Новости                                              | : |
| 13              | <          |       | Φ  | Кале                 | ндарн | ный у        | ание<br>учебный гр  | афик          |       |             | 26.        | 12.2017                                              |   |
| Февраль<br>2018 | пн         | вт    | Ĺ  | Расп                 | исани | ie           |                     |               |       |             | Ван        | кцинация                                             |   |
| Ō               |            |       |    | Режи<br>Увед         | омлен | юыв<br>ние о | ания<br>об отсутств | вии           |       |             | 22.<br>Cer | 12.2017<br>эня плакатов, посвященных процедурам сдач | и |
| Ē               | 5          | 6     | 7  | 8                    | 9     | 10           | 11                  |               |       |             | еди        | иного государственного экзамена                      |   |
|                 | 12         | 13    | 14 | к <sup>е</sup><br>15 | 16    | 17           | 18                  |               |       |             | 18.<br>Boe | 12.2017<br>а информационные технологии Москвы в      |   |
|                 | 19         | 20    | 21 | 22                   | 23    | 24           | 25                  |               |       |             | уни        | кальной интерактивной экспозиции!                    |   |
|                 | 26         | 27    | 28 |                      |       |              |                     |               |       |             |            | Показать еще новости                                 |   |
|                 |            |       |    |                      |       |              |                     |               |       |             |            | Личные сообщения                                     | : |
|                 |            |       |    |                      |       |              |                     |               |       |             | He         | т непрочитанных сообщений                            |   |
|                 |            |       |    |                      |       |              |                     |               |       |             |            | Показать еще сообщения                               |   |

Рисунок 64. Раздел «Расписание»

Откроется страница с расписанием учащегося на текущую неделю (см. Рисунок 65). Чтобы выбрать другую неделю для отображения расписания, выберите в календаре соответствующие даты. Чтобы скачать расписание по выбранной неделе, нажмите кнопку <u>Скачать xlsx</u>.

| 2017 - 2018 🔻 | ណ៍                                          | ÷         | Дневник – Анализ –                          | <ul> <li>Дополнительно </li> </ul>         |                                                      | Номер ли                                                                        | цевого счёта в системе "Пр                           | оход и питание".             |  |  |  |  |  |
|---------------|---------------------------------------------|-----------|---------------------------------------------|--------------------------------------------|------------------------------------------------------|---------------------------------------------------------------------------------|------------------------------------------------------|------------------------------|--|--|--|--|--|
| 10            | Дневи                                       | ник / Рас | писание                                     |                                            |                                                      |                                                                                 |                                                      | Помощь 🤅                     |  |  |  |  |  |
| февраль, вт.  | Pac                                         | писан     | ие ученика                                  | 12 фев 1                                   | 8 фев. 🗰                                             |                                                                                 |                                                      | 🛓 Скачать .xlsx              |  |  |  |  |  |
|               | Ур                                          | оки       | Понедельник<br>12.02.2018                   | <b>Вторник</b><br>13.02.2018               | <b>Среда</b><br>14.02.2018                           | <b>Четверг</b><br>15.02.2018                                                    | <b>Пятница</b><br>16.02.2018                         | <b>Суббота</b><br>17.02.2018 |  |  |  |  |  |
|               | 1                                           | 08:30     | Технология<br>106 Кабинет технологии        | Русский язык<br>303 Кабинет русского языка | Алгебра<br>304 Кабинет математики                    | Изобразительное<br>искусство<br>402 Кабинет музыки                              | Физика<br>406 Кабинет географии                      |                              |  |  |  |  |  |
|               | 2                                           | 09:30     | Технология<br>106 Кабинет технологии        | Литература<br>303 Кабинет русского языка   | Английский язык<br>201 Кабинет иностранного<br>языка | с Алгебра Информатика<br>занного 304 Кабинет математики 407 Кабинет информатики |                                                      |                              |  |  |  |  |  |
|               | 3 10:35 Английский язы<br>407 Кабинет инфор |           | Английский язык<br>407 Кабинет информатики  | Физика<br>304 Кабинет математики           | Геометрия<br>304 Кабинет математики                  | История<br>305 Кабинет истории                                                  | Английский язык<br>409 Кабинет иностранного<br>языка |                              |  |  |  |  |  |
|               | 4                                           | 11:30     | Физическая культура<br>Малый спортивный зал | История<br>305 Кабинет истории             | Обществознание<br>305 Кабинет истории                | Русский язык<br>303 Кабинет русского языка                                      | Русский язык<br>303 Кабинет русского языка           |                              |  |  |  |  |  |
|               | 5                                           | 12:35     | Алгебра<br>304 Кабинет математики           | Биология<br>404 Кабинет биологии           | География<br>406 Кабинет географии                   | Литература<br>303 Кабинет русского языка                                        | Геометрия<br>304 Кабинет математики                  |                              |  |  |  |  |  |
|               | 6 13:35 Pycce<br>303 Ke                     |           | Русский язык<br>303 Кабинет русского языка  | Алгебра<br>304 Кабинет математики          |                                                      | Физическая культура<br>Малый спортивный зал                                     | Английский язык<br>203 Кабинет иностранного<br>языка |                              |  |  |  |  |  |
|               | 7                                           | 14:30     | География<br>406 Кабинет географии          | М <b>узыка</b><br>402 Кабинет музыки       |                                                      |                                                                                 | Физическая культура<br>Малый опортивный зал          |                              |  |  |  |  |  |

Рисунок 65. Расписание учащегося на текущую неделю

Данная страница позволяет ознакомиться не только с перечнем уроков, запланированных на неделю, но также с ФИО соответствующих учителей-предметников, номерами кабинетов, в которых проводятся уроки, перечнем занятий по внеурочной деятельности, если такие были запланированы.

### 2.6 Режим пребывания

Данный раздел позволяет просмотреть сведения о времени занятий и уроков, времени отдыха и других перерывов учащегося в ОО.

Для перехода к разделу в главном системном меню выберите «Дневник — Режим пребывания» (см. Рисунок 66).

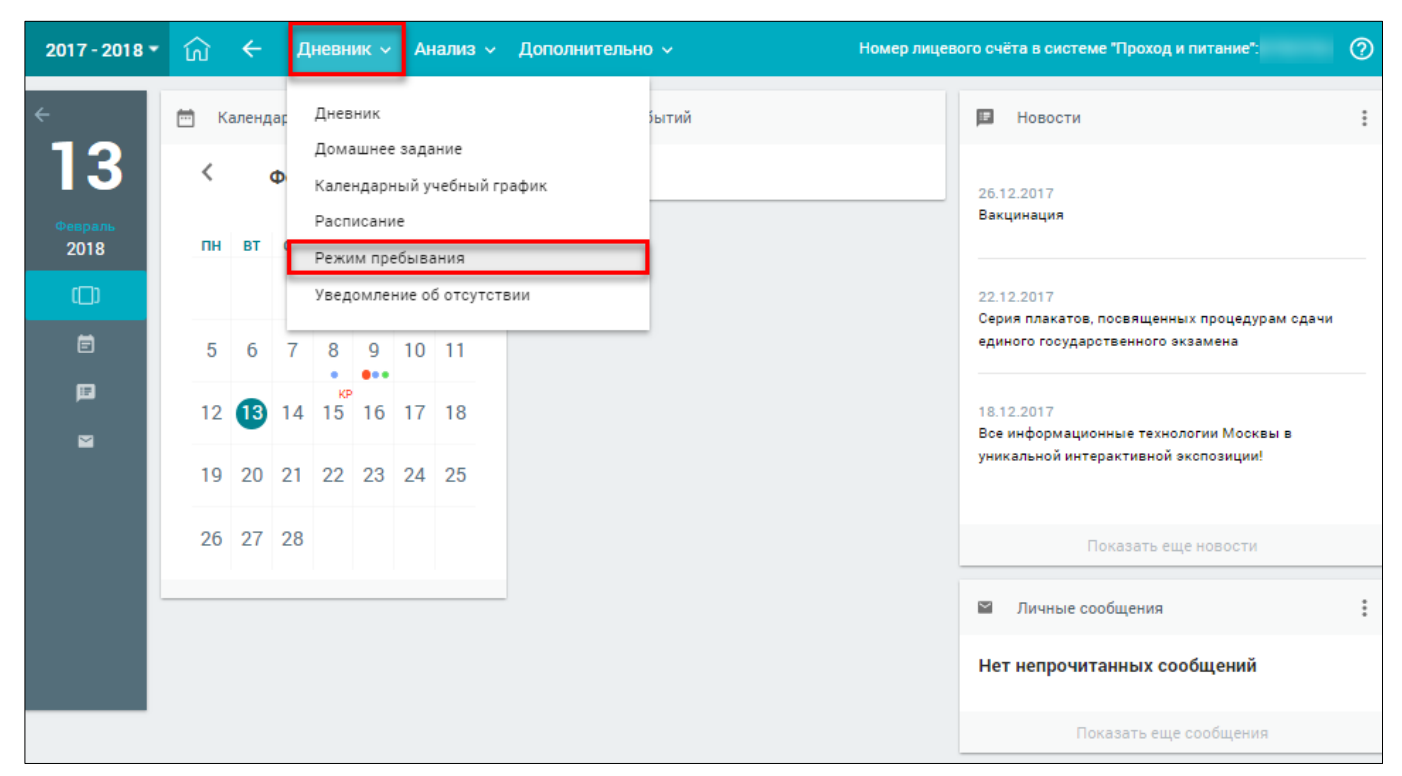

Рисунок 66. Раздел «Режим пребывания»

| 2017 -  | 2018 | • ŵ +        | - Дневник ~    | Анализ ~ Д     | ополнительно 🗸 | Ном                              | ер лицевого счёта | в системе "Проход и пи | тание"                |
|---------|------|--------------|----------------|----------------|----------------|----------------------------------|-------------------|------------------------|-----------------------|
| < ►     | РЕЖ  | КИМ ПРЕВ     | БЫВАНИЯ        |                |                |                                  |                   |                        |                       |
| 13      |      |              |                |                |                |                                  |                   |                        | 13.02.2018 🔳          |
| Февраль | Пон  | едельник     | Вторник        | Среда          | Четверг        | Пятница                          | Суббота           | Воскресенье            | Связь с техподдержкой |
| 2018    | 1    | 08:30- 09:15 | 1 08:30- 09:15 | 1 08:30- 09:15 | 1 08:30- 09:15 | 08:30- 09:15                     | 1 08:30- 09:15    |                        |                       |
|         |      | 09:15- 09:30 | 09:15- 09:30   | 09:15- 09:30   | 09:15- 09:30   | 09:15- 09:30                     | 09:15- 09:30      |                        |                       |
|         | 2    | 09:30- 10:15 | 2 09:30- 10:15 | 2 09:30- 10:15 | 2 09:30- 10:15 | 2 09:30- 10:15                   | 2 09:30- 10:15    |                        |                       |
|         |      | 10:15- 10:35 | 10:15- 10:35   | 10:15- 10:35   | 10:15- 10:35   | 10:15- 10:35                     | 10:15- 10:35      |                        |                       |
|         | 3    | 10:35- 11:20 | 3 10:35- 11:20 | 3 10:35- 11:20 | 3 10:35- 11:20 | 3 10:35- 11:20                   | 3 10:35- 11:20    |                        |                       |
|         |      | 11:20- 11:30 | 11:20- 11:30   | 11:20- 11:30   | 11:20- 11:30   | 11:20- 11:30                     | 11:20- 11:30      |                        |                       |
|         | 4    | 11:30- 12:15 | 4 11:30- 12:15 | 4 11:30- 12:15 | 4 11:30- 12:15 | 4 11:30- 12:15                   | 4 11:30- 12:15    |                        |                       |
|         |      | 12:15- 12:35 | 12:15- 12:35   | 12:15- 12:35   | 12:15- 12:35   | 12:15- 12:35                     | 12:15- 12:35      |                        |                       |
|         | 5    | 12:35- 13:20 | 5 12:35- 13:20 | 5 12:35- 13:20 | 5 12:35- 13:20 | 5 12:35- 13:20                   | 5 12:35- 13:20    |                        |                       |
|         |      | 13:20- 13:35 | 13:20- 13:35   | 13:20- 13:35   | 13:20- 13:35   | 13:20- 13:35                     | 13:20- 13:35      |                        |                       |
|         | 6    | 13:35- 14:20 | 6 13:35- 14:20 | 6 13:35- 14:20 | 6 13:35- 14:20 | <b>6</b> <sup>13:35-</sup> 14:20 | 6 13:35- 14:20    |                        |                       |
|         |      | 14:20- 14:30 | 14:20- 14:30   | 14:20- 14:30   | 14:20- 14:30   | 14:20- 14:30                     | 14:20- 14:30      |                        |                       |
|         | 7    | 14:30- 15:15 | 7 14:30- 15:15 | 7 14:30- 15:15 | 7 14:30- 15:15 | 7 14:30- 15:15                   | 7 14:30- 15:15    |                        |                       |
|         |      |              |                |                |                |                                  |                   |                        |                       |
|         |      |              |                |                |                |                                  |                   |                        |                       |
|         |      |              |                |                |                |                                  |                   |                        |                       |

Откроется страница «Режим пребывания» (см. Рисунок 67).

Рисунок 67. Режим пребывания учащегося на текущую неделю

На странице указаны дни недели, порядок уроков, занятий внеурочной деятельности и дополнительного образования.

В списке указанных занятий отдельно выделяются перемены и динамические паузы, предназначенные для отдыха учащихся и перехода из кабинета в кабинет.

Для просмотра режима пребывания на определённый день выберите в правом функциональном меню необходимую дату, нажав иконку 🗉 «Календарь».

#### 2.7 Уведомление об отсутствии

Данный раздел предназначен для родителей учащихся общего образования и позволяет оперативно уведомить ОО об отсутствии ребёнка на уроках посредством формирования в Системе уведомления об отсутствии учащегося на уроках, а также ознакомиться с информацией о его посещаемости.

Для перехода в главном системном меню выберите «Дневник — Уведомление об отсутствии» (см. Рисунок 68).

| 2017 - 2018 🔻   | ណ៍  | ←     | Д  | ¦невн        | ик ~            | A             | нализ ~            | Дополнительн | D 🗸          | Номер лицев | ого счёта в системе "Проход и питание":                    | 0 |
|-----------------|-----|-------|----|--------------|-----------------|---------------|--------------------|--------------|--------------|-------------|------------------------------------------------------------|---|
| ÷               | т к | аленд | ar | Днев         | ник             |               |                    |              | <b>бытий</b> |             | Новости                                                    | : |
| 13              | <   |       | Φ  | Кале         | ндарн           | зада<br>ный у | ание<br>/чебный гр | афик         |              |             | 26.12.2017                                                 |   |
| Февраль<br>2018 | пн  | вт    | ¢  | Расп<br>Режи | исани<br>1м пре | е<br>быв      | ания               |              |              |             | Вакцинация                                                 |   |
|                 |     |       | C  | Увед         | омлен           | ние о         | об отсутсті        | вии          |              |             | 22.12.2017<br>Серия плакатов, посвященных процедурам сдачи |   |
| Ē               | 5   | 6     | 7  | 8            | 9               | 10            | 11                 |              |              |             | единого государственного экзамена                          |   |
| ₽<br>⊻          | 12  | 13    | 14 | к¤<br>15     | 16              | 17            | 18                 |              |              |             | 18.12.2017<br>Все информационные технологии Москвы в       |   |
|                 | 19  | 20    | 21 | 22           | 23              | 24            | 25                 |              |              |             | уникальной интерактивной экспозиции!                       |   |
|                 | 26  | 27    | 28 |              |                 |               |                    |              |              |             | Показать еще новости                                       |   |
|                 |     |       |    |              |                 |               |                    |              |              |             | Личные сообщения                                           | : |
|                 |     |       |    |              |                 |               |                    |              |              |             | Нет непрочитанных сообщений                                |   |
|                 |     |       |    |              |                 |               |                    |              |              |             | Показать еще сообщения                                     |   |

Рисунок 68. Раздел «Уведомление об отсутствии»

Откроется календарная форма с уведомлениями об отсутствии учащегося на весь учебный год (см. Рисунок 69).

| 2017       | - 2018 🔻 | ស    | ÷    | ļ  | Цне     | вни  | к ~ | A   | чализ ~ | Д       | ļоп | олн | ите        | льн     | o ~ |    |   | ſ  | Ном | ер л | ице     | вог     | о счі | ёта в системе "Проход и г | итание":         | 0                   |
|------------|----------|------|------|----|---------|------|-----|-----|---------|---------|-----|-----|------------|---------|-----|----|---|----|-----|------|---------|---------|-------|---------------------------|------------------|---------------------|
| <b>← ▶</b> | Уведо    | млен | ие о | бо | отс     | уто  | сте | вии |         |         |     |     |            |         | 1   |    | - | 1  |     |      |         |         |       |                           |                  |                     |
| 13         |          |      |      |    |         |      |     |     |         |         |     |     |            |         |     |    |   |    |     |      |         |         |       |                           | - 0              |                     |
|            |          |      |      |    |         |      |     |     |         |         |     |     |            |         |     |    |   |    |     |      |         |         |       |                           | Празд            | ничные дни          |
| Февраль    |          |      |      |    | C       | ентя | брь |     |         |         |     | 0   | ктя(       | брь     |     |    |   |    |     | н    | ояб     | рь      |       |                           | Канин            | сулы                |
| 2018       |          |      | пн   | BT | ср      | чт   | m   | сб  | BC      | пн      | вт  | ср  | чт         | ΠΤ      | сõ  | BC |   | пн | вт  | ср   | чт      | m       | c6    | BC                        |                  | ичное               |
|            |          |      |      | 5  | 6       | 7    | 0   | 2   | 3       | 2       | 2   |     | 5          | 6       | -   |    |   | 6  | 7   | •    | 2       | 3       | 4     | 12                        | урока            | x                   |
|            |          |      | 11   | 12 | 13      | 14   | 15  | 16  | 17      | 9       | 10  | 11  | 12         | 13      | 14  | 15 |   | 13 | 14  | 15   | 9<br>16 | 17      | 18    | 19                        | Полно            | ре отсутствия       |
|            |          |      | 18   | 19 | 20      | 21   | 22  | 23  | 24      | 16      | 17  | 18  | 19         | 20      | 21  | 22 |   | 20 | 21  | 22   | 23      | 24      | 25    | 26                        | на уро           | оках                |
|            |          |      | 25   | 26 | 27      | 28   | 29  | 30  |         | 23      | 24  | 25  | 26         | 27      | 28  | 29 | : | 27 | 28  | 29   | 30      |         |       |                           | [] Прош          | іедшие<br>омления о |
|            |          |      |      |    |         |      |     |     |         | 30      | 31  |     |            |         |     | _  |   |    |     |      |         |         |       |                           | части            | ЧНОМ<br>СТВИИ       |
|            |          |      |      |    | д       | ека  | брь |     |         |         |     | \$  | нва        | рь      |     |    |   |    |     | ф    | евра    | аль     |       |                           | ресен            | ка в школе          |
|            |          |      | пн   | вт | ср      | чт   | пт  | сб  | BC      | пн      | вт  | ср  | чт         | пт      | сб  | BC |   | пн | вт  | ср   | чт      | пт      | сб    | BC                        | Прош уведо       | едшие<br>омления об |
|            |          |      |      |    |         |      | 1   | 2   | 3       | 1       | 2   | 3   | 4          | 5       | 6   | 7  |   |    |     |      | 1       | 2       | 3     | 4                         | отсут<br>ребен   | ствии<br>ка в школе |
|            |          |      | 4    | 5  | 6       | 7    | 8   | 9   | 10      | 8       | 9   | 10  | 11         | 12      | 13  | 14 |   | 5  | 6   | 7    | 8       | 9       | 10    | 11                        | весь /           | день                |
|            |          |      | 11   | 12 | 13      | 14   | 15  | 16  | 17      | 15      | 16  | 17  | 18         | 19      | 20  | 21 |   | 12 | 13  | 14   | 15      | 16      | 17    | 18                        | 🗌 Уведо<br>будур | омления о<br>цем    |
|            |          |      | 18   | 19 | 20      | 21   | 22  | 23  | 24      | 22      | 23  | 24  | 25         | 26      | 27  | 28 |   | 19 | 20  | 21   | 22      | 23      | 24    | 25                        | отсут<br>ребен   | ствии<br>ка в школе |
|            |          |      | 25   | 26 | 27      | 28   | 29  | 30  | 31      | 29      | 30  | 31  |            |         |     |    |   | 26 | 27  | 28   |         |         |       |                           |                  |                     |
|            |          |      |      |    |         |      |     |     |         |         |     |     |            |         |     |    |   |    |     |      |         |         |       |                           |                  |                     |
|            |          |      | пн   | вт | CD      | мар  | т   | сб  | BC      | пн      | вт  | CD  | ипре<br>чт | ль      | сб  | BC |   | пн | вт  | CD   | ма      | •<br>пт | сб    | BC                        | Связь с те       | хподдержкой         |
|            |          |      |      |    | -       | 1    | 2   | 3   | 4       |         |     | -   |            |         |     | 1  |   |    | 1   | 2    | 3       | 4       | 5     | 6                         |                  |                     |
|            |          |      | 5    | 6  | 7       | 8    | 9   | 10  | 11      | 2       | 3   | 4   | 5          | 6       | 7   | 8  |   | 7  | 8   | 9    | 10      | 11      | 12    | 13                        |                  |                     |
|            |          |      | 12   | 13 | 14      | 15   | 16  | 17  | 18      | 9       | 10  | 11  | 12         | 13      | 14  | 15 |   | 14 | 15  | 16   | 17      | 18      | 19    | 20                        |                  |                     |
|            |          |      | 19   | 20 | 21      | 22   | 23  | 24  | 25      | 16      | 17  | 18  | 19         | 20      | 21  | 22 |   | 21 | 22  | 23   | 24      | 25      | 26    | 27                        |                  |                     |
|            |          |      | 26   | 27 | 28      | 29   | 30  | 31  |         | 23      | 24  | 25  | 26         | 27      | 28  | 29 |   | 28 | 29  | 30   | 31      |         |       |                           |                  |                     |
|            |          |      |      |    |         |      |     |     |         | 30      |     |     |            |         |     |    |   |    |     |      |         |         |       |                           |                  |                     |
|            |          |      |      |    |         | июн  | њ   |     |         |         |     |     | июл        | ь       |     |    |   |    |     | a    | вгу     | ст      |       |                           |                  |                     |
|            |          |      | пн   | BT | ср      | чт   | ш   | сб  | BC      | пн      | вт  | ср  | чт         | пт      | сб  | BC |   | пн | вт  | ср   | чт      | π       | сб    | BC                        |                  |                     |
|            |          |      |      | _  |         | _    | 1   | 2   | 3       | _       |     |     | _          |         | _   | 1  |   |    | _   | 1    | 2       | 3       | 4     | 5                         |                  |                     |
|            |          |      | 4    | 12 | 6<br>12 | 7    | 8   | 9   | 10      | 2       | 3   | 4   | 5          | 6<br>12 | 7   | 8  |   | 12 | 7   | 8    | 9       | 10      | 11    | 12                        |                  |                     |
|            |          |      | 18   | 12 | 20      | 21   | 22  | 23  | 24      | "<br>16 | 17  | 18  | 12         | 20      | 21  | 22 |   | 20 | 21  | 22   | 23      | 24      | 25    | 26                        |                  |                     |
|            |          |      | 25   | 26 | 27      | 28   | 29  | 30  |         | 23      | 24  | 25  | 26         | 27      | 28  | 29 |   | 27 | 28  | 29   | 30      | 31      |       |                           |                  |                     |
|            |          |      |      |    |         |      |     |     |         | 30      | 31  |     |            |         |     |    |   |    |     |      |         |         |       |                           |                  |                     |
|            |          |      |      |    |         |      |     |     |         |         |     |     |            |         |     |    |   |    |     |      |         |         |       |                           |                  |                     |

Рисунок 69. Форма с уведомлениями об отсутствии учащегося на весь учебный год

В календаре используется цветовая окраска дней в зависимости от количества пропущенных уроков. Чтобы узнать на каких уроках отсутствовал учащийся, следует навести на соответствующую дату календаря курсор. Во всплывающем окне рядом с датой будут перечислены все уроки, на которых отсутствовал учащийся в этот день (см. Рисунок 70).

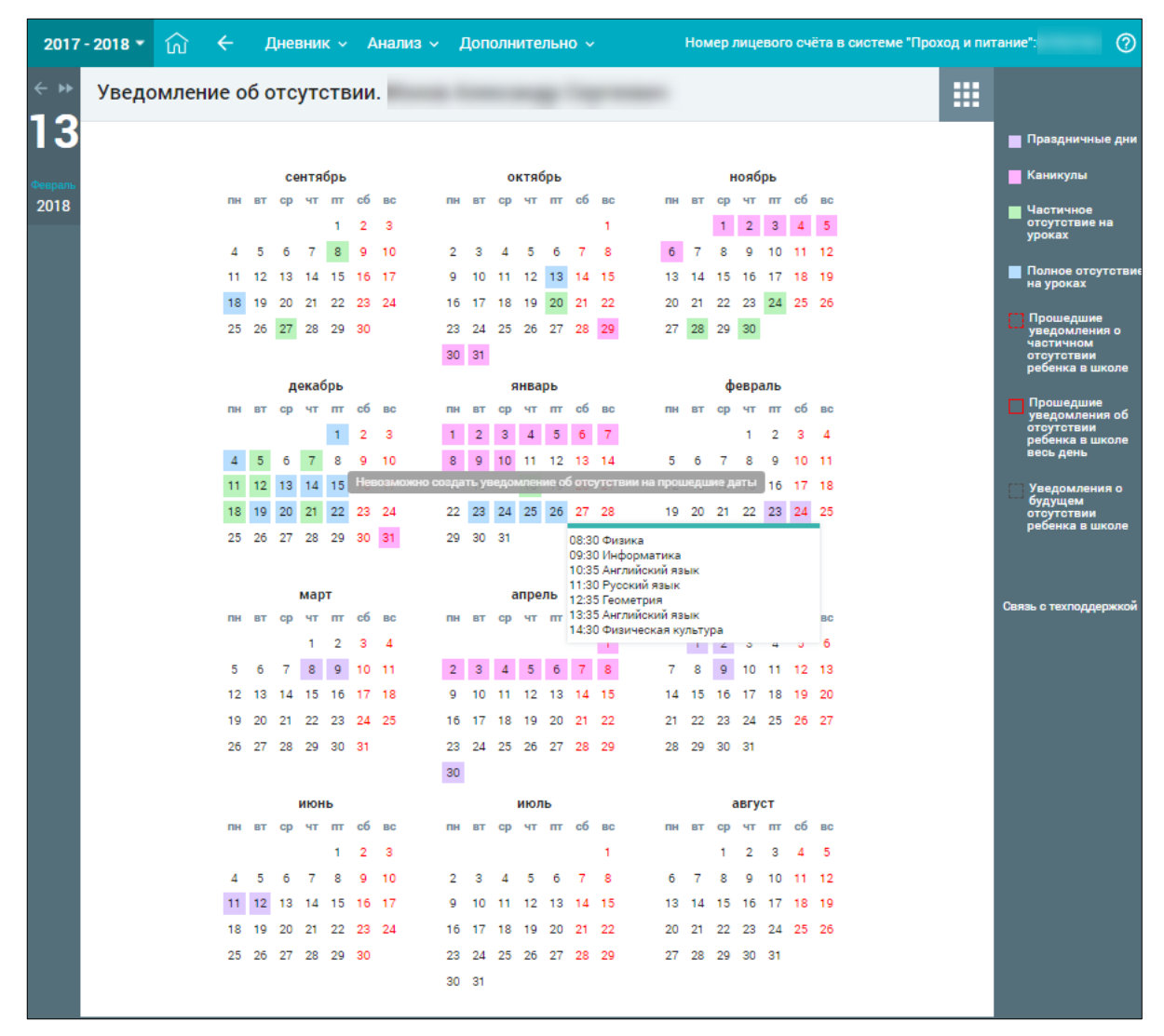

Рисунок 70. Просмотр данных об отсутствии на определённый день

#### 2.7.1.1 Создание уведомления о пропуске

Для создания уведомления о пропусках учащегося выберите дату, на которую планируете сформировать уведомление. Откроется диалоговое окно (см. Рисунок 71), в котором необходимо определить период, на который должно быть сформировано уведомление.

В появившемся окне можно просмотреть уже существующее уведомление или создать новое, выбрав одну из вкладок:

- «По дням» для создания уведомления на день или несколько дней;
- «ДД.ММ.ГГГГГ на некоторых уроках» для создания уведомления на один или несколько уроков.

| Ученик                                       | будет отсутствовать              | ×       |
|----------------------------------------------|----------------------------------|---------|
| 19.02.2018 на некотор                        | рых уроках                       | По дням |
| с 19.02.2018 🗐 по                            | 19.02.2018 🔳                     |         |
| ПРИЧИНА<br>ОТСУТСТВИЯ<br>ОПИСАНИЕ<br>Причины | •                                |         |
| СОЗДАТЬ НА ВЫБРАННОМ<br>ДИАПАЗОНЕ            | УДАЛИТЬ ЗА ВЫБРАННЫЙ<br>ДИАПАЗОН |         |
| За выбранный диапазон нет уведомлені         | ий о пропусках                   |         |
|                                              |                                  |         |
|                                              |                                  |         |

Рисунок 71. Отсутствие учащегося по дням

Важно! Уведомления об отсутствии не могут быть созданы на прошедшие даты.

## 2.7.1.2 Создание уведомлений по дням

Для формирования уведомления на один и более дней в диалоговом окне «Ученик/Ученица будет отсутствовать» перейдите на вкладку «По дням» (см. Рисунок 71):

- 1. Определите период времени, на который будет создано уведомление.
- 2. Укажите причину отсутствия и при необходимости введите комментарий.
- 3. Нажмите кнопку создать на выбранном диагазоне

В результате будут сформированы уведомления об отсутствии учащегося на выбранный диапазон дат (см. Рисунок 72).

| Ученик                                                                                       | будет отсутствовать              | >                                            | < |
|----------------------------------------------------------------------------------------------|----------------------------------|----------------------------------------------|---|
| 19.02.2018 на некотор                                                                        | рых уроках                       | По дням                                      |   |
| с 19.02.2018 по<br>причина<br>отсутствия По болезни<br>описание<br>причины Подробнее (по жел | • 19.02.2018 = •                 | Уведомления по дням:<br>19.02.2018- <u>1</u> |   |
| СОЗДАТЬ НА ВЫБРАННОМ<br>ДИАПАЗОНЕ                                                            | УДАЛИТЬ ЗА ВЫБРАННЫЙ<br>ДИАПАЗОН |                                              |   |

Рисунок 72. Создание уведомления об отсутствии

На странице **«Уведомление об отсутствии»** в календаре указанный диапазон будет выделен соответствующим цветом (см. Рисунок 75).

## 2.7.1.3 Создание уведомления на один или несколько уроков

Для создания уведомления на один или несколько уроков перейдите на вкладку «ДД.ММ.ГГГГГ на некоторых уроках» (см. Рисунок 73).

| Уче | ница          | будет отсутствова       | ать        | ×                                   |
|-----|---------------|-------------------------|------------|-------------------------------------|
|     | 25.09.2       | 017 на некоторых уроках |            | По дням                             |
| Nº  | Время         | Предмет                 | Отсутствие | Причина                             |
| 1   | 08:30 - 09:15 | Русский язык            | <b>@</b>   | По болезни   Подробнее (по желанию) |
| 2   | 09:15 - 09:25 |                         | <b>@</b>   | По болезни   Подробнее (по желанию) |
| 3   | 09:25 - 10:10 | Английский язык         | <b>@</b>   | По болезни   Подробнее (по желанию) |
| 4   | 10:10 - 10:30 |                         | <b>@</b>   | По болезни   Подробнее (по желанию) |

58

Рисунок 73. Отсутствие учащегося на одном или нескольких уроках

Отметьте уроки, на которых будет отсутствовать учащийся, установив маркер напротив предмета в колонке **«Отсутствие»**. Выберите причину отсутствия и при необходимости оставьте комментарий (см. Рисунок 74).

Чтобы распространить причину отсутствия к другим уведомлениям, нажмите иконку «Применить причину к новым уведомлениям».

| Уче | ник           | будет отсутствоват      | ъ |               | ×                                      |
|-----|---------------|-------------------------|---|---------------|----------------------------------------|
|     | 20.02.2       | 018 на некоторых уроках |   |               | По дням                                |
| N⁰  | Время         | Предмет                 |   | Отсутстви     | е Причина                              |
| 1   | 08:30 - 09:15 | Русский язык            |   | <b>&gt;</b> 0 | По болезни 💌<br>Подробнее (по желанию) |
| 2   | 09:15 - 09:30 |                         |   | 0             | По болезни 🔻                           |
| з   | 09:30 - 10:15 | Литература              |   | 0             | По болезни 💌<br>Подробнее (по желанию) |
| 4   | 10:15 - 10:35 |                         |   | 0             | По болезни ▼<br>Подробнее (по желанию) |

Рисунок 74. Создание уведомления на один или несколько уроков

В результате будут сформированы уведомления об отсутствии учащегося на выбранные уроки, а в календаре на форме уведомлений дата, на которую сформировано уведомление, будет выделена соответствующим цветом (см. Рисунок 75).

Для удаления уведомления на некоторых уроках снимите маркеры в колонке «Отсутствие».

Важно! Не может быть создано уведомление об отсутствии на уроках в случае существования ранее созданного уведомления об отсутствии на весь день.

| 2017          | - 2018 🔻 | ណ៍    | ÷    | ļ  | Цне | вни  | к ~ | ļ  | ∖нализ ∨ | ļ  | lon | олн | ите  | льн | o ~ |    |   |    | Ном | ер л | ице  | вог | о сч | ёта в системе "Проход и питание" |
|---------------|----------|-------|------|----|-----|------|-----|----|----------|----|-----|-----|------|-----|-----|----|---|----|-----|------|------|-----|------|----------------------------------|
| < <b>&gt;</b> | Уведо    | омлен | ие о | бо | отс | уто  | ств | ии |          |    |     |     |      |     |     |    | - |    |     |      |      |     |      |                                  |
| 13            |          |       |      |    |     |      |     |    |          |    |     |     |      |     |     |    |   |    |     |      |      |     |      | 📕 Праздничные дни                |
|               |          |       |      |    | Ce  | ентя | брь |    |          |    |     | 0   | ктя  | брь |     |    |   |    |     | н    | ояб  | рь  |      | Каникулы                         |
| 2018          |          |       | пн   | вт | ср  | чт   | т   | сб | BC       | пн | вт  | ср  | чт   | m   | сб  | BC |   | пн | вт  | ср   | чт   | т   | сб   | BC E Upernunge                   |
| 2010          |          |       |      |    |     |      | 1   | 2  | 3        |    |     |     |      |     |     | 1  |   |    |     | 1    | 2    | 3   | 4    | 5 частичное отсутствие на        |
|               |          |       | 4    | 5  | 6   | 7    | 8   | 9  | 10       | 2  | 3   | 4   | 5    | 6   | 7   | 8  |   | 6  | 7   | 8    | 9    | 10  | 11   | 12                               |
|               |          |       | 11   | 12 | 13  | 14   | 15  | 16 | 17       | 9  | 10  | 11  | 12   | 13  | 14  | 15 |   | 13 | 14  | 15   | 16   | 17  | 18   | 19 Полное отсутстви на уроках    |
|               |          |       | 18   | 19 | 20  | 21   | 22  | 23 | 24       | 16 | 17  | 18  | 19   | 20  | 21  | 22 |   | 20 | 21  | 22   | 23   | 24  | 25   | 26                               |
|               |          |       | 25   | 26 | 27  | 28   | 29  | 30 |          | 23 | 24  | 25  | 26   | 27  | 28  | 29 |   | 27 | 28  | 29   | 30   |     |      | Прошедшие уведомления о          |
|               |          |       |      |    |     |      |     |    |          | 30 | 31  |     |      |     |     |    |   |    |     |      |      |     |      | частичном<br>отсутствии          |
|               |          |       |      |    | д   | ека  | брь |    |          |    |     | \$  | нва  | рь  |     |    |   |    |     | ф    | евра | аль |      | ребенка в школе                  |
|               |          |       | пн   | вт | ср  | чт   | пт  | сб | BC       | пн | вт  | ср  | чт   | пт  | сб  | BC |   | пн | вт  | ср   | чт   | пт  | сб   | вс Прошедшие                     |
|               |          |       |      |    |     |      | 1   | 2  | 3        | 1  | 2   | 3   | 4    | 5   | 6   | 7  |   |    |     |      | 1    | 2   | з    | 4 отсутствии                     |
|               |          |       | 4    | 5  | 6   | 7    | 8   | 9  | 10       | 8  | 9   | 10  | 11   | 12  | 13  | 14 |   | 5  | 6   | 7    | 8    | 9   | 10   | 11 весь день                     |
|               |          |       | 11   | 12 | 13  | 14   | 15  | 16 | 17       | 15 | 16  | 17  | 18   | 19  | 20  | 21 |   | 12 | 13  | 14   | 15   | 16  | 17   | 18 Уведомления о                 |
|               |          |       | 18   | 19 | 20  | 21   | 22  | 23 | 24       | 22 | 23  | 24  | 25   | 26  | 27  | 28 | 1 | 19 | 20  | 21   | 22   | 23  | 24   | 5 будущем<br>отсутствии          |
|               |          |       | 25   | 26 | 27  | 28   | 29  | 30 | 31       | 29 | 30  | 31  |      |     |     |    |   | 26 | 27  | 28   |      |     |      | ребенка в школе                  |
|               |          |       |      |    |     |      |     |    |          |    |     |     |      |     |     |    |   |    |     |      |      |     |      |                                  |
|               |          |       |      |    |     | мар  | т   |    |          |    |     | ē   | апре | ль  |     |    |   |    |     |      | маі  | i   |      |                                  |
|               |          |       | пн   | вт | ср  | чт   | пт  | сб | BC       | пн | вт  | ср  | чт   | пт  | сб  | BC |   | пн | вт  | ср   | чт   | пт  | сб   | Связь с техподдержкой            |
|               |          |       |      |    |     | 1    | 2   | 3  | 4        |    |     |     |      |     |     | 1  |   |    | 1   | 2    | 3    | 4   | 5    | 6                                |
|               |          |       | 5    | 6  | 7   | 8    | 9   | 10 | 11       | 2  | 3   | 4   | 5    | 6   | 7   | 8  |   | 7  | 8   | 9    | 10   | 11  | 12   | 13                               |
|               |          |       | 12   | 13 | 14  | 15   | 16  | 17 | 18       | 9  | 10  | 11  | 12   | 13  | 14  | 15 |   | 14 | 15  | 16   | 17   | 18  | 19   | 20                               |
|               |          |       | 19   | 20 | 21  | 22   | 23  | 24 | 25       | 16 | 17  | 18  | 19   | 20  | 21  | 22 |   | 21 | 22  | 23   | 24   | 25  | 26   | 27                               |
|               |          |       | 26   | 27 | 28  | 29   | 30  | 31 |          | 23 | 24  | 25  | 26   | 27  | 28  | 29 |   | 28 | 29  | 30   | 31   |     |      |                                  |
|               |          |       |      |    |     |      |     |    |          | 30 |     |     |      |     |     |    |   |    |     |      |      |     |      |                                  |
|               |          |       |      |    |     | июн  | њ   |    |          |    |     |     | июл  | њ   |     |    |   |    |     | a    | вгу  | ст  |      |                                  |
|               |          |       | пн   | вт | ср  | чт   | пт  | сб | BC       | пн | вт  | ср  | чт   | пт  | сб  | BC |   | пн | вт  | ср   | чт   | пт  | сб   | BC                               |
|               |          |       |      |    |     |      | 1   | 2  | 3        |    |     |     |      |     |     | 1  |   |    |     | 1    | 2    | 3   | 4    | 5                                |
|               |          |       | 4    | 5  | 6   | 7    | 8   | 9  | 10       | 2  | 3   | 4   | 5    | 6   | 7   | 8  |   | 6  | 7   | 8    | 9    | 10  | 11   | 12                               |
|               |          |       | 11   | 12 | 13  | 14   | 15  | 16 | 17       | 9  | 10  | 11  | 12   | 13  | 14  | 15 |   | 13 | 14  | 15   | 16   | 17  | 18   | 19                               |
|               |          |       | 18   | 19 | 20  | 21   | 22  | 23 | 24       | 16 | 17  | 18  | 19   | 20  | 21  | 22 |   | 20 | 21  | 22   | 23   | 24  | 25   | 26                               |
|               |          |       | 25   | 26 | 27  | 28   | 29  | 30 |          | 23 | 24  | 25  | 26   | 27  | 28  | 29 |   | 27 | 28  | 29   | 30   | 31  |      |                                  |
|               |          |       |      |    |     |      |     |    |          | 30 | 31  |     |      |     |     |    |   |    |     |      |      |     |      |                                  |
|               |          |       |      |    |     |      |     |    |          |    |     |     |      |     |     |    |   |    |     |      |      |     |      |                                  |

Рисунок 75. Созданные уведомления об отсутствии

Если возникает необходимость удалить уведомление об отсутствии, необходимо нажать на дату в календаре, выбрать период и нажать кнопку удалить за выбранный диаглазон.

Важно! Родители могут удалять и изменять уведомления об отсутствии только на будущий период.

# 3 Анализ

Элемент главного системного меню «Анализ» предоставляет возможность анализировать учебную деятельность учащегося, а также просматривать динамику его успеваемости по предметам. Данный раздел включает следующие функциональные подразделы:

- просмотр динамики успеваемости;
- просмотр всех оценок и итоговых оценок;
- просмотр веса рюкзака школьника и перечень принадлежностей и учебников (данный функционал распространяется только для родителей учащихся начальных классов).

Для просмотра данного раздела в главном системном меню выберите пункт «Анализ» (см. Рисунок 76).

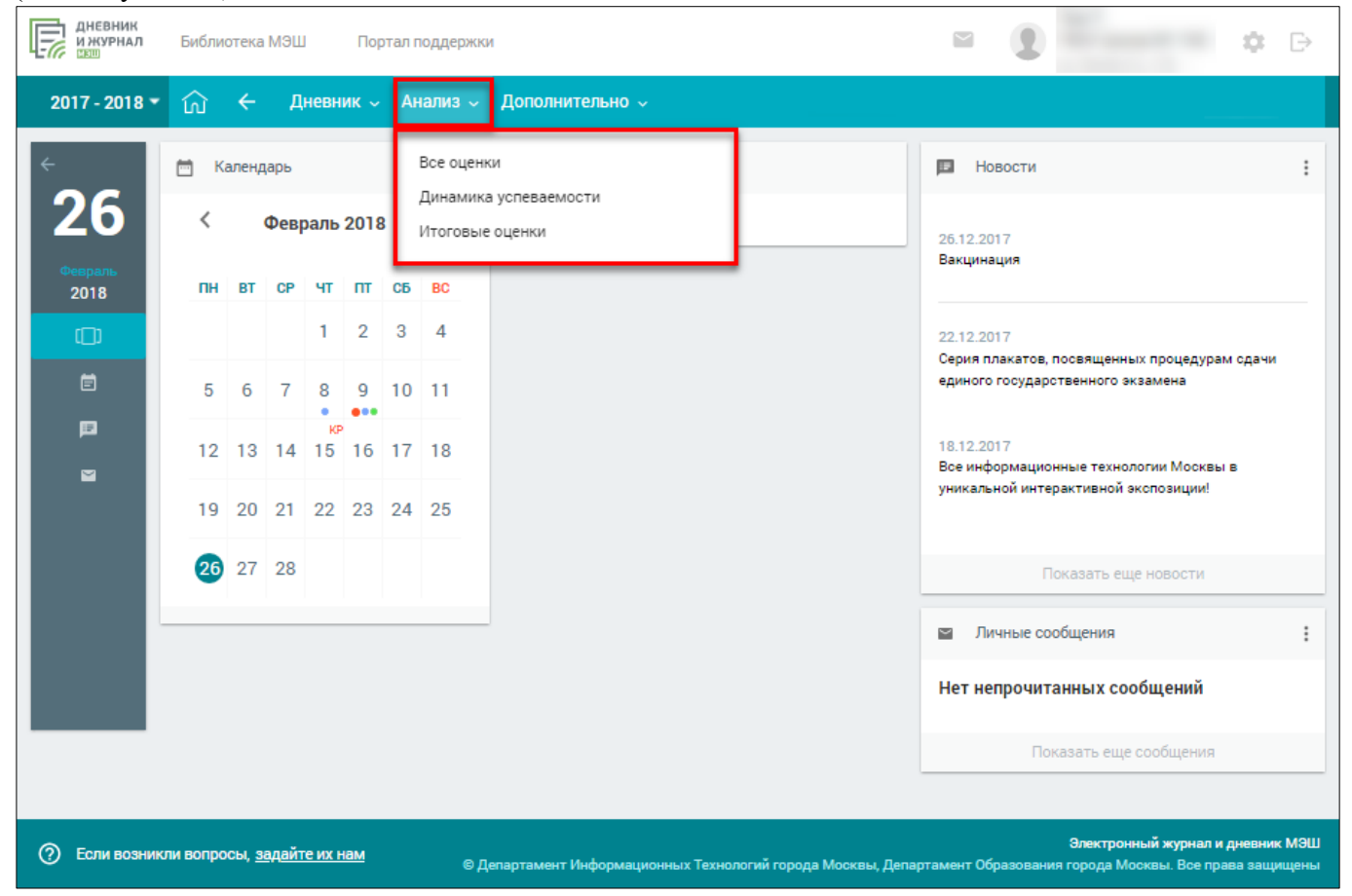

Рисунок 76. Элемент главного системного меню «Анализ»

# 3.1 Все оценки

Для просмотра информации об успеваемости учащегося в главном системном меню выберите «Анализ → Все оценки» (см. Рисунок 77).

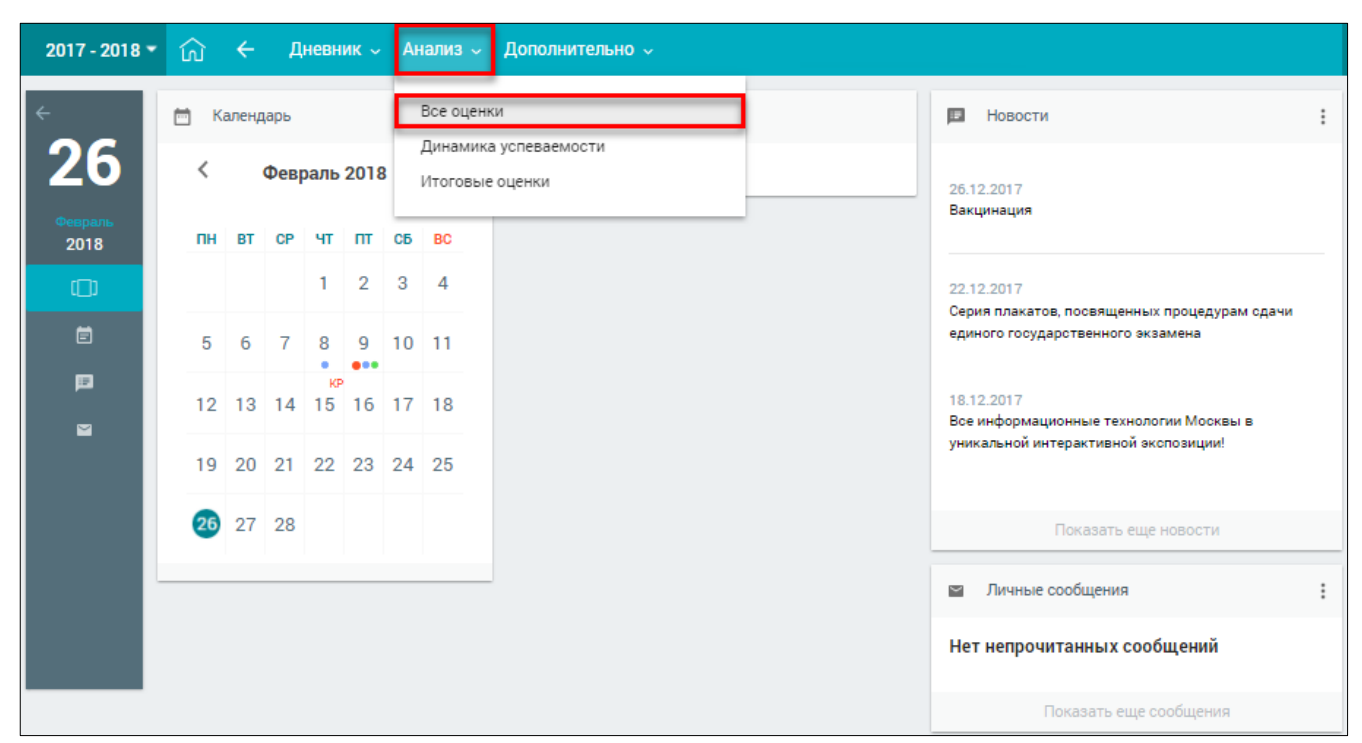

Рисунок 77. Раздел «Все оценки»

Откроется страница «Успеваемость. Все оценки» (см. Рисунок 78).

| 017-2018 👻 🎧 🗧               | Дневник 🗸 Анализ 🗸 Дополнительно 🗸                                                                                                    |                                                                                                    |           |                                                      |
|------------------------------|----------------------------------------------------------------------------------------------------|----------------------------------------------------------------------------------------------------|-----------|------------------------------------------------------|
| УСПЕВАЕМОС                   | ТЬ. ВСЕ ОЦЕНКИ.                                                                                                    | m. 5.4                                                                                                    |           |                                                      |
| предмет                      | с                                                                                                    |                                                                                                    | > СР.БАЛЛ |                                                      |
| Английский язык              | 4 4 4 5 4 3 2 3 5 5 4 5 2<br>Оценка за аттестационный период 4 4.2 4.2 4.2 4.2 4.2 4.2 4.2 4.2 4.2 4.                                                                                                    | 4 <sub>2</sub> 5 <sub>3</sub> 4 <sub>3</sub> 4.17<br>4 <sub>3</sub> 5 <sub>3</sub> 4 <sub>4</sub>                                                        | 4.18      | ПАРАМЕТРЫ<br>Балльная система<br>5 БАЛЛЬНАЯ<br>ШКАЛА |
| Биология                     | 4 4 4 4 5 4 4 4 4 4 3 5 2 4 4 5 5 4 5 5 4 5 5 4 5 5 5 5 5 5 5                                                                                                    | 4.41                                                                                                    | 4.21      | 100 БАЛЛЬНАЯ<br>ШКАЛА                                |
| География                    | 4 2 5 2 4.5<br>Оценка за аттестационный период 5                                                                                                    | 4                                                                                                    | 4.12      | ОРИГИНАЛЬНАЯ<br>ШКАЛА<br>Оценки                      |
| Изобразительное<br>искусство | 54 54 5<br>Оценка за аттестационный период 5                                                                                                    | 4.5                                                                                                    | 4.67      | ТЕКУЩИЕ<br>КОНТРОЛЬНЫЕ                               |
| История                      | 2 4 4 5 2 5 5 <b>4.2</b> 5 4 5 5 5<br>5 5 5<br>Оценка за аттестационный период <b>4</b>                                                                                                    | 5 5 <b>4.83</b>                                                                                                    | 4.44      | BCE                                                  |
| Литература                   | 4 <sub>5</sub> 5 <sub>2</sub> 5 <sub>2</sub> 5 <sub>2</sub> 4.62           Оценка за аттестационный период         5         5                                                                                                    | 4.27                                                                                                    | 4.46      | <b>e</b>                                             |
| Математика                   | 44     44     34     44     2     55     32     3.82       44     32     44     34     44     44       45     44     34     44     34     44       32     45     34     44     34     44       0ценка за аттестационный период     4 | 4 <sub>4</sub> 3 <sub>4</sub> 4 <sub>4</sub> <b>3.76</b><br>4 <sub>4</sub> 5 <sub>4</sub> 4 <sub>4</sub><br>3 <sub>4</sub> 4 <sub>2</sub> 3 <sub>4</sub> | 3.78      | Связь с техподдержкой                                |
| Музыка                       | 5 2 4 2 4.5<br>Оценка за аттестационный период 4                                                                                                    | 4.5                                                                                                    | 4.5       |                                                      |

Рисунок 78. Успеваемость. Все оценки

На странице отображены не только оценки за предыдущие аттестационные периоды, включая итоговые и средневзвешенный балл, но и оценки за текущий период, включая

средневзвешенные баллы за аттестационный период и за весь год. При наведении курсора на область оценок можно увидеть название аттестационного периода, его временной интервал и средний взвешенный балл за этот период. При наведении курсора на оценку появится подсказка с формой контроля оценки, а также датой, когда она была поставлена (см. Рисунок 79).

| 2017            | - 2018 <b>-</b> 🏠 🔶          | Дневник 🗸 Анализ 🗸 Дополнитель                                                                                                    | но 🗸                     | ~                                                                    |                                  |                                                                      |                                  |                                  |                   |                         |   |         |                                                      |
|-----------------|------------------------------|----------------------------------------------------------------------------------------------------|--------------------------|----------------------------------------------------------------------|----------------------------------|----------------------------------------------------------------------|----------------------------------|----------------------------------|-------------------|-------------------------|---|---------|------------------------------------------------------|
| < ₩             | УСПЕВАЕМОС                   | ТЬ. ВСЕ ОЦЕНКИ.                                                                                                    |                          |                                                                      | -                                |                                                                      |                                  |                                  | ι.                |                         |   |         |                                                      |
| 26              | ПРЕДМЕТ                      | <                                                                                                    |                          |                                                                      |                                  | оценк                                                                | ал                               |                                  |                   |                         | د | СР.БАЛЛ |                                                      |
| Феараль<br>2018 | Английский язык              | 44 44 53 43 32 33 53 4.2<br>44 43 55 44 52                                                                                                    | 4 2<br>4 3<br>5 4        | 3 <sub>3</sub><br>4 <sub>5</sub><br>5 <sub>3</sub>                   | 5 <sub>3</sub><br>4 <sub>2</sub> | 3 <sub>3</sub><br>3 <sub>2</sub>                                     | 4 <sub>2</sub><br>4 <sub>3</sub> | 5 <sub>3</sub><br>5 <sub>3</sub> | 4 3<br>4 4        | 4.17                    |   | 4.18    | параметры<br>Балльная система<br>5 БАЛЛЬНАЯ<br>ШКАЛА |
|                 | Биология                     | 4         4         4         5         4         4           4         4         4         5         4         4           0ценка за аттестационный период         4         4         4 | Три<br>4 <sub>3</sub>    | местр<br>5 <sub>2</sub>                                              | 2 1<br>44                        | 3.11-16<br>5 <sub>5</sub><br>Само<br>04                              | .02<br>4 <sub>3</sub><br>стояте  | ельная                           | работа            | <b>4.41</b><br>2017-12- |   | 4.21    | 100 БАЛЛЬНАЯ<br>ШКАЛА                                |
|                 | География                    | 4 2 5 2 <b>4.5</b><br>Оценка за аттестационный период 5                                                                                                    | 4 3                      | 43                                                                   | 4 3                              | 4 3                                                                  |                                  |                                  |                   | 4                       |   | 4.12    | ориї инальная<br>ШКАЛА<br>Оценки                     |
|                 | Изобразительное<br>искусство | 5 4 5<br>Оценка за аттестационный период 5                                                                                                    | 54                       | 44                                                                   |                                  |                                                                      |                                  |                                  |                   | 4.5                     |   | 4.67    | ТЕКУЩИЕ<br>КОНТРОЛЬНЫЕ                               |
|                 | История                      | 2 4 4 5 2 5 5 <b>4.2</b><br>5 5 5<br>Оценка за аттестационный период <b>4</b>                                                                                                    | 5                        | 4                                                                    | 5                                | 5                                                                    | 5                                | 5                                |                   | 4.83                    |   | 4.44    | BCE                                                  |
|                 | Литература                   | 4<br>4 5 5 2 5 2 5 2 5 2 4.62<br>Оценка за аттестационный период 5                                                                                                    | 4 3                      | 53                                                                   | 4 5                              |                                                                      |                                  |                                  |                   | 4.27                    |   | 4.46    | <b>e</b>                                             |
|                 | Математика                   | 44 44 34 44 42 55 32 <b>3.82</b><br>44 32 44 34 44 34 44<br>45 44<br>Оценка за аттестационный период <b>4</b>                                                                             | 4 4<br>4 4<br>3 2<br>3 4 | 3 <sub>2</sub><br>3 <sub>4</sub><br>4 <sub>5</sub><br>4 <sub>4</sub> | 4 4<br>4 2<br>3 4<br>4 4         | 4 <sub>5</sub><br>5 <sub>4</sub><br>4 <sub>4</sub><br>3 <sub>2</sub> | 4 4<br>4 4<br>3 4                | 34<br>54<br>42                   | 4 4<br>4 4<br>3 4 | 3.76                    |   | 3.78    | Связь с техподдержкой                                |
|                 | Музыка                       | 5 2 4 2 4.5<br>Оценка за аттестационный период 4                                                                                                    | 4 2                      | 5 2                                                                  |                                  |                                                                      |                                  |                                  |                   | 4.5                     |   | 4.5     |                                                      |

Рисунок 79. Подсказка с формой контроля оценки

В случае выставление оценки за контрольное мероприятие она выделяется полужирным шрифтом<sup>2</sup>. Чтобы изменить отображение шкалы оценок, выберите в правом функциональном меню необходимый режим (см. Рисунок 79):

- «5 балльная шкала» все отметки будут отображены в 5-балльной системе (выбрана по умолчанию);
- «100 балльная шкала» все отметки будут отображены в 100-балльной системе;
- «Оригинальная шкала» оценки будут отображены в тех шкалах, в которых были выставлены.

Если необходимо отобразить только текущие или контрольные оценки, то в правом функциональном меню выберите один из режимов фильтрации оценок. В результате будет отображена успеваемость учащегося только в части оценок по выбранному фильтру (см. Рисунок 80).

<sup>&</sup>lt;sup>2</sup> Подробное описание формата отображения оценок (шрифт и вес) по различным формам контроля представлено в п. 2.1.1 настоящего документа.

| 2017 -          | 2018 ▼ 🟠 ←                   | Дневник - Анализ - Дополнит                                | ельно  |                                          |           |                                       |
|-----------------|------------------------------|------------------------------------------------------------|--------|------------------------------------------|-----------|---------------------------------------|
| < ►             | УСПЕВАЕМОС                   | ГЬ. ВСЕ ОЦЕНКИ.                                            | -      | an loggermen. 1-1                        |           |                                       |
| 26              | ПРЕДМЕТ                      | <                                                          |        | оценки                                   | > СР.БАЛЛ |                                       |
| оевраль<br>2018 | Английский язык              | 5 <sub>5</sub><br>Оценка за аттестационный период          | 5      | 45 4                                     | 4.5       | параметры<br>Балльная система         |
|                 | Биология                     | 44 44 45 44                                                | 4      | 4 <sub>4</sub> 5 <sub>5</sub> 4.56       | 4.19      | 5 БАЛЛЬНАЯ<br>ШКАЛА                   |
|                 | География                    | Оценка за аттестационный период                            | 4      |                                          | 0         | 100 БАЛЛЬНАЯ<br>ШКАЛА<br>ОРИГИНАЛЬНАЯ |
|                 | Изобразительное<br>искусство | Оценка за аттестационный период                            | 5<br>5 | 54 44 4.5                                | 4.67      | Оценки                                |
|                 | История                      | Оценка за аттестационный период                            | 5      |                                          | 0         | текущие<br>Контрольные                |
|                 | Литература                   | Оценка за аттестационный период                            | 4      | 45 4                                     | 4         | BCE                                   |
|                 |                              | Оценка за аттестационный период                            | 5      |                                          |           |                                       |
|                 | Математика                   | 4 4 4 4 5 5 4 4 3 4 4 5<br>Оценка за аттестационный период | 4.04   | 44 45 34 44 34 54 44 3.74<br>45 34 34 44 | 3.85      |                                       |
|                 | Музыка                       | Онация за эттестаниемисый периос                           |        |                                          | 0         | Связь с техподдержкой                 |

Рисунок 80. Успеваемость учащегося в части оценок по контрольным работам

Правое функциональное меню также позволяет распечатать информацию об успеваемости учащегося. Для этого следует нажать кнопку 🚔 «Печать».

# 3.2 Динамика успеваемости

Для просмотра информации о динамике успеваемости в графиках в главном системном меню выберите **«Анализ — Динамика успеваемости»** (см. Рисунок 81).

| 2017 - 2018 | • ŵ | ÷    | Д    | невн       | ик ~ | A  | нализ 🗸               | Дополнительно 🗸                                            |   |
|-------------|-----|------|------|------------|------|----|-----------------------|------------------------------------------------------------|---|
| ל<br>רב     | ю к | алең | царь |            |      |    | Все оценк<br>Динамика | и Новости                                                  | : |
| Февраль     | С   | BT   | Февр | раль<br>чт | 2018 | СБ | Итоговые              | оценки 26.12.2017<br>Вакцинация                            |   |
|             |     |      | -    | 1          | 2    | 3  | 4                     | 22.12.2017<br>Серия плакатов, посвященных процедурам сдачи |   |
| Ē           | 5   | 6    | 7    | 8          | 9    | 10 | 11                    | единого государотвенного экзамена                          |   |
|             | 12  | 13   | 14   | кя<br>15   | 16   | 17 | 18                    | 18.12.2017<br>Все информационные технологии Москвы в       |   |
|             | 19  | 20   | 21   | 22         | 23   | 24 | 25                    | уникальной интерактивной экспозиции:                       |   |
|             | 26  | 27   | 28   |            |      |    |                       | Показать еще новости                                       |   |
|             |     |      |      |            |      |    |                       | 🔤 Личные сообщения                                         | : |
|             |     |      |      |            |      |    |                       | Нет непрочитанных сообщений                                |   |
|             |     |      |      |            |      |    |                       | Показать еще сообщения                                     |   |

Рисунок 81. Раздел «Динамика успеваемости»

#### 04

#### Откроется страница «Успеваемость. Динамика» (см. Рисунок 82).

| 2017 -        | 2018 🕶 🏠 🔶 Дневник               | Анализ 🗸 | И До    | полнит | гельно |      |       |         |          |         |        |      |     |                       |
|---------------|----------------------------------|----------|---------|--------|--------|------|-------|---------|----------|---------|--------|------|-----|-----------------------|
| ÷             | УСПЕВАЕМОСТЬ. ДИНАМИ             | KA.      |         |        | -      | -    | -     | 6       |          |         |        |      |     |                       |
| 26            |                                  |          |         |        |        | лин  | амика | ПО НЕЛЕ | -N9M     |         |        |      |     |                       |
| ераль<br>2018 | ПРЕДМЕТНЫЕ ОБЛАСТИ<br>И ПРЕДМЕТЫ | < 1      | 2       | 3      | 4      | 5    | 6     | 7       | 8        | 9       | 10     | 11   | 12  | ПАРАМЕТРЫ             |
|               | Алгебра                          | -        | 4       | 2.67   | 3.5    | -    | 2     | 2.5     | 4        | 3       | -      | 4    | 3.5 | Оценки                |
|               | Английский язык                  | -        | 5       | 3.5    | 3.5    | 4.33 | 5     | 4       | 3        | 4       | -      | 5    | 4   |                       |
|               | Биология                         | -        | -       | -      | 5      | 4    | -     | 5       | 4        | 5       | -      | -    | -   | КОНТРОЛЬНЫЕ           |
|               | География                        | -        | -       | 3      | -      | 3    | 4.5   | 5       | 5        | -       | -      | 5    | -   | BCE                   |
|               | Геометрия                        | -        | 4       | -      | 2      | 4    | 3     | -       | -        | 3       | -      | -    | 3   | Связь с техподдержкой |
|               | Изобразительное искусство        | -        | -       | 5      | 5      | 5    | 5     | -       | 5        | 5       | -      | 5    | 5   |                       |
|               | Информатика                      | -        | -       | 4      | 5      | 4    | 4.5   | -       | -        | -       | -      | -    | 5   |                       |
|               | История                          | -        | -       | 3.67   | 5      | 4    | 5     | 5       | 5        | 5       | -      | 5    | 5   |                       |
|               | Литература                       | -        | 5       | -      | -      | 5    | 5     | 5       | 5        | 4       | -      | 5    | -   |                       |
|               | Музыка                           | -        | 5       | 5      | 5      | -    | 5     | -       | 5        | 4       | -      | 4    | 5   |                       |
|               | Обществознание                   | -        | -       | 4      | 2      | -    | 5     | -       | 4.5      | -       | -      | 5    | -   |                       |
|               | Русский язык                     | -        | 4       | 3.33   | -      | 4    | 3.33  | 4       | 3.75     | 4       | -      | 4.33 | 4   |                       |
|               | Технология                       | -        | -       | 4      | -      | 4    | 3     | 5       | 4        | -       | -      | -    | 4   |                       |
|               | Физика                           | -        | -       | 4      | 3      | 5    | -     | -       | -        | -       | -      | 4    | 2   |                       |
|               | Физическая культура              | -        | -       | 5      | 5      | 5    | 5     | 4       | 5        | 5       | -      | 5    | 5   |                       |
|               |                                  |          |         |        |        |      |       |         |          |         |        |      |     | -                     |
|               | ТРАФИК                           |          |         |        |        |      |       |         |          |         |        |      |     |                       |
|               | 🔲 Алгебра                        | 🗆 Анг.   | лийски  | й язык |        |      | C     | Биоло   | огия     |         |        |      |     |                       |
|               | 🔲 География                      | 🗖 Гео    | метрия  |        |        |      | C     | ] Изобр | разител  | ьное ис | кусств | D    |     |                       |
|               | 🔲 Информатика                    | Ист      | ория    |        |        |      | C     | ] Литер | ратура   |         |        |      |     |                       |
|               | 🔲 Музыка                         | 🗌 Оби    | цество: | знание |        |      | C     | Русск   | кий язын | K       |        |      |     |                       |
|               | Технология                       | Физ      | вика    |        |        |      | C     | Физи    | ческаян  | культур | a      |      |     |                       |

Рисунок 82. Раздел «Успеваемость. Динамика»

На открывшейся странице отображены предметы и средневзвешенные оценки за эти предметы по каждой учебной неделе.

При наведении курсора на средневзвешенную оценку появляется подсказка о её подсчёте (см. Рисунок 83).

| 2017 - :     | 2018 - 🕜 🔶 Дневник -             | Анализ 🗸   | До      | полнит | гельно |      |                                           |                                               |                                                 |                            |        |      |     |                       |
|--------------|----------------------------------|------------|---------|--------|--------|------|-------------------------------------------|-----------------------------------------------|-------------------------------------------------|----------------------------|--------|------|-----|-----------------------|
| ·            | УСПЕВАЕМОСТЬ. ДИНАМИ             | KA.        |         |        | -      |      |                                           |                                               |                                                 |                            |        |      |     |                       |
| 0            |                                  |            |         |        |        | ди   | АМИКА І                                   | по неде                                       | лям                                             |                            |        |      |     |                       |
| іраль<br>018 | ПРЕДМЕТНЫЕ ОБЛАСТИ<br>И ПРЕДМЕТЫ | < <u>1</u> | 2       | 3      | 4      | 5    | 6                                         | 7                                             | 8                                               | 9                          | 10     | 11   | 12  | ПАРАМЕТРЫ             |
|              | Алгебра                          | -          | 4       | 2.67   | 3.5    | -    | 2                                         | 2.5                                           | 4                                               | 3                          |        | 4    | 3.5 | Оценки                |
|              | Английский язык                  | -          | 5       | 3.5    | 3.5    | 4.33 | 5                                         | 4                                             | 3                                               | 4                          | -      | 5    | 4   | текущие               |
|              | Биология                         | -          | -       | -      | 5      | 4    | 445<br>Средняя                            | оценка                                        | высчить                                         | івается                    |        | -    | -   | КОНТРОЛЬНЫЕ           |
|              | География                        | -          | -       | 3      | -      | 3    | по форм<br>вес оцен<br>Критери<br>учитыва | уле́: ср.з<br>іки) / Σ(в<br>альные<br>ются пр | знач = Σ(с<br>зеса оцен<br>оценки н<br>и расчёт | оценка *<br>юк).<br>е<br>е | -      | 5    | -   | BCE                   |
|              | Геометрия                        | -          | 4       | -      | 2      | 4    | среднев<br>З                              | звешенн                                       | юй оцени                                        | а.<br>З                    |        | -    | 3   | Связь с техподдержкой |
|              | Изобразительное искусство        | -          | -       | 5      | 5      | 5    | 5                                         | -                                             | 5                                               | 5                          | -      | 5    | 5   |                       |
|              | Информатика                      | -          | -       | 4      | 5      | 4    | 4.5                                       | -                                             | -                                               | -                          | -      | -    | 5   |                       |
|              | История                          | -          | -       | 3.67   | 5      | 4    | 5                                         | 5                                             | 5                                               | 5                          | -      | 5    | 5   |                       |
|              | Литература                       | -          | 5       | -      | -      | 5    | 5                                         | 5                                             | 5                                               | 4                          | -      | 5    | -   |                       |
|              | Музыка                           | -          | 5       | 5      | 5      | -    | 5                                         | -                                             | 5                                               | 4                          | -      | 4    | 5   |                       |
|              | Обществознание                   | -          | -       | 4      | 2      | -    | 5                                         | -                                             | 4.5                                             | -                          | -      | 5    | -   |                       |
|              | Русский язык                     | -          | 4       | 3.33   | -      | 4    | 3.33                                      | 4                                             | 3.75                                            | 4                          | -      | 4.33 | 4   |                       |
|              | Технология                       | -          | -       | 4      | -      | 4    | з                                         | 5                                             | 4                                               | -                          | -      | -    | 4   |                       |
|              | Физика                           | -          | -       | 4      | з      | 5    | -                                         | -                                             | -                                               | -                          | -      | 4    | 2   |                       |
|              | Физическая культура              | -          | -       | 5      | 5      | 5    | 5                                         | 4                                             | 5                                               | 5                          | -      | 5    | 5   |                       |
|              |                                  |            |         |        |        |      |                                           |                                               |                                                 |                            |        |      |     |                       |
|              | ГРАФИК                           |            |         |        |        |      |                                           |                                               |                                                 |                            |        |      |     |                       |
|              | 🔲 Алгебра                        | 🗆 Англ     | пийски  | й язык |        |      | C                                         | Биоло                                         | огия                                            |                            |        |      |     |                       |
|              | 🔲 География                      | 🗖 Геог     | иетрия  | I      |        |      | C                                         | ) Изобј                                       | разител                                         | ьное ис                    | кусств | D    |     |                       |
|              | 🔲 Информатика                    | 🗖 Ист      | ория    |        |        |      | C                                         | ] Литер                                       | ратура                                          |                            |        |      |     |                       |
|              | 🔲 Музыка                         | 🗌 Обц      | цество: | знание |        |      | C                                         | Руссн                                         | кий язы                                         | к                          |        |      |     |                       |
|              | Технология                       | 🗖 Физ      | ика     |        |        |      | C                                         | Физи                                          | ческая                                          | культур                    | a      |      |     |                       |

Рисунок 83. Всплывающая подсказка

Важно! Средневзвешенный балл – это показатель успеваемости учащегося, который высчитывается автоматически при внесении оценок в журнал с учётом ранее заданных весов оценок по разным формам контроля<sup>3</sup>.

Чтобы отфильтровать список оценок, выберите в правом функциональном меню необходимый режим (см. Рисунок 84).

<sup>&</sup>lt;sup>3</sup> Подробное описание расчёта средневзвешенного балла представлено в п. 2.1.1 настоящего документа.

| 2017    | - 2018 - 🏠 🔶 Дневник 🗸    | Анали | 3 ~    | Дог  | юлнит | ельно | ~  |       |         |         |                                          |                                               |                                              |                    |                       |
|---------|---------------------------|-------|--------|------|-------|-------|----|-------|---------|---------|------------------------------------------|-----------------------------------------------|----------------------------------------------|--------------------|-----------------------|
| <       | УСПЕВАЕМОСТЬ. ДИНАМИ      | KA.   | -      |      | -     |       |    | -     | 6       |         |                                          |                                               |                                              |                    |                       |
| 26      |                           |       |        |      |       |       |    |       |         |         |                                          |                                               |                                              |                    |                       |
| Февраль | ПРЕДМЕТНЫЕ ОБЛАСТИ        |       |        |      |       |       | ди | АМИКА | понеде  | лям     |                                          |                                               |                                              |                    |                       |
| 2018    | ипредметы                 | 1     |        | 2    | 3     | 4     | 5  | 6     | 7       | 8       | 9                                        | 10                                            | 11                                           | 12                 | ПАРАМЕТРЫ             |
|         | Алгебра                   | -     |        | -    | -     | 3     | -  | -     | 2       |         |                                          | -                                             | -                                            | -                  | Оценки                |
|         | Английский язык           |       |        | -    | -     | -     | -  | -     | -       | -       |                                          | -                                             | -                                            | -                  | контрольные           |
|         | Биология                  | -     |        | -    | -     | -     | -  | -     | 5       |         |                                          | -                                             | -                                            | -                  |                       |
|         | География                 | -     |        | -    | 3     | -     | 3  | -     | -       | -       | -                                        | -                                             | -                                            | -                  | BCE                   |
|         | Геометрия                 | -     |        | -    |       | -     | 4  | -     | -       |         | 3                                        | -                                             | -                                            | -                  | Связь с техподдержкой |
|         | Изобразительное искусство | -     |        | -    | -     | -     | -  | -     | -       | -       | -                                        | -                                             | -                                            | -                  |                       |
|         | Информатика               | -     |        | -    | -     | -     | -  | -     | -       | -       | -                                        | -                                             | -                                            | -                  |                       |
|         | История                   | -     |        | -    |       | -     | -  | -     | -       |         | -                                        | -                                             | -                                            | -                  |                       |
|         | Литература                | -     |        | -    | -     | -     | -  | -     | -       | -       | 4                                        | -                                             | -                                            | -                  |                       |
|         | Музыка                    | -     |        | -    | -     | -     | -  | -     | -       |         | -                                        | -                                             | -                                            | -                  |                       |
|         | Обществознание            | -     |        | -    | -     | -     | -  | -     | -       | -       | -                                        | -                                             | -                                            | -                  |                       |
|         | Русский язык              | -     |        | -    | 3     | -     | -  | 3.33  | -       | 3.5     |                                          | -                                             | 5                                            | -                  |                       |
|         | Технология                | -     |        | -    | -     | -     | -  | -     | -       | •       | 4 3<br>Средняя<br>по форм                | я оценка<br>іуле: ср.з                        | высчить<br>нач = Σ(с                         | івается<br>щенка * |                       |
|         | Физика                    | -     |        | -    | -     | 3     | -  | -     | -       |         | вес оце<br>Критери<br>учитыва<br>среднев | нки) / Σ́(в<br>мальные<br>аются пр<br>звешенн | еса оцен<br>оценки н<br>и расчёт<br>юй оцени | ю́к).<br>e<br>си.  |                       |
|         | Физическая культура       | -     |        | -    | -     | -     | -  | -     | -       |         | -                                        | -                                             | -                                            | •                  |                       |
|         | ГРАФИК                    |       |        |      |       |       |    |       |         |         |                                          |                                               |                                              |                    |                       |
|         |                           |       |        |      |       |       |    |       |         |         |                                          |                                               |                                              |                    |                       |
|         | 🔲 Алгебра                 |       | Англий | ский | язык  |       |    | 0     | Биоло   | огия    |                                          |                                               |                                              |                    |                       |
|         | П География               |       | еомет  | рия  |       |       |    | (     | _ Изобр | разител | ьное ис                                  | кусство                                       | 0                                            |                    |                       |
|         | 🔲 Информатика             |       | 1стори | я    |       |       |    | (     | _ Литер | ратура  |                                          |                                               |                                              |                    |                       |
|         | Музыка                    |       | Общест | гвоз | нание |       |    | (     | Русск   | кий язы | к                                        |                                               |                                              |                    |                       |
|         | Технология                |       | Физика | 1    |       |       |    | (     | Физи    | ческая  | культур                                  | a                                             |                                              |                    |                       |

Рисунок 84. Выбор режима отображения оценок

На основе средневзвешенных оценок по каждому предмету можно построить графики успеваемости (будут отображены в нижней части страницы). Для этого в области «**График**» галочками отметьте предметы построения графика (см. Рисунок 85). В результате будут построены:

- график изменения средних оценок по неделям по каждому из выбранных предметов (график A): по вертикали отражены значения средневзвешенных оценок, по горизонтали номера недель учебного года;
- столбчатая диаграмма динамики изменения средних оценок по неделям, отображающая их рост или падение (диаграмма <sup>(B)</sup>): по вертикали отражена разница между средневзвешенной оценкой за текущую и предыдущую недели, по горизонтали номера недель учебного года.

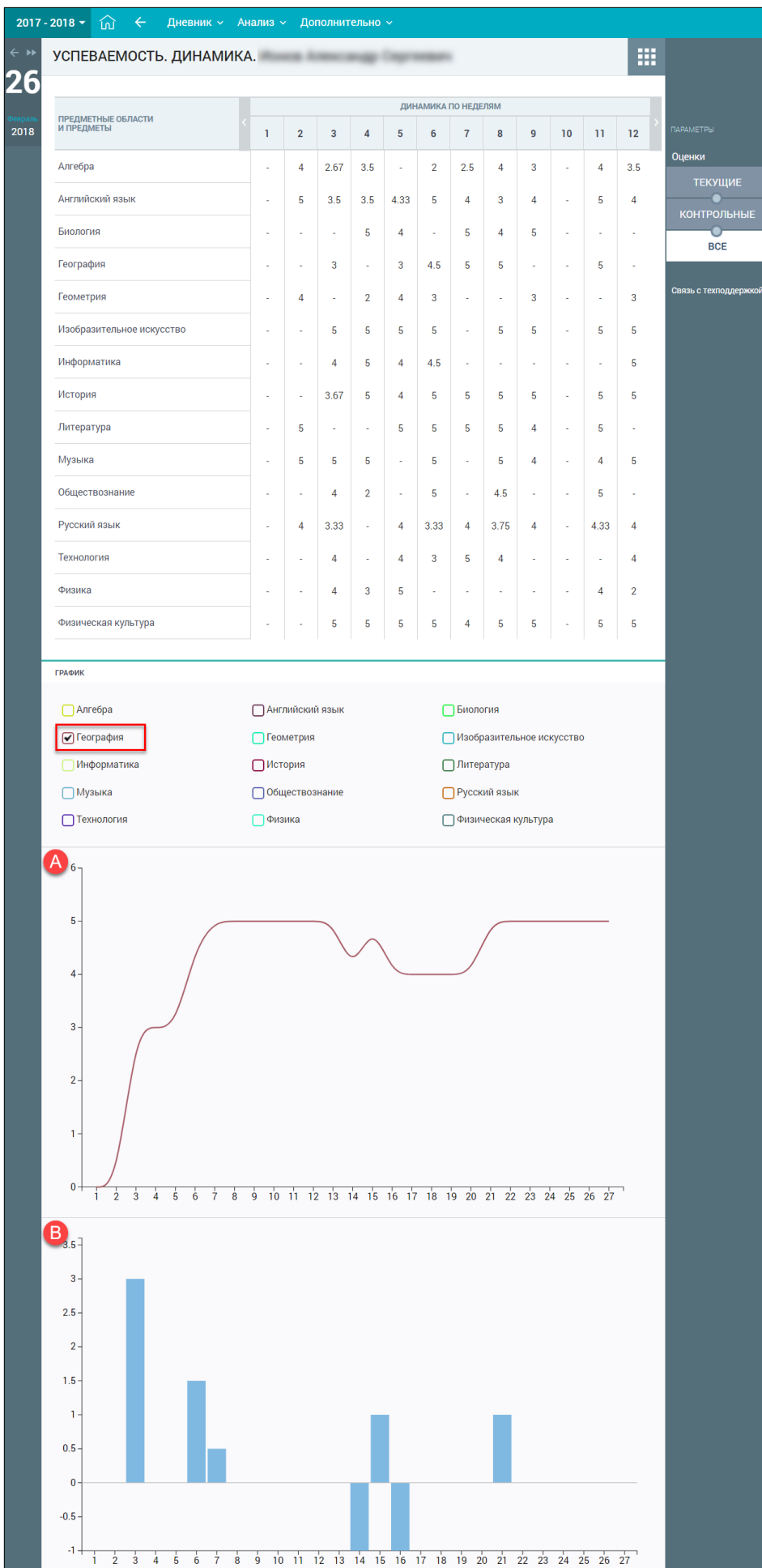

Рисунок 85. Построение графиков успеваемости

Если выбрать несколько предметов, будут сформированы смешанные графики (см. Рисунок

86).

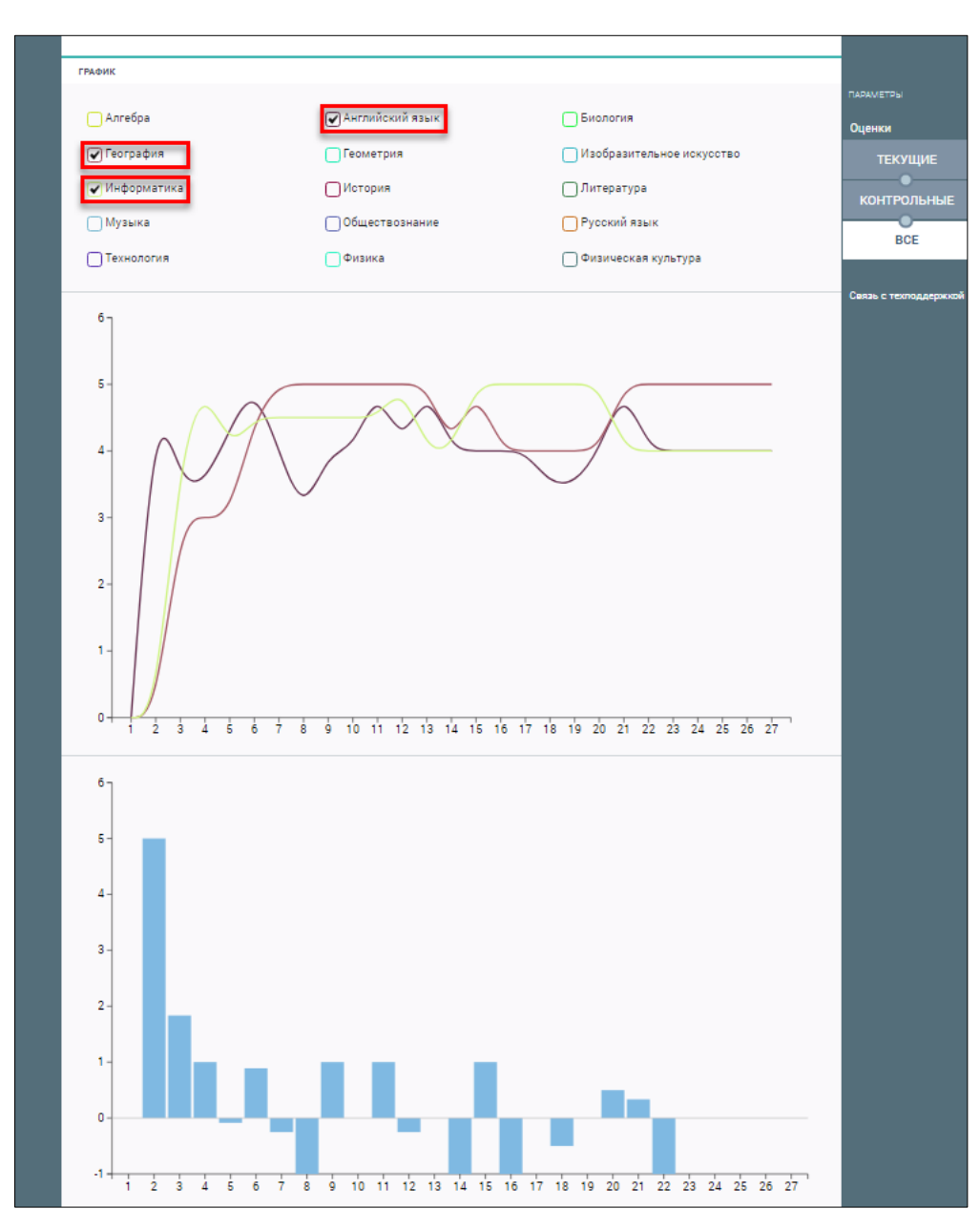

Рисунок 86. Графики успеваемости по нескольким предметам

# 3.3 Итоговые оценки

Просмотр итоговых оценок за промежуточную аттестацию возможен в разделе «Итоговые оценки».

Промежуточной аттестацией называется установление уровня достижения результатов освоения учебных предметов, курсов, дисциплин (модулей), предусмотренных образовательной программой. Её период и форма проведения определяются самостоятельно ОО и указываются в отдельном локальном нормативном акте.

Для просмотра информации об итоговых оценках за аттестационный период выберите в главном системном меню «Анализ – Итоговые оценки» (см. Рисунок 87).

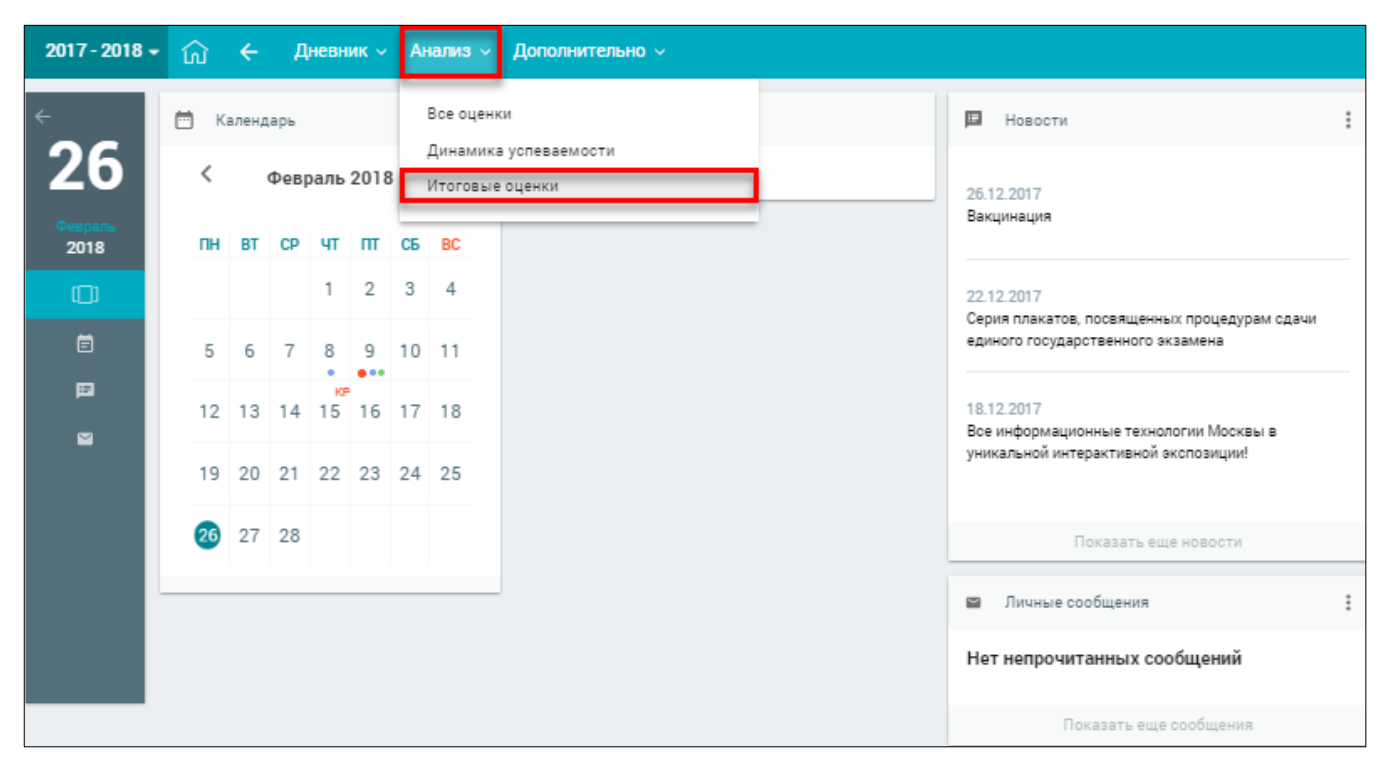

Рисунок 87. Раздел «Итоговые оценки»

Откроется страница «Итоговые оценки» (см. Рисунок 88).

| 2017            | - 2018 - 🎧 🔶 Днев         | ник ~ | Ана  | лиз – Дополнительно – |         |                       |
|-----------------|---------------------------|-------|------|-----------------------|---------|-----------------------|
| < »<br>26       | ИТОГОВЫЕ ОЦЕНКИ           |       |      |                       |         |                       |
| 20              | ПРЕДМЕТ                   | оцени | SN . |                       | ГОДОВАЯ | Саязь с техподдержкой |
| феераль<br>2018 | Алгебра                   | 3     | 4    |                       |         |                       |
| 2010            | Английский язык           | 4     | 4    |                       |         |                       |
|                 | Биология                  | 5     | 5    |                       |         |                       |
|                 | География                 | 4     | 4    |                       |         |                       |
|                 | Геометрия                 | 3     | 3    |                       |         |                       |
|                 | Изобразительное искусство | 5     | 5    |                       |         |                       |
|                 | Информатика               | 4     | 5    |                       |         |                       |
|                 | История                   | 5     | 5    |                       |         |                       |
|                 | Литература                | 5     | 5    |                       |         |                       |
|                 | Музыка                    | 5     | 5    |                       |         |                       |
|                 | Обществознание            | 4     | 5    |                       |         |                       |
|                 | Русский язык              | 4     | 4    |                       |         |                       |
|                 | Технология                | 4     | 4    |                       |         |                       |
|                 | Физика                    | 4     | 4    |                       |         |                       |
|                 | Физическая культура       | 5     | 5    |                       |         |                       |

Рисунок 88. Итоговые оценки учащегося

На открывшейся странице отображены итоговые оценки по всем предметам, изучаемым учащимся. При наведении курсора на оценку, отобразится название и даты аттестационного периода, за который она была выставлена.

Количество оценок по периодам зависит от периодов промежуточной аттестации. А количество периодов зависит от формы аттестации, которая может быть индивидуальная для каждого предмета. Всего выделяется три формы аттестации:

- по содержательным модулям из рабочих программ по предметам;
- по учебным периодам они в свою очередь то же могут делиться на традиционные (четверти) или модульные (учебные модули);
- по произвольным периодам (триместры, полугодия и др.).

#### 3.4 Отчёт «Рюкзак школьника»

Данный отчёт доступен только родителям учащихся начальных классов (с 1 по 4) и позволяет получить сведения о номинальном весе рюкзака учащегося: о том какие школьные принадлежности и учебники нужны на каждый урок.

Для доступа к отчёту «Рюкзак школьника» в главном системном меню выберите «Анализ → Отчёты → Рюкзак школьника» (см. Рисунок 89).

| 2017 - 2018 🔻   | ល                                                   | ÷  | Д  | невн | ик ~                  | A                 | нализ 🗸    | Дополнительно ~ |  |                          |                   |  |
|-----------------|-----------------------------------------------------|----|----|------|-----------------------|-------------------|------------|-----------------|--|--------------------------|-------------------|--|
| -<br>26         | <ul> <li>Календарь</li> <li>Февраль 2018</li> </ul> |    |    |      | Все оценк<br>Динамика | и<br>успеваемости | 🖪 Новости  | :               |  |                          |                   |  |
| Февраль<br>2018 | ПН ВТ СР ЧТ ПТ                                      |    |    |      | итоговые<br>Отчёты    | оценки            | 05.02.2018 |                 |  |                          |                   |  |
| (C)             |                                                     |    |    | 1    | 2                     | 3                 | 4          |                 |  | 04.02.2018               |                   |  |
| Ē               | 5                                                   | 6  | 7  | 8    | 9                     | 10                | 11         |                 |  | условиями 05.02.2018     | связи с погодными |  |
| p<br>s          | 12                                                  | 13 | 14 | 15   | ке<br>16              | 17                | 18         |                 |  | 26.12.2017<br>Вакцинация |                   |  |
|                 | кя<br>19                                            | 20 | 21 | 22   | 23                    | 24                | 25         |                 |  |                          |                   |  |
|                 | 26                                                  | 27 | 28 |      |                       |                   |            |                 |  | Показать еще н           | ювости            |  |
|                 |                                                     |    |    |      |                       |                   |            |                 |  | Личные сообщения         | :                 |  |
|                 |                                                     |    |    |      |                       |                   |            |                 |  | Нет непрочитанных сооб   | щений             |  |
|                 |                                                     |    |    |      |                       |                   |            |                 |  | Показать еще со          | общения           |  |

Рисунок 89. Раздел «Рюкзак школьника»

В результате будет открыта страница «Рюкзак школьника» на текущую дату со сведениями о номинальном весе рюкзака учащегося с наименованиями всех школьных принадлежностей по каждому из учебных предметов в этот день.

| 2017 -          | 2018 - 🏠 🔶 Дневник – Анализ – Допол    | нительно ~                  |          |                           |                       |
|-----------------|----------------------------------------|-----------------------------|----------|---------------------------|-----------------------|
| ÷               | Рюкзак школьника.                      |                             |          |                           | ПАРАМЕТРЫ             |
| 26              |                                        | Рюкзак 26.02                | 2.2018   |                           | Дата                  |
| Февраль<br>2018 | Наименование                           | Тип                         | Вес, гр. | Предмет                   | 26.02.2018            |
| 2010            | Изобразительное искусство, 4 кл., ч. 1 | Учебные материалы           | 0        | Изобразительное искусство | Применить             |
|                 | Бумага акварельная, формат АЗ          | Канцелярские принадлежности | 25       | Изобразительное искусство | Связь с техподдержкой |
| Ē               | Акварель 14 цветов                     | Канцелярские принадлежности | 105      | Изобразительное искусство |                       |
| E               | Гуашь 6 цветов                         | Канцелярские принадлежности | 120      | Изобразительное искусство |                       |
|                 | Литературное чтение, 4 кл., ч. 2       | Учебные материалы           | 267      | Литературное чтение       |                       |
|                 | Ручка гелиевая черная                  | Канцелярские принадлежности | 8        | Литературное чтение       |                       |
|                 | Тетрадь в косую линейку, 12 л.         | Канцелярские принадлежности | 36       | Литературное чтение       |                       |
|                 |                                        | общий вес рюкзака, гр.      | 561      |                           |                       |
|                 |                                        | норма СанПИН, гр.           | 2000     |                           |                       |

Рисунок 90. Рюкзак школьника на текущую дату

Чтобы просмотреть отчёт на другую дату в правом функциональном меню с помощью

иконки 🗐 «Календарь» выберите необходимую дату и нажмите кнопку Применить. В результате будет отображён отчёт на выбранную дату (см. Рисунок 91).

| 2017 - 2        | 2018 - 🏠 🗲 Дневник - Анализ - Дополі | нительно ~                  |          |                     |                       |
|-----------------|--------------------------------------|-----------------------------|----------|---------------------|-----------------------|
| ÷               | Рюкзак школьника.                    |                             |          |                     | ПАРАМЕТРЫ             |
| 26              |                                      | Рюкзак 06.03                | .2018    |                     | Дата                  |
| Февраль<br>2018 | Наименование                         | Тип                         | Вес, гр. | Предмет             | 00.00.2010            |
|                 | Литературное чтение, 4 кл., ч. 2     | Учебные материалы           | 267      | Литературное чтение | Применить             |
| L L L           | Ручка гелиевая черная                | Канцелярские принадлежности | 8        | Литературное чтение | Связь с техподдержкой |
| Ē               | Тетрадь в косую линейку, 12 л.       | Канцелярские принадлежности | 36       | Литературное чтение |                       |
| E               |                                      | общий вес рюкзака, гр.      | 311      |                     |                       |
|                 |                                      | норма СанПИН, гр.           | 2000     |                     |                       |

Рисунок 91. Рюкзак школьника на определённую дату

# 4 Дополнительно

Для родителей учащихся в главном системном меню доступен элемент «Дополнительно», который позволяет ознакомиться со следующими внешними ссылками:

- «Полезные ссылки»;
- «Внешняя оценка»;
- «Библиотека МЭШ».

Для доступа в главном системном меню выберите «Дополнительно → Внешние ссылки» (см. Рисунок 92).

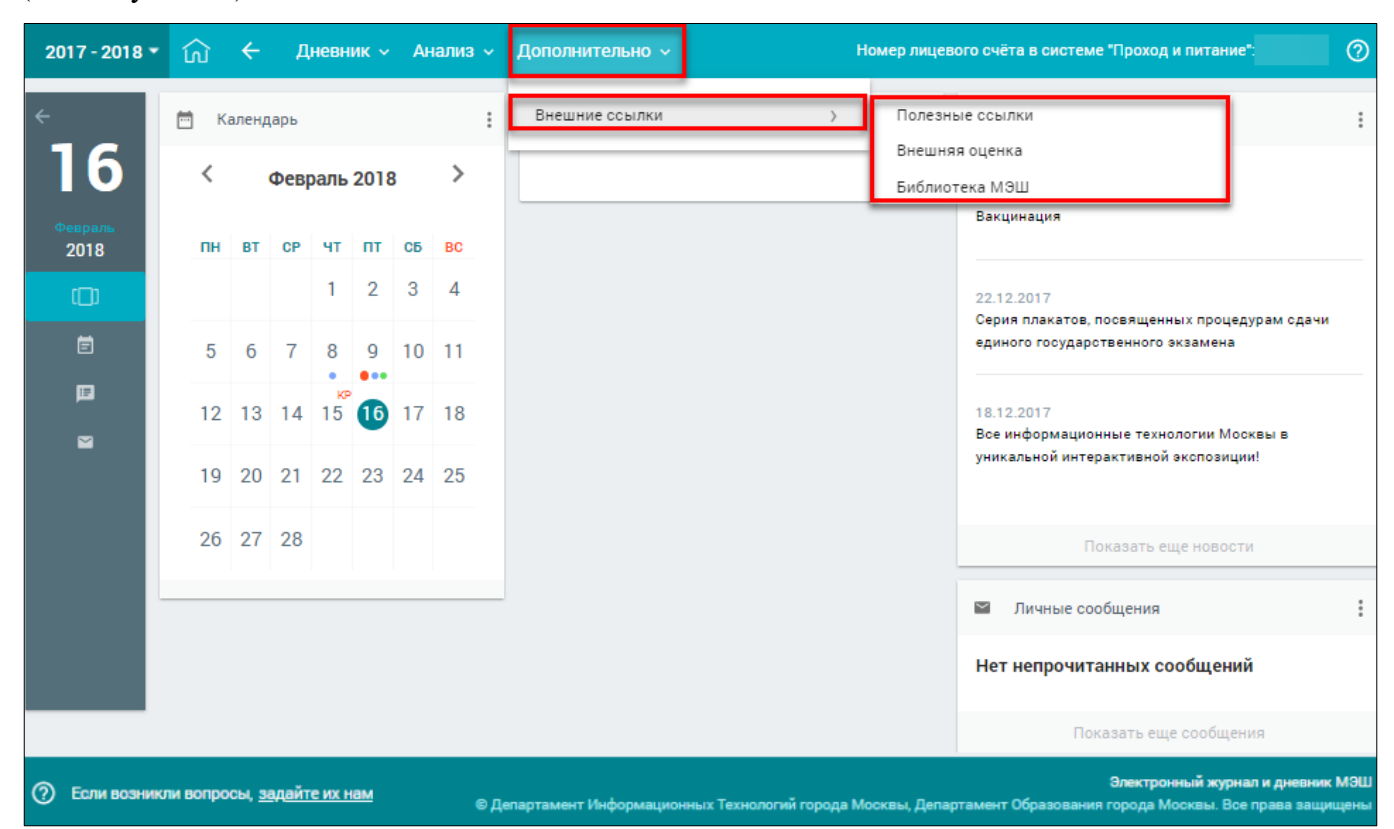

Рисунок 92. Элемент главного системного «Внешние ссылки»

# 4.1 Внешние ссылки

### 4.1.1 Полезные ссылки

Для просмотра полезных ссылок и их использования в главном системном меню выберите «Дополнительно — Внешние ссылки — Полезные ссылки» (см. Рисунок 93).
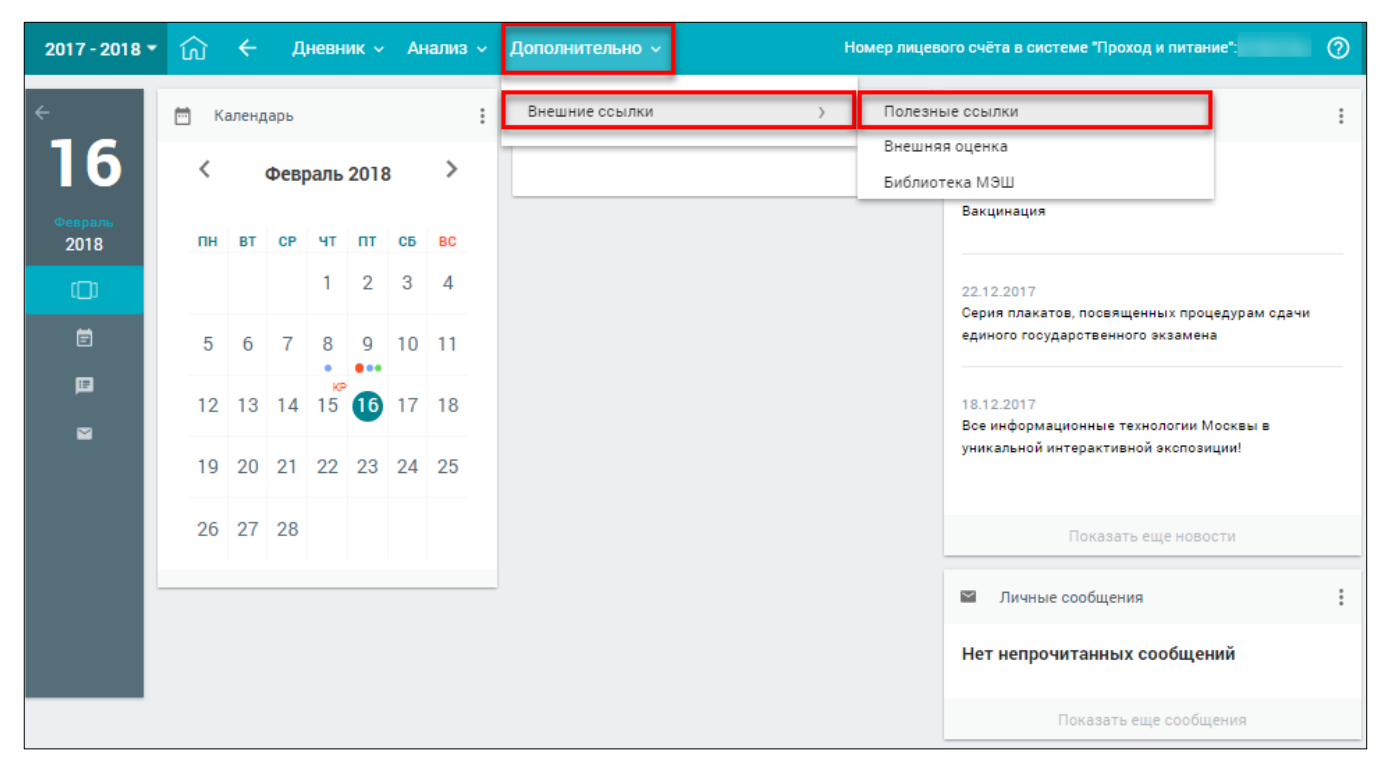

Рисунок 93. Раздел «Полезные ссылки»

Откроется страница «Полезные ссылки» (см. Рисунок 94).

|  | 2017         | - 2018 🔻          | ଲି <b>←</b>                                                                                           | Дневник 🗸       | Анализ 🗸                                                                                                    | Дополнит    | ельно 🗸 | Номер л     | пицевого счёта в системе "   | Проход и пит | ание": |
|--|--------------|-------------------|----------------------------------------------------------------------------------------------------|-----------------|----------------------------------------------------------------------------------------------------|-------------|---------|-------------|------------------------------|--------------|--------|
|  | <del>~</del> | ← полезные ссылки |                                                                                                    |                 |                                                                                                    |             |         |             |                              |              |        |
|  | 16           |                   |                                                                                                    |                 |                                                                                                    |             |         |             |                              |              |        |
|  | Connan       | C                 | фициальный (                                                                                          | сайт Правительс | тва г. Москвь                                                                                                    | I.          |         | <u>http</u> | ://mos.ru/                   |              |        |
|  | 2018         | ν                 | Информационный портал ДОГМ<br>Информационная система «Единое окно доступа к образовательным ресурсам» |                 |                                                                                                    |             |         |             | ://dogm.mos.ru/              |              |        |
|  |              | ν                 |                                                                                                    |                 |                                                                                                    |             |         |             | ://window.edu.ru/            |              |        |
|  | ()           | đ                 | Федеральный центр информационно-образовательных ресурсов                                              |                 |                                                                                                    |             |         |             | ://fcior.edu.ru/             |              |        |
|  | Ē            | đ                 | Федеральный портал «Российское образование»                                                           |                 |                                                                                                    |             |         |             | ://www.edu.ru/               |              |        |
|  |              | N                 | Министерство образования и науки РФ                                                                   |                 |                                                                                                    |             |         |             | ://mon.gov.ru/               |              |        |
|  | E            | E                 | диная коллек                                                                                          | ция цифровых об | уразовательны<br>оразовательны<br>ора | ых ресурсов |         | http        | ://school-collection.edu.ru/ |              |        |
|  | 2            |                   |                                                                                                    |                 |                                                                                                    |             |         |             |                              |              |        |

Рисунок 94. Список полезных ссылок

На открывшейся странице можно ознакомится со списком полезных ссылок, а также перейти по необходимой.

## 4.1.2 Внешняя оценка

В случае необходимости доступа к сервису просмотра достижений учащегося, прохождения внешнего тестирования или внешних опросов, а также проверки результатов диагностических работ учащегося можно перейти в Московский центр качества образования (далее – МЦКО), выбрав в главном системном меню «Дополнительно → Внешние ссылки → Внешняя оценка» (см. Рисунок 95).

73

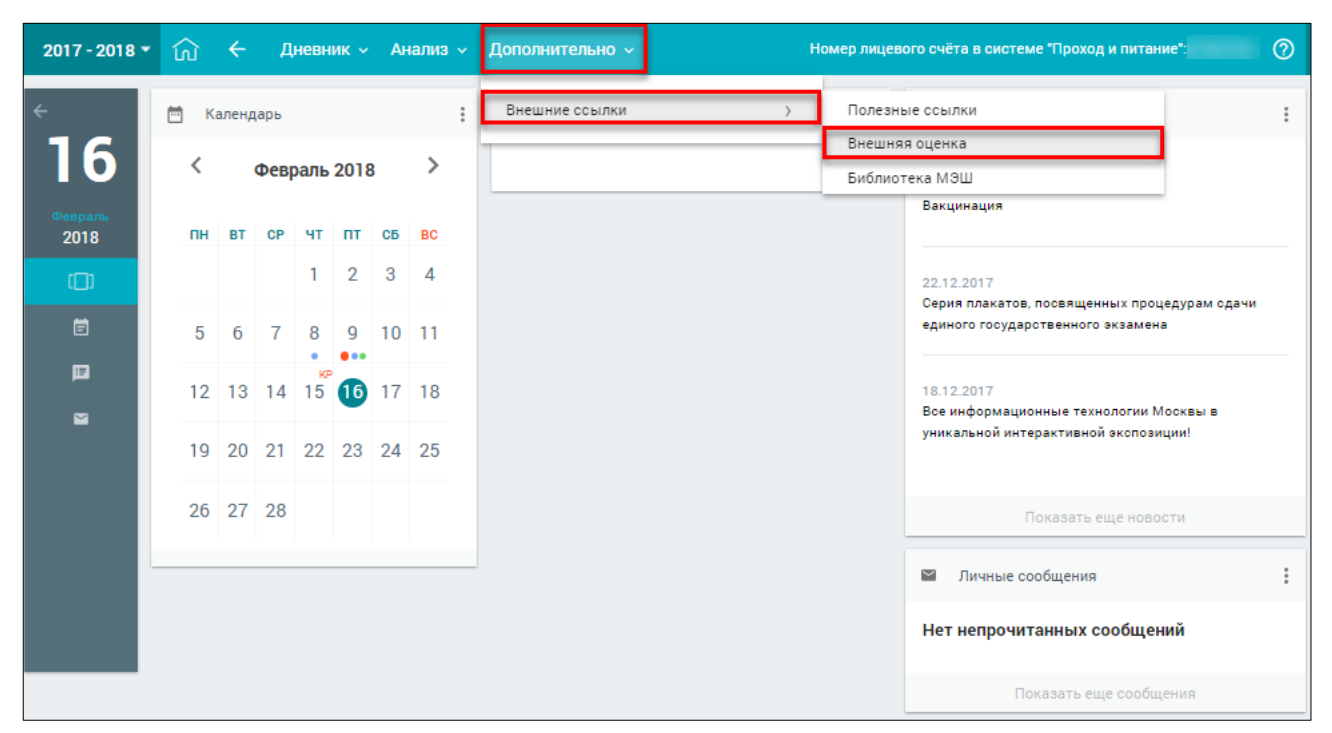

Рисунок 95. Раздел «Внешняя оценка»

В результате пользователь попадает в свой профиль в системе, минуя авторизацию, если был указан СНИЛС (см. Рисунок 96).

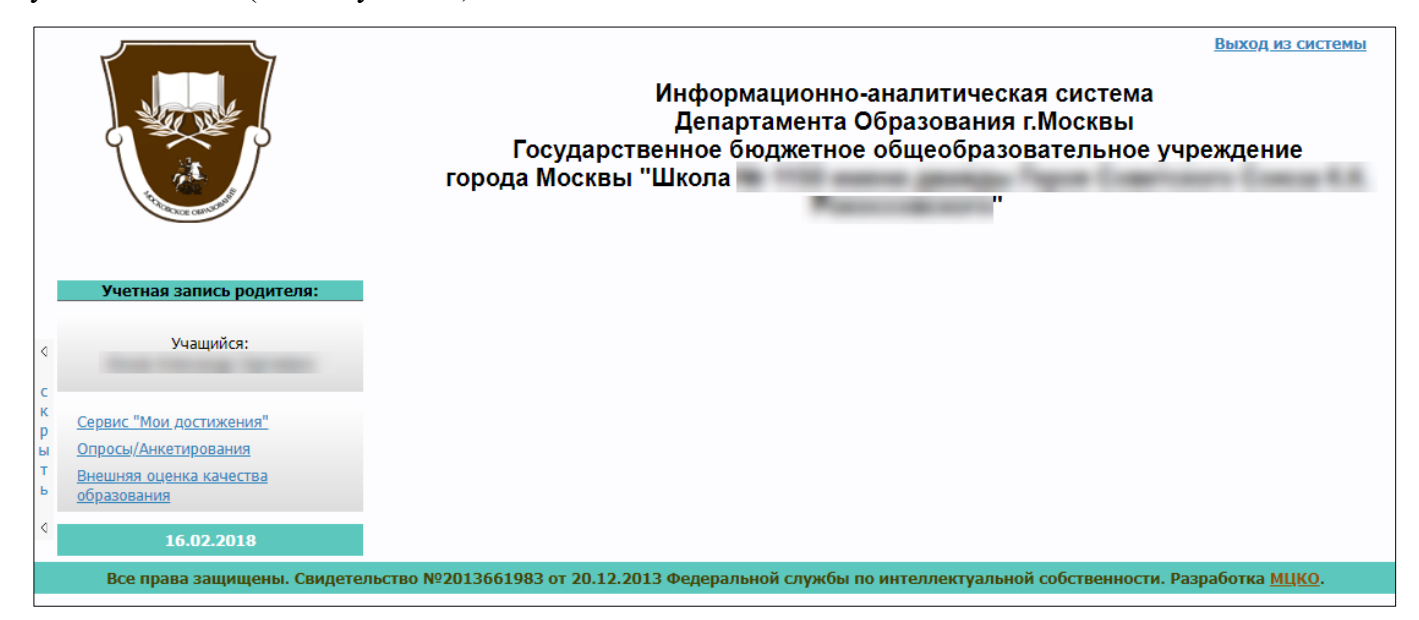

Рисунок 96. Главная страница профиля в МЦКО

## 4.1.3 Библиотека МЭШ

Библиотека МЭШ – это информационно-образовательная среда, включающая в себя электронные информационные ресурсы, электронные образовательные ресурсы, совокупность информационных технологий, телекоммуникационных технологий, соответствующих технологических средств.

Ключевым назначением Библиотеки МЭШ является работа с электронными образовательными материалами, такими как электронные издания, электронные образовательные ресурсы.

Для перехода в Библиотеку МЭШ в главном системном меню выберите «Дополнительно → Внешние ссылки → Библиотека МЭШ» (см. Рисунок 97).

74

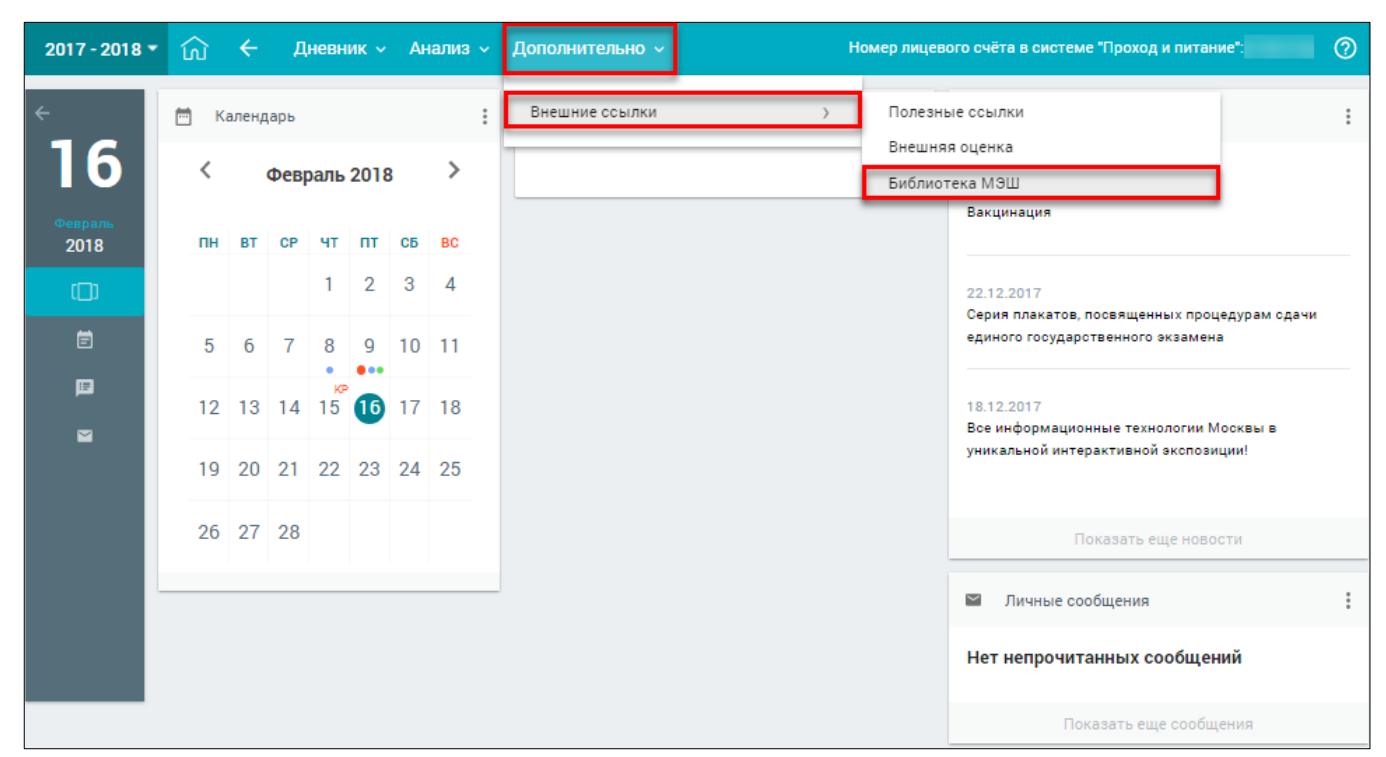

Рисунок 97. Раздел «Библиотека МЭШ»

В результате пользователь попадает в свой профиль в системе, минуя авторизацию. При этом можно переходить по КЭС в Библиотеку МЭШ из ДЗ и заниматься непосредственно в системе, работая с необходимыми материалами.

Для входа в Библиотеку МЭШ перейдите по ссылке <u>https://uchebnik.mos.ru</u> и введите свои учётные данные: логин и пароль. Посмотреть логин, а также сменить пароль можно в личном кабинете электронного дневника учащегося. При правильно введённых значениях вход в Библиотеку МЭШ будет выполнен.

75